# **INSTRUCTION MANUA**

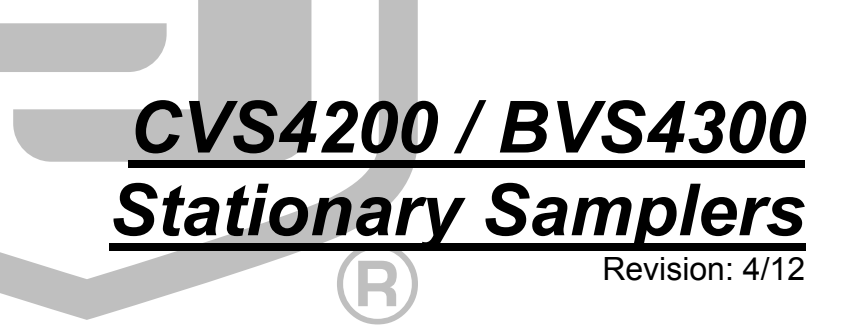

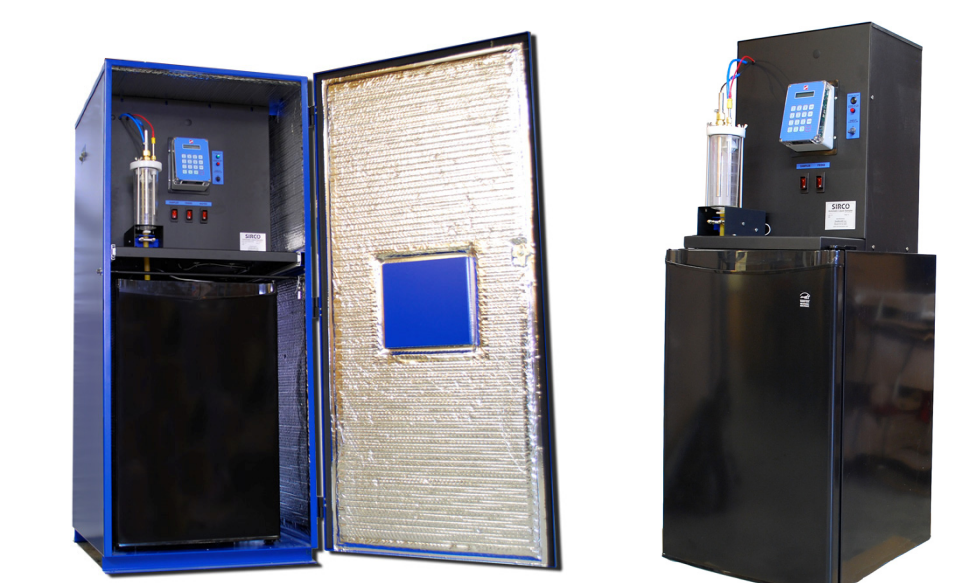

Copyright © 2011-2012 Campbell Scientific, Inc.

# Warranty

The CVS4200 / BVS4300 Stationary Samplers are warranted for thirty-six (36) months subject to this limited warranty:

"PRODUCTS MANUFACTURED BY CAMPBELL SCIENTIFIC, INC. are warranted by Campbell Scientific, Inc. ("Campbell") to be free from defects in materials and workmanship under normal use and service for twelve (12) months from date of shipment unless otherwise specified in the corresponding Campbell pricelist or product manual. Products not manufactured, but that are re-sold by Campbell, are warranted only to the limits extended by the original manufacturer. Batteries, fine-wire thermocouples, desiccant, and other consumables have no warranty. Campbell's obligation under this warranty is limited to repairing or replacing (at Campbell's option) defective products, which shall be the sole and exclusive remedy under this warranty. The customer shall assume all costs of removing, reinstalling, and shipping defective products to Campbell. Campbell will return such products by surface carrier prepaid within the continental United States of America. To all other locations, Campbell will return such products best way CIP (Port of Entry) INCOTERM® 2010, prepaid. This warranty shall not apply to any products which have been subjected to modification, misuse, neglect, improper service, accidents of nature, or shipping damage. This warranty is in lieu of all other warranties, expressed or implied. The warranty for installation services performed by Campbell such as programming to customer specifications, electrical connections to products manufactured by Campbell, and product specific training, is part of Campbell's product warranty. CAMPBELL EXPRESSLY DISCLAIMS AND EXCLUDES ANY IMPLIED WARRANTIES OF MERCHANTABILITY OR FITNESS FOR A PARTICULAR PURPOSE. Campbell is not liable for any special, indirect. incidental, and/or consequential damages."

# Assistance

Products may not be returned without prior authorization. The following contact information is for US and international customers residing in countries served by Campbell Scientific, Inc. directly. Affiliate companies handle repairs for customers within their territories. Please visit *www.campbellsci.com* to determine which Campbell Scientific company serves your country.

To obtain a Returned Materials Authorization (RMA), contact CAMPBELL SCIENTIFIC, INC., phone (435) 227-9000. After an applications engineer determines the nature of the problem, an RMA number will be issued. Please write this number clearly on the outside of the shipping container. Campbell Scientific's shipping address is:

### **CAMPBELL SCIENTIFIC, INC.**

RMA#\_\_\_\_\_\_\_ 815 West 1800 North Logan, Utah 84321-1784

For all returns, the customer must fill out a "Statement of Product Cleanliness and Decontamination" form and comply with the requirements specified in it. The form is available from our web site at *www.campbellsci.com/repair*. A completed form must be either emailed to *repair@campbellsci.com* or faxed to (435) 227-9106. Campbell Scientific is unable to process any returns until we receive this form. If the form is not received within three days of product receipt or is incomplete, the product will be returned to the customer at the customer's expense. Campbell Scientific reserves the right to refuse service on products that were exposed to contaminants that may cause health or safety concerns for our employees.

# CVS4200 / BVS4300 Table of Contents

*PDF viewers: These page numbers refer to the printed version of this document. Use the PDF reader bookmarks tab for links to specific sections.* 

| 1. | Product                                                                                                    | Overview                                                                                                    | 1-1                                                                                                    |
|----|----------------------------------------------------------------------------------------------------|----------------------------------------------------------------------------------------------------|----------------------------------------------------------------------------------------------------|
|    | 1.1                                                                                                    | Introduction                                                                                                    |                                                                                                    |
|    | 1.2                                                                                                    | Features                                                                                                    |                                                                                                    |
|    | 1                                                                                                    | 1.2.1 BVS4300 Sampler Features                                                                                                    | 1-2                                                                                                    |
|    | 1                                                                                                    | 1.2.2 CVS4200 Sampler Features                                                                                                    | 1-4                                                                                                    |
|    | 1                                                                                                    | 1.2.3 Sampler Vacuum System Features                                                                                                    | 1-6                                                                                                    |
|    | 1.3                                                                                                    | Specifications                                                                                                    | 1-8                                                                                                    |
|    | 1                                                                                                    | 1.3.1 BVS4300 Outdoor Stationary Sampler Specifications                                                                                                    | 1-8                                                                                                    |
|    | 1                                                                                                    | 1.3.2 CVS4200 Indoor Stationary Sampler Specifications                                                                                                    | 1-9                                                                                                    |
|    | 1                                                                                                    | 1.3.3 Controller Specifications                                                                                                    | 1-9                                                                                                    |
|    | 1                                                                                                    | 1.3.4 Vacuum System Specifications                                                                                                    | 1-11                                                                                                    |
|    | 1                                                                                                    | 1.3.5 Sample Container Options                                                                                                    | 1-12                                                                                                    |
|    | 1                                                                                                    | 1.3.6 Composite and Discrete Overview                                                                                                    | 1-13                                                                                                    |
|    | 1                                                                                                    | 1.3.7 Sample Transport Velocity                                                                                                    | 1-14                                                                                                    |
|    |                                                                                                    | 1.3.7.1 Using Velocity to Calculate Purge Time                                                                                                    | 1-15                                                                                                    |
|    |                                                                                                    | 1.3.7.2 Horizontal/Vertical Combinations                                                                                                    | 1-15                                                                                                    |
|    | 1                                                                                                    | 1.3.8 Special Systems                                                                                                    | 1-16                                                                                                    |
|    |                                                                                                    | 1.3.8.1 5/8 Systems                                                                                                    | 1-16                                                                                                    |
|    |                                                                                                    | 1.3.8.2 MISA Systems – Teflon and Glass                                                                                                    | 1-16                                                                                                    |
|    |                                                                                                    | 1.3.8.3 Pressurized Source                                                                                                    | 1-17                                                                                                    |
|    |                                                                                                    |                                                                                                    |                                                                                                    |
| 2. | Installatio                                                                                                    | on                                                                                                    | 2-1                                                                                                    |
| 2. | Installatio                                                                                                    | ON<br>Cabinet Positioning                                                                                                    | <b>2-1</b>                                                                                                    |
| 2. | Installatio                                                                                                    | ON<br>Cabinet Positioning<br>Intake Hose                                                                                                    | <b>2-1</b><br><sup>2-1</sup><br><sup>2-2</sup>                                                                                                    |
| 2. | <b>Installatio</b><br>2.1<br>2.2<br>2.3                                                                                                    | ON<br>Cabinet Positioning<br>Intake Hose<br>Sinker / Strainer                                                                                                    | <b>2-1</b><br>2-1<br>2-2<br>2-2                                                                                                    |
| 2. | <b>Installatio</b><br>2.1<br>2.2<br>2.3<br>2.4                                                                                                    | ON<br>Cabinet Positioning<br>Intake Hose<br>Sinker / Strainer<br>Exhaust                                                                                                    | <b>2-1</b><br>2-1<br>2-2<br>2-2<br>2-2                                                                                                    |
| 2. | <b>Installatio</b><br>2.1<br>2.2<br>2.3<br>2.4<br>2.5                                                                                                    | ON<br>Cabinet Positioning<br>Intake Hose<br>Sinker / Strainer<br>Exhaust<br>Instrument Air                                                                                                    | 2-1<br>2-1<br>2-2<br>2-2<br>2-2<br>2-3                                                                                                    |
| 2. | <b>Installatio</b><br>2.1<br>2.2<br>2.3<br>2.4<br>2.5<br>2.6                                                                                                    | ON<br>Cabinet Positioning<br>Intake Hose<br>Sinker / Strainer<br>Exhaust<br>Instrument Air<br>Extreme Weather                                                                                                    | <b>2-1</b><br>2-1<br>2-2<br>2-2<br>2-2<br>2-3<br>2-3                                                                                                    |
| 2. | <b>Installatio</b><br>2.1<br>2.2<br>2.3<br>2.4<br>2.5<br>2.6<br>2                                                                                                    | ON<br>Cabinet Positioning<br>Intake Hose<br>Sinker / Strainer<br>Exhaust<br>Instrument Air<br>Extreme Weather<br>2.6.1 Winter Conditions                                                                                                    | <b>2-1</b><br>2-1<br>2-2<br>2-2<br>2-2<br>2-3<br>2-3<br>2-3<br>2-3                                                                                                    |
| 2. | <b>Installatio</b><br>2.1<br>2.2<br>2.3<br>2.4<br>2.5<br>2.6<br>2<br>2                                                                                                    | Cabinet Positioning                                                                                                    | <b>2-1</b><br>2-1<br>2-2<br>2-2<br>2-3<br>2-3<br>2-3<br>2-3<br>2-3<br>2-3                                                                                                    |
| 2. | <b>Installatio</b><br>2.1<br>2.2<br>2.3<br>2.4<br>2.5<br>2.6<br>2<br>2.7<br>2.7                                                                                                    | Cabinet Positioning<br>Intake Hose<br>Sinker / Strainer<br>Exhaust<br>Instrument Air<br>Extreme Weather<br>2.6.1 Winter Conditions<br>Storage                                                                                                    | <b>2-1</b><br>2-1<br>2-2<br>2-2<br>2-2<br>2-3<br>2-3<br>2-3<br>2-3<br>2-3<br>2-3                                                                                                    |
| 2. | Installatio                                                                                                    | Cabinet Positioning<br>Intake Hose                                                                                                    | <b>2-1</b><br>2-1<br>2-2<br>2-2<br>2-3<br>2-3<br>2-3<br>2-3<br>2-3<br>2-3<br>2-3<br>2-3                                                                                                    |
| 2. | Installatio                                                                                                    | Cabinet Positioning<br>Intake Hose                                                                                                    | <b>2-1</b><br>2-1<br>2-2<br>2-2<br>2-3<br>2-3<br>2-3<br>2-3<br>2-3<br>2-3<br>2-3<br>2-3                                                                                                    |
| 2. | Installatio                                                                                                    | Cabinet Positioning         Intake Hose         Sinker / Strainer         Exhaust         Instrument Air         Extreme Weather         2.6.1         Winter Conditions         2.6.2         Hot Conditions         Storage         Wiring         2.8.1         Accessing the Terminal Block         Installation Checklist                                                                                                    | <b>2-1</b><br>2-1<br>2-2<br>2-2<br>2-3<br>2-3 |
| 2. | Installatio                                                                                                    | Cabinet Positioning.         Intake Hose         Sinker / Strainer         Exhaust.         Instrument Air         Extreme Weather         2.6.1         Winter Conditions         2.6.2         Hot Conditions         Storage         Wiring         2.8.1         Accessing the Terminal Block.         Installation Checklist.                                                                                                    | <b>2-1</b><br>2-1<br>2-2<br>2-2<br>2-3<br>2-3<br>2-3<br>2-3<br>2-3<br>2-3<br>2-3<br>2-3                                                                                                    |
| 2. | Installation<br>2.1<br>2.2<br>2.3<br>2.4<br>2.5<br>2.6<br>2.7<br>2.8<br>2.9<br>2.9<br>2.9<br>2.9<br>2.9<br>2.9<br>2.9<br>2.9<br>2.9<br>2.9                                                                                                    | On         Cabinet Positioning         Intake Hose         Sinker / Strainer         Exhaust         Instrument Air         Extreme Weather         2.6.1         Winter Conditions         2.6.2         Hot Conditions         Storage         Wiring         2.8.1         Accessing the Terminal Block         Installation Checklist <b>n</b> Operating Sequence                                                                                                    | 2-1<br>2-1<br>2-2<br>2-2<br>2-3<br>2-3<br>2-3<br>2-3<br>2-3<br>2-3<br>2-3<br>2-3                                                                                                    |
| 2. | Installation<br>2.1<br>2.2<br>2.3<br>2.4<br>2.5<br>2.6<br>2.7<br>2.8<br>2.9<br>2.9<br>2.9<br>2.7<br>2.8<br>2.9<br>2.9<br>2.9<br>2.1<br>2.1<br>2.1<br>2.3<br>2.4<br>2.5<br>2.6<br>2.7<br>2.8<br>2.9<br>2.9<br>2.9<br>2.9<br>2.9<br>2.9<br>2.9<br>2.9 | On         Cabinet Positioning         Intake Hose         Sinker / Strainer         Exhaust         Instrument Air         Extreme Weather         2.6.1         Winter Conditions         2.6.2         Hot Conditions         Storage         Wiring         2.8.1         Accessing the Terminal Block         Installation Checklist <b>n</b> Operating Sequence         3.1.1         Sampling Sequence                                                                                                    | 2-1<br>2-1<br>2-2<br>2-2<br>2-2<br>2-3<br>2-3<br>3-1<br>3-1                                                                                     |
| 2. | Installation<br>2.1<br>2.2<br>2.3<br>2.4<br>2.5<br>2.6<br>2.7<br>2.8<br>2.9<br>Operation<br>3.1<br>3.1                                                                                                    | On         Cabinet Positioning         Intake Hose         Sinker / Strainer         Exhaust         Instrument Air         Extreme Weather         2.6.1         Winter Conditions         2.6.2         Hot Conditions         Storage         Wiring         2.8.1         Accessing the Terminal Block         Installation Checklist <b>n</b> Operating Sequence         3.1.1         Sampling Sequence         3.1.2         Line Voltage Failure                                                                                | 2-1<br>2-1<br>2-2<br>2-2<br>2-2<br>2-3<br>2-3<br>3-1<br>3-1<br>3-1<br>3-1<br>3-1 |
| 2. | Installation<br>2.1<br>2.2<br>2.3<br>2.4<br>2.5<br>2.6<br>22<br>2.7<br>2.8<br>2.9<br>2.9<br><b>Operation</b><br>3.1<br>3<br>3.2                                                                                                    | On         Cabinet Positioning         Intake Hose         Sinker / Strainer         Exhaust         Instrument Air         Extreme Weather         2.6.1         Winter Conditions         2.6.2         Hot Conditions         Storage         Wiring         2.8.1         Accessing the Terminal Block         Installation Checklist <b>n</b> Operating Sequence         3.1.1         Sampling Sequence         3.1.2         Line Voltage Failure         Operating Instructions                                                 | 2-1<br>2-1<br>2-2<br>2-2<br>2-2<br>2-3<br>2-3<br>2-3<br>2-3<br>2-3<br>2-3<br>2-3<br>2-3<br>2-3<br>2-3<br>2-3<br>2-3<br>2-3<br>3-1<br>3-1<br>3-2<br>3-2<br>3-2<br>3-2<br>3-2<br>3-2<br>3-1                                                                                                    |
| 2. | Installation<br>2.1<br>2.2<br>2.3<br>2.4<br>2.5<br>2.6<br>22<br>2.7<br>2.8<br>2.9<br>Operation<br>3.1<br>3.2<br>3.2<br>3.2<br>3.2<br>3.2<br>3.2<br>3.2<br>3.2                                                                                       | On         Cabinet Positioning         Intake Hose         Sinker / Strainer         Exhaust         Instrument Air         Extreme Weather         2.6.1         Winter Conditions         2.6.2         Hot Conditions         Storage         Wiring         2.8.1         Accessing the Terminal Block         Installation Checklist <b>n</b> Operating Sequence         3.1.1         Sampling Sequence         3.1.2         Line Voltage Failure         Operating Instructions         3.2.1         Sample Volume Adjustments | 2-1<br>2-1<br>2-1<br>2-2<br>2-2<br>2-3<br>2-3<br>2-3<br>2-3<br>2-3<br>2-3<br>2-3<br>2-3                                                                                                    |

|    | 3.3     | Battery                                           |                       |
|----|---------|---------------------------------------------------|-----------------------|
|    |         | 3.3.1 Battery: Operating and Backup (Optional)    | 3-4                   |
|    |         | 3.3.2 Battery: Microprocessor                     | 3-5                   |
|    | 3.4     | Test Procedure                                    |                       |
|    | 3.5     | Troubleshooting                                   | 3-6                   |
|    |         |                                                   |                       |
| 4. | Mainten | ance                                              | 4-1                   |
|    | 4.1     | General Maintenance                               | 4-1                   |
|    | 4.2     | Maintenance of Refrigerator                       | 4-1                   |
|    |         | 4.2.1 Cleaning                                    | 4-1                   |
|    |         | 4.2.2 Temperature Control                         |                       |
|    | 4.3     | Testing System Vacuum                             |                       |
| 5. | Progran | nming                                             | 5-1                   |
|    |         |                                                   |                       |
|    | 5.1     | General Programming                               |                       |
|    |         | 5.1.1 Guidelines                                  |                       |
|    |         | 5.1.1.1 Flashing Text                             |                       |
|    |         | 5.1.1.2 Real Time Clock                           |                       |
|    |         | 5.1.1.3 Total Bottles                             | 5-1                   |
|    |         | 5.1.2 Touchpad Keys                               | 5-2                   |
|    |         | 5.1.3 General Terms                               | 5-4                   |
|    | 5.2     | Quick Start Guide to Programming                  | 5-6                   |
|    |         | 5.2.1 Automatic Sampling Program                  | 5-6                   |
|    |         | 5.2.2 Taking a Manual Sample                      | 5-7                   |
|    |         | 5.2.3 Viewing Program Parameters                  | 5-7                   |
|    |         | 5.2.4 Setting Programming Parameters Individually | 5-8                   |
|    | 5.3     | Programming START DELAY                           | 5-8                   |
|    |         | 5.3.1 START DELAY Overview                        | 5-8                   |
|    |         | 5.3.2 START DELAY using Time/Day                  | 5-9                   |
|    |         | 5.3.3 START DELAY using Pulse Input               | 5-11                  |
|    |         | 5.3.4 START DELAY using 4-20mA Input              | 5-12                  |
|    |         | 5.3.5 START DELAY using External Contact          | 5-13                  |
|    |         | 5.3.6 START DELAY using Level Control             | 5-14                  |
|    | 5.4     | Programming SAMPLE INITIATION.                    | 5-16                  |
|    |         | 5.4.1 SAMPLE INITIATION Overview                  | 5-16                  |
|    |         | 5.4.2 SAMPLE INITIATION using Interval Time       | 5-17                  |
|    |         | 5.4.3 SAMPLE INITIATION using Pulse Input         | 5-18                  |
|    |         | 5.4.4 SAMPLE INITIATION using 4-20mA Input        | 5-20                  |
|    |         | 5.4.5 SAMPLE INITIATION using External Contact    | 5-21                  |
|    | 5.5     | Programming PROGRAM TYPE                          | 5-22                  |
|    |         | 5.5.1 PROGRAM TYPE Overview                       | 5-22                  |
|    |         | 5.5.2 PROGRAM TYPE - Composite                    | 5-23                  |
|    |         | 5 5 3 PROGRAM TYPE - Daily Cycle                  | 5-25                  |
|    |         | 5 5 4 PROGRAM TYPE - Daily Cycle for Dual Station | 5-26                  |
|    |         | 555 PROGRAM TYPE - Consecutive                    | 5-28                  |
|    |         | 5.5.6 PROGRAM TYPE - Multi-Composite              | 5-30                  |
|    |         | 5.5.0 PROGRAM TYPE - Timed Sten                   | 5_31                  |
|    | 5.6     | Programming OTHER OPTIONS                         | 5-51<br>5_22          |
|    | 5.0     | 5.6.1 OTHER OPTIONS Overview                      | 5 <u>-</u> 55<br>5_22 |
|    |         | 5.6.2 OTHER OPTIONS - Clock                       | 5-55<br>5_25          |
|    |         | 5.6.2 OTHER OPTIONS - Durge Time                  | 5-55<br>5 27          |
|    |         | 5.6.4 OTHER OPTIONS Direct Value                  | 5-57<br>5 20          |
|    |         | 5.6.5 OTHER OPTIONS - Fault Shutdown              | 5-38<br>5-40          |
|    |         | 5.0.5 OTHER OF HONG - Fault Shudowii              |                       |

| 5.7 | 7 Viewing Information |                                |      |
|-----|-----------------------|--------------------------------|------|
|     | 5.7.1                 | Viewing Programmed Information | 5-41 |
|     | 5.7.2                 | Viewing Generated Information  | 5-43 |

# Appendices

| Α. | Principles of Operation |          |  |
|----|-------------------------|----------|--|
|    | • •                     |          |  |
|    |                         | <b>–</b> |  |

| В. | Parts | List | <br> | <br> | <br> | <br> | B-1 |
|----|-------|------|------|------|------|------|-----|
|    |       |      |      |      |      |      |     |

| C. | Programming 4-20mA for Flow Proportional |     |
|----|------------------------------------------|-----|
|    | Sampling                                 | C-1 |

# List of Figures

| 1-1. Diagrams of the BVS4300 Basic Unit          |  |
|--------------------------------------------------|--|
| 1-2. Diagrams of the CVS4200 Basic Unit          |  |
| 1-3. Diagram of the CVS/BVS Vacuum System        |  |
| 1-4. Vertical Loop for Pressurized Source        |  |
| 1-5. Flow Through Chamber for Pressurized Source |  |
| 2-1. Sampler Installation                        |  |
| 2-2. Terminal Block Wiring Diagram               |  |
| 3-1. Battery Performance Curve                   |  |
|                                                  |  |

# List of Tables

| 1-1. BVS4300 Sampler Features       | 1-3  |
|-------------------------------------|------|
| 1-2. CVS4200 Sampler Features       | 1-5  |
| 1-3. Vacuum System Features         |      |
| 1-4. BVS4300 Sampler Specifications |      |
| 1-5. CVS4200 Sampler Specifications | 1-9  |
| 1-6. Controller Specifications      | 1-9  |
| 1-7. Controller Specifications      |      |
| 1-8. Vacuum System Specifications   | 1-11 |
| 1-9. Sample Container Options       |      |
| 1-10. Vertical Velocity             |      |
| 1-11. Horizontal Velocity           |      |
| 1-12. MISA System Changes           |      |
| 5-1. Touchpad Button Descriptions   | 5-2  |
| B-1. CVS/BVS Replacement Parts      | B-1  |
|                                     |      |

# 1.1 Introduction

The BVS4300 and CVS4200 Stationary Samplers are automatic liquid samplers for water and wastewater applications. CVS/BVS Samplers are capable of gathering fluid automatically from a variety of sources, including containers, open channels, sewers, pipes, and any open source of water.

Samplers are designed for reliable unattended sample collection. Refrigerated units will keep the temperature of the deposited liquid at 4°C (39.2°F) until the samples are gathered and brought back to the laboratory for analysis.

There are a variety of methods for depositing samples. Composite sampling is used where samples are deposited, over time, into one container. Discrete systems are used when multiple bottles are needed. These are also called "sequential" systems, and involve a stepper with distributor arm which dispenses the liquid into a bottle, then moves to the next bottle.

Operating temperature for CVS4200 indoor samplers is 10°C to 50°C (50°F to 122°F), adaptable down to 0°C (32°F) upon request. The operating temperature for BVS4300 outdoor samplers with heater and insulation is -40°C to 50°C (-40°F to 122°F). Without insulation and heater, the BVS4300 operating temperature is 0°C to 50°C (32°F to 122°F).

Samples can be triggered by a variety of means. The internal clock on the controller can be set to sample based on time/day (e.g. sample every hour). There are also a variety of external inputs that can be connected to control sampling. Pulse count is useful for sampling after a certain number of pulses have been reached (e.g. using a rain gauge to trigger sampling). The 4-20 mA option is useful for flow-based sampling (e.g. using a flow meter to trigger sampling after a certain volume of water has passed by). External contact is used to control the sampler from another data logger or PLC, and is useful when full external control is desired. Level control is the option to choose when the application has starts and stops (e.g. using a float switch to trigger sampling when water is present, then stop sampling when the water drops below the set level).

When sampling is initiated, liquid travels through the intake tube into the metering chamber. The amount of water taken is set mechanically using the liquid sensing rod and the volume control tube, which means sample accuracy is precise every time, usually within +/- 2% or +/- 2 ml.

Once the pre-set amount has been reached, all excess liquid is purged from the system, and the sample is dropped into a container. Sample containers range from 500 ml (500 cc or 2 cup) wedges in discrete systems, up to 20 liters (5 Gallon) containers for composite systems.

Intake tube is offered in either 3/8" (9.5 mm) ID or 5/8" (15.9 mm) ID, and can be either Nylon-reinforced PVC or Teflon-lined PVC. Transport velocity varies depending on height and distance being sampled. For most situations the sampler pulls at over 1.5 m/s (5 ft/sec). For an in-depth speed chart, refer to Section 1.3.7 Sample Transport Velocity on page 1-14.

# **1.2 Features**

# 1.2.1 BVS4300 Sampler Features

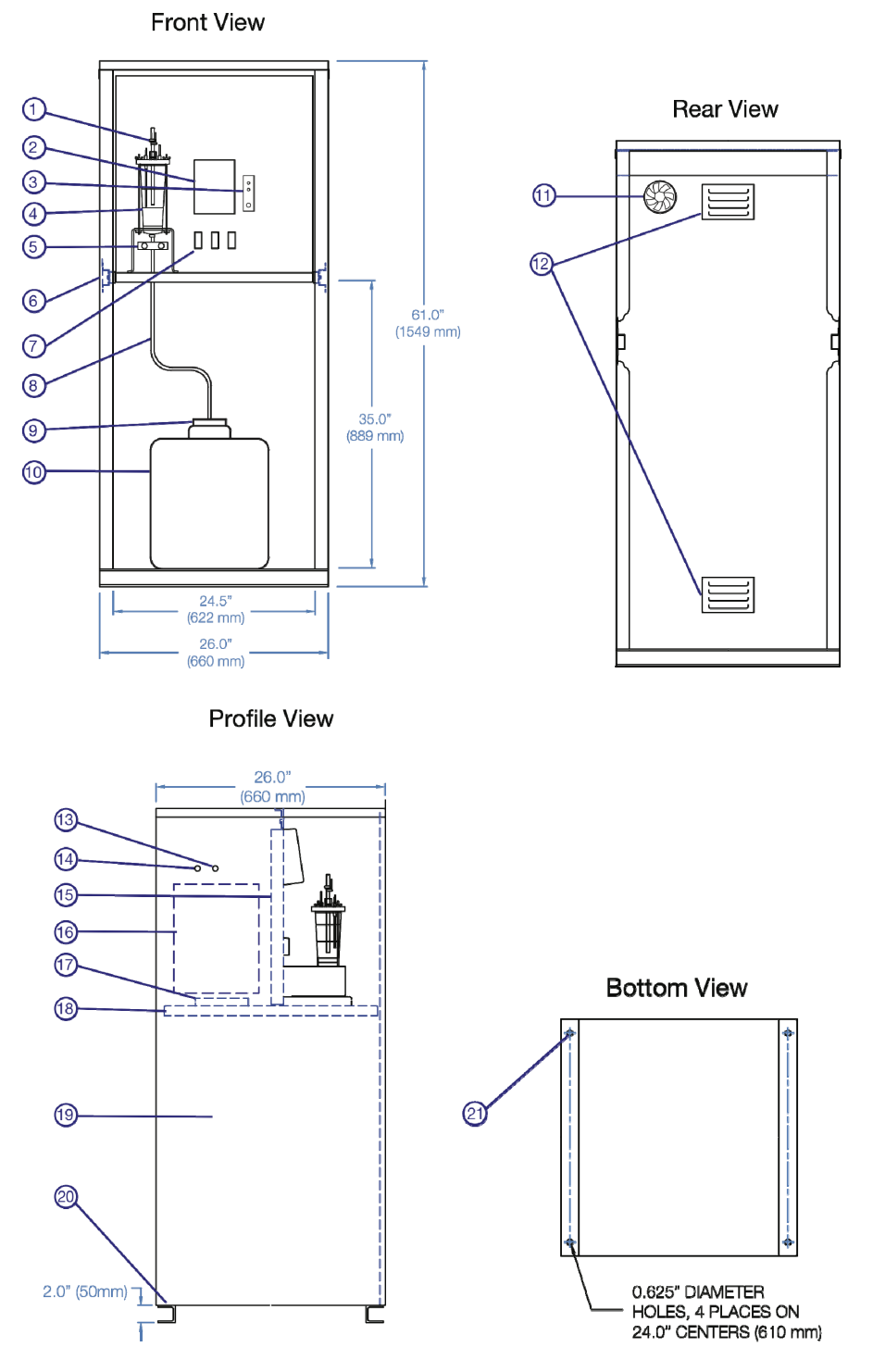

FIGURE 1-1. Diagrams of the BVS4300 Basic Unit

|        | TABLE 1-1. BVS4300 Sampler Features |                                                                                                    |  |  |
|--------|-------------------------------------|----------------------------------------------------------------------------------------------------|--|--|
| Number | Item                                | Description                                                                                                    |  |  |
| 1      | Intake Hose Connection              | The volume control tube is where the intake hose is connected to the sampler. This stainless steel tube is raised or lowered manually using fitting to set the sample volume <i>(see FIGURE 1-3 on page 1-6).</i>                                                          |  |  |
| 2      | Multi-Function Input Controller     | This is where sampler is controlled and programmed.                                                                                                    |  |  |
| 3      | Signal Lights and Control<br>Switch | The optional top light (green) indicates sampler is running. The second light (red) indicates reverse polarity if external battery is being used. The toggle switch turns on/off the controller while leaving power to the sampler.                                        |  |  |
| 4      | Metering Chamber                    | This chamber is where the sample liquid is drawn into before<br>dropping into the final container. The rods inside are raised and<br>lowered to the sample volume desired.                                                                                                 |  |  |
| 5      | Pinch Valve                         | This valve shuts during sampling, and then releases once desired liquid has entered the chamber.                                                                                                    |  |  |
| 6      | Instrument Tray Rollers             | Control section of sampler can be easily rolled out for wiring and maintenance.                                                                                                    |  |  |
| 7      | Breaker Switches                    | All samplers have an on/off switch. Other options for switches include fridge and heater.                                                                                                    |  |  |
| 8      | Discharge Tube                      | The sample liquid is released via the pinch valve to the sample container(s) below. With composite (single container) units the amount of built-up pressure may cause discharge tube to come out of the container, so it is advisable to fasten it using the provided lid. |  |  |
| 9      | Container Lid                       | The special lid provided fastens the discharge tube to the sample container. Weight prevents tube dislocation.                                                                                                    |  |  |
| 10     | Sample Container(s)                 | The container(s) that the sample is deposited in can be made<br>from a variety of materials, shapes, and sizes. In discrete<br>samplers, there is a distributor arm that deposits samples into<br>multiple containers.                                                     |  |  |
| 11     | Cabinet Circulation Fan             | Optional fan for hot weather climates, prolongs life of<br>refrigerator. If no fan is present, this space will be solid.                                                                                                    |  |  |
| 12     | Louvers                             | Vents for ensuring proper ventilation in cabinet.                                                                                                    |  |  |
| 13     | Pump Exhaust Connection             | If the sample fluid is corrosive, the pump exhaust air can be sent<br>to a separate location through this connector. Unnecessary in<br>most conditions.                                                                                                    |  |  |
| 14     | Instrument Air Connection           | In corrosive environments instrument air can be brought in from<br>another source, in order to prolong the life of the instrumentation<br>components. Tubing would be hooked up to the provided<br>adaptor. This is unnecessary in most environments.                      |  |  |
| 15     | Instrument Panel                    | Instrumentation is mounted on this panel.                                                                                                    |  |  |
| 16     | Instrumentation Section             | All instrumentation and wiring, including pump, are located in this section of the sampler, protected from outside elements.                                                                                                    |  |  |
| 17     | Field Wiring Terminals              | Terminal block for field wiring is located on the back of the instrument tray                                                                                                    |  |  |
| 18     | Instrument Tray                     | This tray can be rolled out by unscrewing the four bolts at the top of the panel, and gliding it out on the rollers.                                                                                                    |  |  |
| 19     | Enclosure                           | Cabinet for entire sampler is powder-coated steel or optional stainless steel.                                                                                                    |  |  |
| 20     | Mounting Feet                       | Brackets have holes for screwing sampler into a fixed location.                                                                                                    |  |  |
| 21     | Installation holes                  | Put bolts through these holes into a solid surface to stabilize sampler.                                                                                                    |  |  |

# 1.2.2 CVS4200 Sampler Features

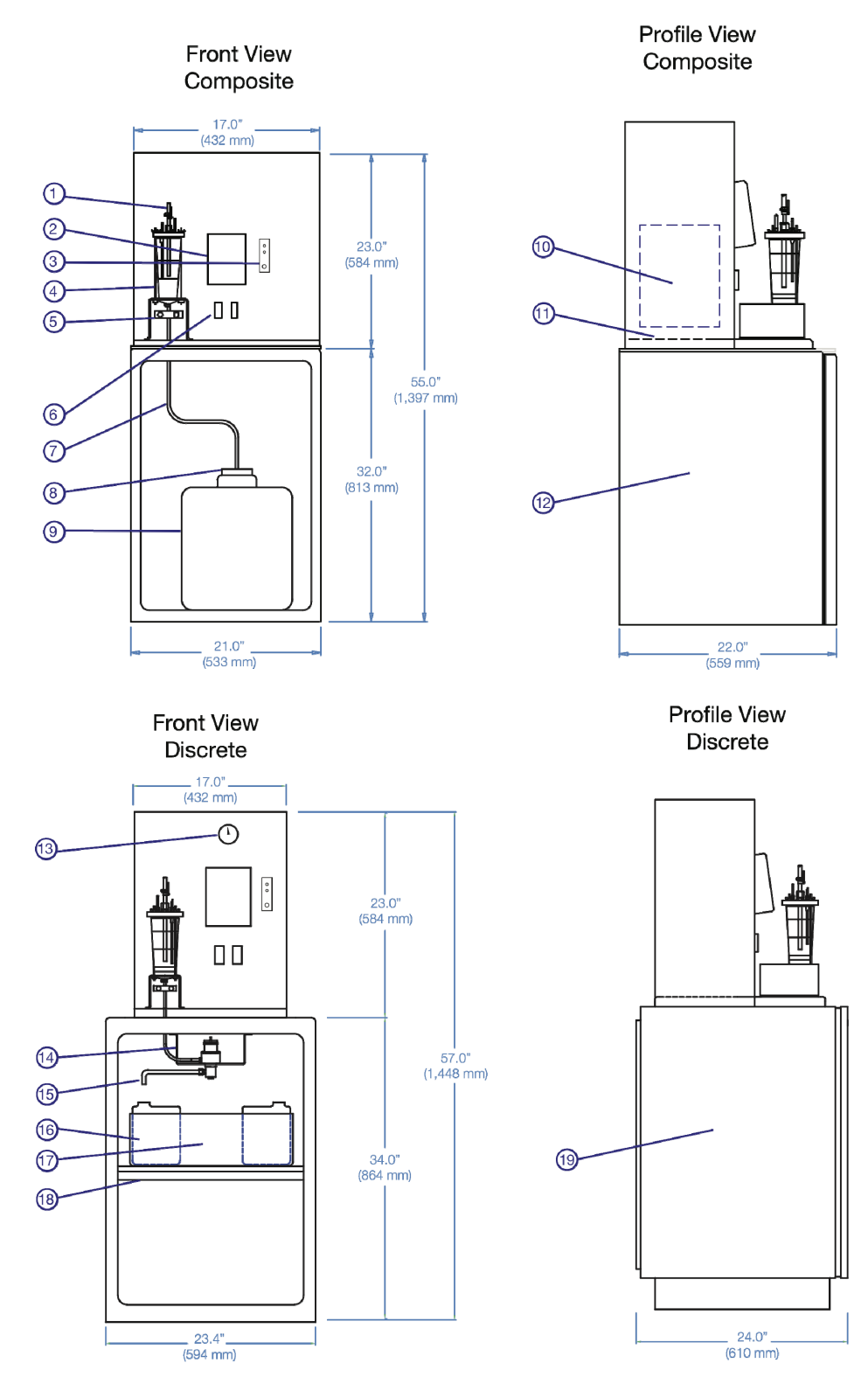

FIGURE 1-2. Diagrams of the CVS4200 Basic Unit

|        | TABLE 1-2.       CVS4200 Sampler Features |                                                                                                    |  |  |
|--------|-------------------------------------------|----------------------------------------------------------------------------------------------------|--|--|
| Number | Item                                      | Description                                                                                                    |  |  |
| 1      | Intake Hose Connection                    | The volume control tube is where the intake hose is connected to the sampler. This stainless steel tube is raised or lowered manually using fitting to set the sample volume <i>(see FIGURE 1-3 on page 1-6).</i>                                                          |  |  |
| 2      | Multi-Function Input Controller           | This is where sampler is controlled and programmed.                                                                                                    |  |  |
| 3      | Signal Lights and Control<br>Switch       | The optional top light (green) indicates sampler is running. The second light (red) indicates reverse polarity if external battery is being used. The toggle switch turns on/off the controller while leaving power to the sampler.                                        |  |  |
| 4      | Metering Chamber                          | This chamber is where the sample liquid is drawn into before<br>dropping into the final container. The rods inside are raised and<br>lowered to the sample volume desired.                                                                                                 |  |  |
| 5      | Pinch Valve                               | This valve shuts during sampling, and then releases once desired liquid has entered the chamber.                                                                                                    |  |  |
| 6      | Breaker Switches                          | All samplers have an on/off switch. Other option for switch is for fridge.                                                                                                    |  |  |
| 7      | Discharge Tube                            | The sample liquid is released via the pinch valve to the sample container(s) below. With composite (single container) units the amount of built-up pressure may cause discharge tube to come out of the container, so it is advisable to fasten it using the provided lid. |  |  |
| 8      | Container Lid                             | The special lid provided fastens the discharge tube to the sample container. Weight prevents tube dislocation.                                                                                                    |  |  |
| 9      | Sample Container                          | The container that the sample is deposited into can be made from<br>a variety of materials, shapes, and sizes. Standard bottles are 2 or<br>5 Gal polyethylene (HDPE).                                                                                                    |  |  |
| 10     | Instrumentation Section                   | All instrumentation and wiring, including pump, are located in this section of the sampler, protected from outside elements.                                                                                                    |  |  |
| 11     | Field Wiring Terminals                    | Terminal block for field wiring is located on the back of the instrument tray                                                                                                    |  |  |
| 12     | Refrigerator – Small                      | Composite samplers have a smaller refrigerator by default.                                                                                                    |  |  |
| 13     | Pressure Gauge                            | Optional pressure gauge is useful for monitoring vacuum/pressure status, i.e. for checking plugged lines and discovering leaks.                                                                                                    |  |  |
| 14     | Stepper Motor and Bracket                 | Installed directly onto roof of refrigerator, this bracket is lined up<br>to deliver samples uniformly to multiple bottles. The stepper<br>moves the distributor arm after sampling the previous bottle.                                                                   |  |  |
| 15     | Distributor Arm                           | Stainless steel arm delivers liquid samples to the discrete bottles.                                                                                                    |  |  |
| 16     | Discrete Bottles                          | Diagram shows 24 wedge bottle arrangement. Any arrangement of bottles is possible that is divisible into 24 and fits inside the limited space (e.g. 2 x 2 Gal containers).                                                                                                 |  |  |
| 17     | Removable Bottle Tray                     | Some arrangements include a removable tray with handles for easy swapping of bottles (24 bottle and 8 bottle options only).                                                                                                    |  |  |
| 18     | Bottle Seating Template                   | With removable bottle tray, a circular guide and bolt lock holds<br>tray in its precise location. With other bottle arrangements, the<br>template includes seating guides for each bottle individually.                                                                    |  |  |
| 19     | Refrigerator - Large                      | Discrete samplers have a large glass-door refrigerator with digital thermostat display.                                                                                                    |  |  |

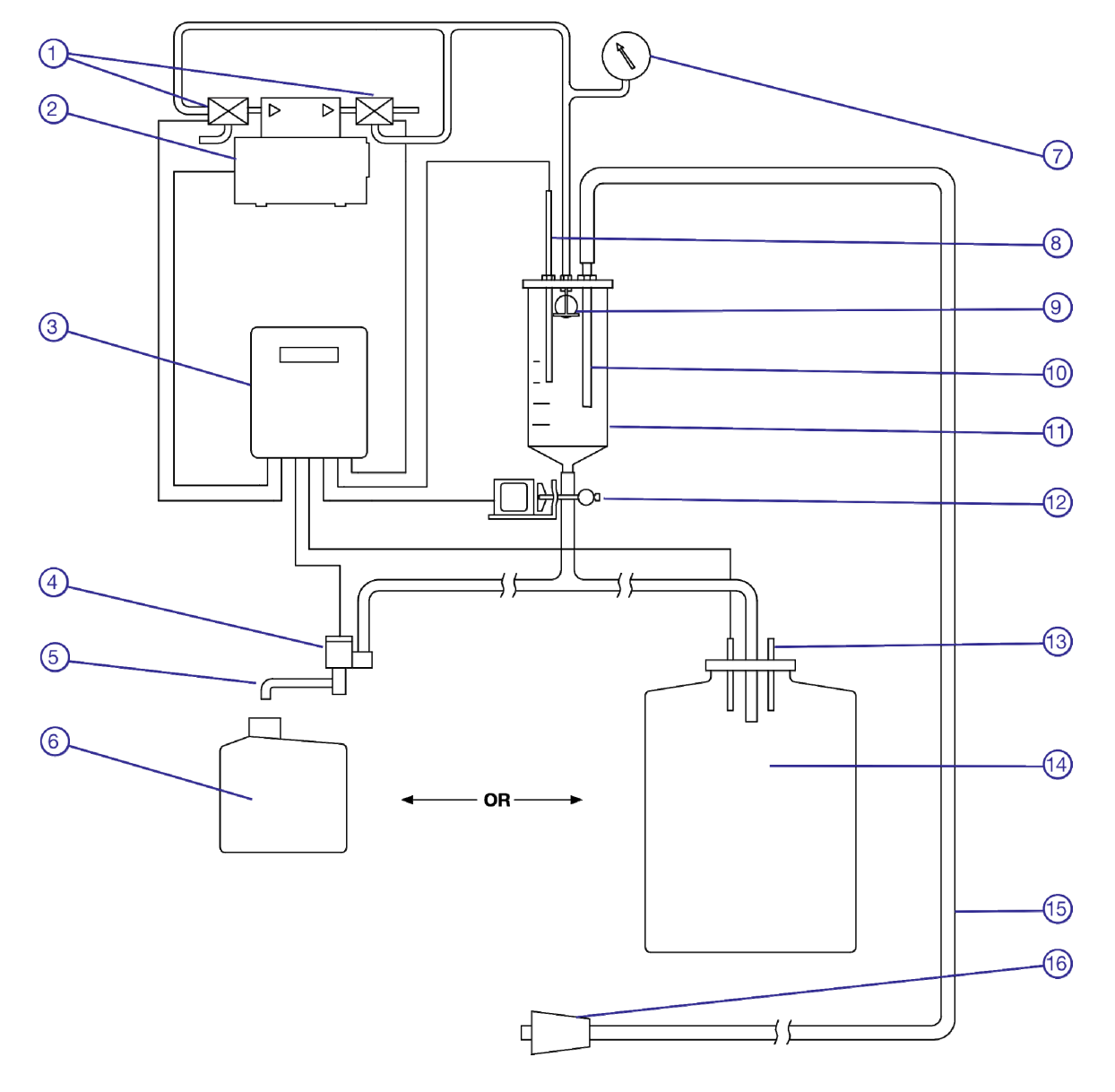

# 1.2.3 Sampler Vacuum System Features

FIGURE 1-3. Diagram of the CVS/BVS Vacuum System

| TABLE 1-3.    Vacuum System Features |                                        |                                                                                                    |  |
|--------------------------------------|----------------------------------------|----------------------------------------------------------------------------------------------------|--|
| Number                               | Item                                   | Description                                                                                                    |  |
| 1                                    | Solenoid Valves                        | Control the air flow from pump to sampler, either purging or sucking.                                                                                                    |  |
| 2                                    | Pump                                   | Located behind a sheet of metal, the pump does not come into<br>contact with any liquid whatsoever. It does all the drawing and<br>purging through using a vacuum and compressor.                         |  |
| 3                                    | Touchpad Controller                    | Controls sampler program and offers status feedback on LCD.                                                                                                    |  |
| 4                                    | Sample Distributor                     | Rotates distributor arm between multiple discrete containers.                                                                                                    |  |
| 5                                    | Distributor Arm                        | Dispenses liquid from metering chamber into discrete container.                                                                                                    |  |
| 6                                    | Discrete Sample Containers             | Multiple containers, always in a quantity divisible into 24, and able to fit into 5 Cu. Ft refrigeration unit.                                                                                            |  |
| 7                                    | Pressure Gauge                         | Visually describes sampling process in terms of vacuum/pressure. Useful for troubleshooting a plugged/kinked line, or signals leaks. Optional.                                                            |  |
| 8                                    | Liquid Sensing Rod                     | This rod must remain <i>above</i> the volume control tube. When the sample liquid comes into contact with the two rods it signals the controller to stop sampling and begin purging.                      |  |
| 9                                    | Barrier Valve                          | Prevents metering chamber overflow in case the liquid sensing rod fails (e.g. completely coated with oils/grease).                                                                                        |  |
| 10                                   | Volume Control Tube                    | Mechanically set the volume required for sample by using a wrench on the fitting at the base of this stainless steel tube.                                                                                |  |
| 11                                   | Metering Chamber                       | Sample is drawn into chamber up to level set by volume control tube, then line is purged, followed by dropping sample into containers. Metering Chambers come in glass or acrylic, from 250cc to 1,000cc. |  |
| 12                                   | Pinch Valve                            | This valve shuts during sampling, then opens during sampling to drop sample into container, then closes to purge hose.                                                                                    |  |
| 13                                   | Cap with "Container Full" Shut-<br>off | Optional cap contains Overflow Protection Probes which signal<br>the sampler to halt when container is full. Can be installed in<br>maximum two containers, or into a discrete bottle tray.               |  |
| 14                                   | Composite Sample Container             | A single container to hold sample liquid. Can be used with smaller refrigerator.                                                                                                    |  |
| 15                                   | Intake Hose                            | Standard samplers come with 25 Feet of 3/8" ID PVC tube.                                                                                                    |  |
| 16                                   | Sinker. Optional Strainer.             | Keeps the end of the intake tube in the source liquid. Optional strainer can raise collection point above sinker.                                                                                         |  |

# **1.3 Specifications**

# 1.3.1 BVS4300 Outdoor Stationary Sampler Specifications

| TABLE 1-4.         BVS4300 Sampler Specifications |                                                                                                    |  |  |
|---------------------------------------------------|----------------------------------------------------------------------------------------------------|--|--|
| Dimensions                                        | Height: 1.6 m (63 in)<br>Width: 0.66 m (26 in)<br>Depth: 0.66 m (26 in)                                                                                              |  |  |
| Weight: Refrigerated                              | 141 kg [310 lbs]                                                                                                    |  |  |
| Weight:<br>Non-Refrigerated                       | 109 kg [240 lbs]                                                                                                    |  |  |
| Enclosure                                         | NEMA 4 weatherproof 14-gauge steel enclosure<br>with heat cured polyester-based powder paint for<br>corrosion resistance, and lockable door with one set<br>of keys. |  |  |
|                                                   | * Optional Stainless Steel with heat cured polyester-<br>based powder paint.                                                                                         |  |  |
| Cold-Weather Option                               | Insulation with thermostatically controlled forced-air heater.                                                                                                    |  |  |
| Hot-Weather Option                                | Cabinet circulation fan(s) prolong life expectancy of refrigerator in hot settings.                                                                                  |  |  |
| Power Requirements                                | Sampler: DC Output: 13.6V, 10A. AC Input: 88-<br>264VAC, 50/60Hz, 2.5A (max 3A)                                                                                      |  |  |
|                                                   | Refrigerator: 115VAC, 60Hz Small fridge 1.3A<br>Large fridge 2A                                                                                                    |  |  |
|                                                   | Heater: 115VAC, 60Hz. 3.5A                                                                                                    |  |  |
| Operating                                         | Standard: 0°C to 50°C (32°C to 122°F)                                                                                                    |  |  |
| Temperature                                       | With Optional Heater & Insulation: -40°C to +50°C<br>(-40°F to +122°F)                                                                                               |  |  |
| Storage Temperature                               | -30°C to +60°C (-22°F to +140°F)                                                                                                    |  |  |

# 1.3.2 CVS4200 Indoor Stationary Sampler Specifications

| TABLE 1             | TABLE 1-5.         CVS4200 Sampler Specifications                                                                                               |  |  |  |  |
|---------------------|----------------------------------------------------------------------------------------------------|--|--|--|--|
| Dimensions          | Refrigerated Composite:                                                                                                    |  |  |  |  |
|                     | Height: 1.39 m (55 in)<br>Width: 0.53 m (21 in)<br>Depth: 0.56 m (22 in)                                                                        |  |  |  |  |
|                     | Refrigerated Discrete:                                                                                                    |  |  |  |  |
|                     | Height: 1.45 m (57 in)<br>Width: 0.61 m (24 in)<br>Depth: 0.61 m (24 in)                                                                        |  |  |  |  |
|                     | Non-Refrigerated:                                                                                                    |  |  |  |  |
|                     | Height: 0.59 m (23 in)<br>Width: 0.43 m (17 in)<br>Depth: 0.48 m (18.75 in)                                                                     |  |  |  |  |
| Weight              | Refrigerated Composite: 68 kg [150 lbs]                                                                                                    |  |  |  |  |
|                     | Refrigerated Discrete: 91 kg [200 lbs]                                                                                                    |  |  |  |  |
|                     | Non-Refrigerated: 32 kg [70 lbs]                                                                                                    |  |  |  |  |
| Enclosure           | NEMA 1 general purpose, 14 gauge steel enclosure<br>(upper control section only) with polyester-based<br>powder paint for corrosion resistance. |  |  |  |  |
| Power Requirements  | Sampler: DC Output: 13.6V, 10A. AC Input: 88-<br>264VAC, 50/60Hz, 2.5A (max 3A)                                                                 |  |  |  |  |
|                     | Refrigerator: 115VAC, 60Hz Small fridge 1.3A<br>Large fridge 2A                                                                                 |  |  |  |  |
| Operating           | 10°C to 50°C (50°F to 122°F)                                                                                                    |  |  |  |  |
| Temperature         | * Can be modified to operate down to 0°C (32°F) upon request.                                                                                   |  |  |  |  |
| Storage Temperature | -30°C to +60°C (-22°F to +140°F)                                                                                                    |  |  |  |  |

# **1.3.3 Controller Specifications**

| TABLE 1-6. Controller Specifications |                  |                                                          |  |  |
|--------------------------------------|------------------|----------------------------------------------------------|--|--|
| Feature                              | Function         | Capability                                               |  |  |
| START DELAY                          | Disabled         | No start delay.                                          |  |  |
|                                      | Time/Day         | Adjustable, up to 1 week in advance.                     |  |  |
|                                      | Pulse Count      | Adjustable, up to 9,999,999.                             |  |  |
|                                      | 4-20mA           | Adjustable, up to 9,999,999 (4-20mA = 0-100 Pulses/min). |  |  |
|                                      | External Contact | Momentary, 25 millisecond dry contact closure.           |  |  |
|                                      | Level Control    | Adjustable up to 99 second contact duration.             |  |  |

|                         | TABLE 1-7                | 7. Controller Specifications                                                                                                    |
|-------------------------|--------------------------|----------------------------------------------------------------------------------------------------|
| SAMPLE<br>INITIATION    | Disabled                 | No sample initiation.                                                                                                    |
|                         | Interval Time            | Adjustable up to 999 hours, 99 minutes                                                                                                  |
|                         | Pulse Count              | Adjustable, up to 9,999,999.                                                                                                    |
|                         | 4-20mA                   | Adjustable, up to 9,999,999 (4-20mA = 0-100 Pulses/min).                                                                                |
|                         | External Contact         | Momentary, 25 millisecond dry contact closure.                                                                                          |
| PROGRAM TYPE            | Composite                | Terminate after up to 9,999,999 samples.                                                                                                |
|                         | Multi-Composite          | Adjustable, up to 99 cycles per bottle.                                                                                                 |
|                         | Consecutive              | Adjustable, up to 9 bottles per cycle.                                                                                                  |
|                         | Daily Cycle              | Adjustable, up to 9 bottles per day.                                                                                                    |
|                         | Timed Step               | Adjustable, up to 99 hours, 99 minutes per step.                                                                                        |
| CLOCK                   | Real Time Clock          | Real time operating system.                                                                                                    |
| PINCH VALVE             | Sample release           | Adjustable, normally open / normally closed.                                                                                            |
| PURGE CYCLE             | Draw and purge time      | Adjustable, 1 to 99 seconds.                                                                                                    |
| SUCTION CYCLE           | Variable                 | Adjusts automatically to double the value of the purge time<br>setting or until liquid contacts level electrode in metering<br>chamber. |
|                         | Vacuum                   | System pressure range is -14 psi to +20 psi, which can be shown on the Optional Pressure Gauge.                                         |
| ALARM OUTPUTS           | Independent              | Container Full (Latched. Any key resets. NPN*)                                                                                          |
|                         |                          | Sample Fault (Latched. Any key resets. NPN*)                                                                                            |
|                         |                          | Cycle Abandoned (Pulsed. NPN*)                                                                                                    |
|                         |                          | *NPN (sinking) – see Technical Appendix for details.                                                                                    |
| STATUS OUTPUTS          | Independent              | Sample Taken (DC relay driver, sinking)                                                                                                 |
| DIRECT<br>FUNCTION KEYS | Manual Sample            | Samples manually when pressed twice. Does not interrupt program.                                                                        |
|                         | Manual Purge             | Purges system during second press as long as button is pressed.                                                                         |
|                         | Manual Bottle<br>Advance | Moves distributor arm to next bottle.                                                                                                   |
|                         | Restart                  | Re-initiates program when pressed twice.                                                                                                |
| AVAILABLE<br>DISPLAYS   | Real-Time Clock          |                                                                                                    |
|                         | Process Timing           | Elapsed, remaining.                                                                                                    |
|                         | Process Totals           |                                                                                                    |
|                         | Pulse Counting           | Internal/external.                                                                                                    |
|                         | Event Response           | With time stamp.                                                                                                    |
|                         | Multi-Level              |                                                                                                    |
|                         | Descriptions             |                                                                                                    |
|                         | Flashing Text            | Complete and complete                                                                                                    |
| DISPLAYS                | Container Full           | Sample program complete.                                                                                                    |
|                         | Fault                    | Program not completed.                                                                                                    |
|                         | Power Interrupt –        |                                                                                                    |
|                         | Alternating Time         |                                                                                                    |
|                         | Stamp                    |                                                                                                    |
|                         | Cycle(s) Abandoned       |                                                                                                    |

# 1.3.4 Vacuum System Specifications

| TABLE 1-8. Vacuum System Specifications |                                                                                             |  |  |  |
|-----------------------------------------|---------------------------------------------------------------------------------------------|--|--|--|
| Feature                                 | Description                                                                                 |  |  |  |
| Switches                                | Run/Off (SPST Toggle).                                                                      |  |  |  |
|                                         | Power On/Off (5 Amp lighted breaker).                                                       |  |  |  |
|                                         | Refrigerator On/Off (5 Amp lighted breaker).<br>[OPTIONAL]                                  |  |  |  |
|                                         | Heater On/Off (5 Amp lighted breaker).<br>[OPTIONAL]                                        |  |  |  |
| Sample Volume                           | Adjustable, 50cc to 500cc                                                                   |  |  |  |
|                                         | Adjustable, 50cc to 1,000cc [OPTIONAL]                                                      |  |  |  |
| Sample Transport<br>Velocity            | Minimum of 3 ft/sec at 20 Ft of lift (3/8" ID intake line).                                 |  |  |  |
|                                         | Minimum of 3 ft/sec at 16 ft of lift (5/8" ID intake line).                                 |  |  |  |
|                                         | For complete charts, see Section Sample Transport Velocity on page 1-14.                    |  |  |  |
| Metering Chamber                        | 500cc capacity, clear acrylic, calibrated in 100cc's.                                       |  |  |  |
|                                         | 1,000cc capacity, clear acrylic, calibrated in 100cc's. [OPTIONAL]                          |  |  |  |
|                                         | 500cc capacity, glass (Pyrex), calibrated in 100cc's.<br>[OPTIONAL]                         |  |  |  |
|                                         | 1,000cc capacity, glass (Pyrex), calibrated in 100cc's. [OPTIONAL]                          |  |  |  |
| Metering Chamber                        | Nylon                                                                                       |  |  |  |
| Cover                                   | Reinforced Teflon Top. [OPTIONAL]                                                           |  |  |  |
| Volume Control Tube                     | 316 Stainless Steel                                                                         |  |  |  |
| Metering Chamber<br>Level Electrode     | 316 Stainless Steel                                                                         |  |  |  |
| Intake Hose                             | Nylon-Reinforced PVC, 3/8" ID (standard 25 ft with sinker)                                  |  |  |  |
|                                         | Nylon-Reinforced PVC, 5/8" ID [OPTIONAL]                                                    |  |  |  |
|                                         | Teflon-lined Tygon, 1/2" ID [OPTIONAL]                                                      |  |  |  |
|                                         | Teflon-lined Tygon, 3/4" ID [OPTIONAL]                                                      |  |  |  |
| Discharge Hose                          | Latex, 3/8" ID                                                                              |  |  |  |
|                                         | Latex, 5/8" ID [OPTIONAL]                                                                   |  |  |  |
|                                         | Silicone, 3/8" ID [OPTIONAL]                                                                |  |  |  |
|                                         | Silicone, 5/8" ID [OPTIONAL]                                                                |  |  |  |
| Sinker/Strainer                         |                                                                                             |  |  |  |
|                                         | Stainless Steel Sinker/Strainer [OPTIONAL]                                                  |  |  |  |
| Defrigerator                            | Small (composite): 4.4 ou ft adjustable to 4%                                               |  |  |  |
| Keirigerator                            | [OPTIONAL]                                                                                  |  |  |  |
|                                         | Large (discrete): 5.8 cu ft, adjustable to 4°C, glass-<br>door, digital display. [OPTIONAL] |  |  |  |

# 1.3.5 Sample Container Options

| TABLE 1-9.         Sample Container Options |                                                                                             |  |  |  |  |  |
|---------------------------------------------|---------------------------------------------------------------------------------------------|--|--|--|--|--|
| Feature                                     | Description                                                                                 |  |  |  |  |  |
| Composite (single)<br>containers            | 9 liter (2.3 US Gal) high density polyethylene (HDPE)                                       |  |  |  |  |  |
|                                             | 9 liter (2.3 US Gal) polypropylene (PP)                                                     |  |  |  |  |  |
|                                             | 20 liter (5 US Gal) high density polyethylene (HDPE)                                        |  |  |  |  |  |
|                                             | 20 liter (5 US Gal) polypropylene (PP)                                                      |  |  |  |  |  |
|                                             | 10 liter (2.5 US Gal) Glass                                                                 |  |  |  |  |  |
| Discrete (multiple)<br>containers           | 500cc Wedges (PP) [24 bottles] [removable bottle tray c/w handles]                          |  |  |  |  |  |
|                                             | 0.5 liter Glass [12 bottles]                                                                |  |  |  |  |  |
|                                             | 1 liter Glass [8 or 12 bottles]                                                             |  |  |  |  |  |
|                                             | 1 liter Glass [8 bottles] <i>[removable bottle tray chandles]</i>                           |  |  |  |  |  |
|                                             | 2 liter Glass [2, 3, 4, 6 or 8 bottles]                                                     |  |  |  |  |  |
|                                             | 4 liter Glass [2, 3 or 4 bottles]                                                           |  |  |  |  |  |
|                                             | 10 liter (2.5 US Gal) Glass [3 bottles]                                                     |  |  |  |  |  |
|                                             | 1 liter high density polyethylene (HDPE) [8<br>bottles] [removable bottle tray c/w handles] |  |  |  |  |  |
|                                             | 1 liter high density polyethylene (HDPE) [12 bottles]                                       |  |  |  |  |  |
|                                             | 9 liter (2.3 US Gal) high density polyethylene (HDPE) [2 bottles]                           |  |  |  |  |  |
|                                             | 9 liter (2.3 US Gal) polypropylene (PP) [2 bottles]                                         |  |  |  |  |  |
|                                             | 20 liter (5 US Gal) high density polyethylene<br>(HDPE) [2 bottles]                         |  |  |  |  |  |
|                                             | 20 liter (5 US Gal) polypropylene (PP) [2 bottles]                                          |  |  |  |  |  |

# 1.3.6 Composite and Discrete Overview

**Discrete Sampling** is sampling wherein samples are taken into more than one container. Inside of the refrigerator (or cooling chamber on portable sampler units) is a stepper assembly which revolves 360° and delivers samples into separate containers, ranging from 2 to 24 bottles. Discrete sampling is beneficial in situations where change over time needs to be measured, such as measuring different water characteristics over 24 hours. Labs and monitoring personnel tend to rely on discrete portable sampling.

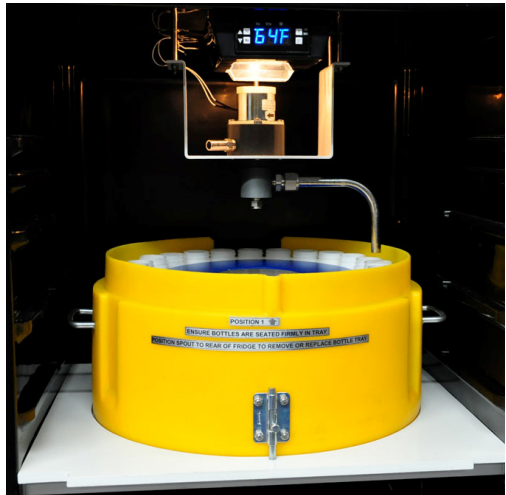

Discrete Removable Bottle Tray (24 bottles)

**Composite Sampling** is for drawing water samples into one large container. This is the simplest way of taking samples and typical for most situations where a sampler is set up to measure effluent in one location. It is also significantly less expensive than discrete sampling.

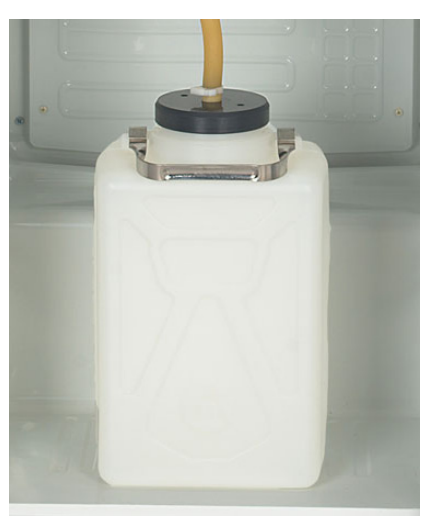

Composite 2 Gal Bottle with Lid

|                                                    | T   | ABLE | 1-10. | Vertica | l Veloci | ity |     |     |     |     |        |
|----------------------------------------------------|-----|------|-------|---------|----------|-----|-----|-----|-----|-----|--------|
|                                                    | 0'  | 5'   | 10'   | 15'     | 18'      | 20' | 22' | 25' | 27' | 28' | Height |
| 3/8" ID Large pump<br>(BVS4300, CVS4200, PVS 4100) | 7.1 | 7.1  | 6.0   | 5       | 4.4      | 4.1 | 3.6 | 3   | 2.6 | 0   | Ft/sec |
| 3/8" ID Small pump<br>(PVS 4120, PVS 4150)         | 5.1 | 4.7  | 3.6   | 2.7     | 1.6      | 0   |     |     |     |     |        |
| 5/8" ID Large pump                                 | 5   | 4.6  | 3.9   | 3.1     | 2.7      | 1.8 | 0   |     |     |     |        |

# **1.3.7 Sample Transport Velocity**

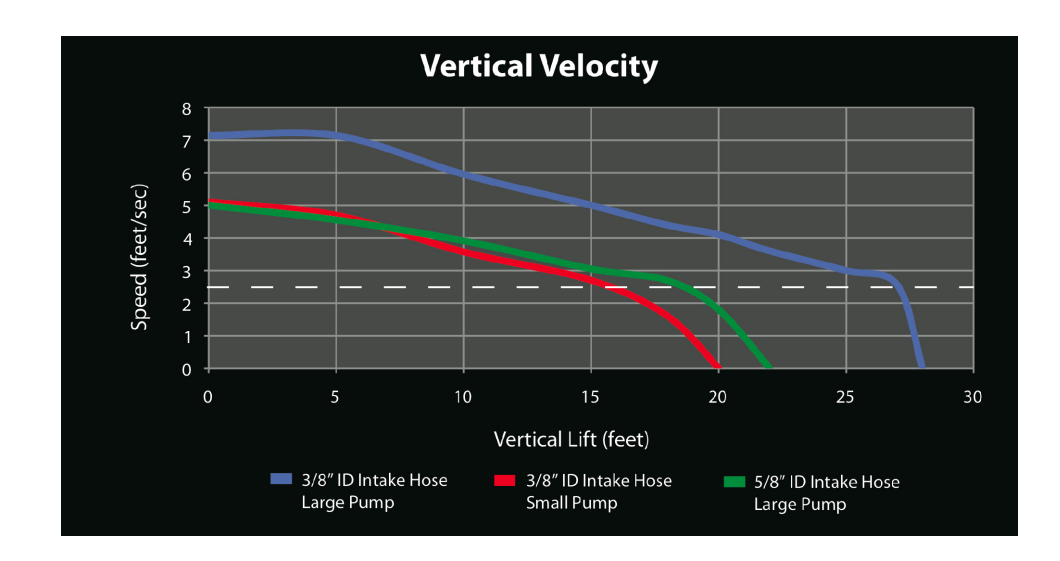

| TABLE 1-11. Horizontal Velocity                    |     |     |     |      |      |      |      |          |
|----------------------------------------------------|-----|-----|-----|------|------|------|------|----------|
|                                                    | 25' | 50' | 75' | 100' | 175' | 200' | 250' | Distance |
| 3/8" ID Large pump<br>(BVS4300, CVS4200, PVS 4100) | 7.1 | 6.2 | 5.6 | 5.0  | 4.0  | 3.7  | 2.6  | Ft/sec   |
| 3/8" ID Small pump<br>(PVS 4120, PVS 4150)         | 5.1 | 4.7 | 4.2 | 4.1  | 3.4  | 3.1  | 2.3  |          |
| 5/8" ID Large pump                                 | 5.0 | 4.7 | 4.3 | 4.2  | 3.7  | 3.3  | 2.4  |          |

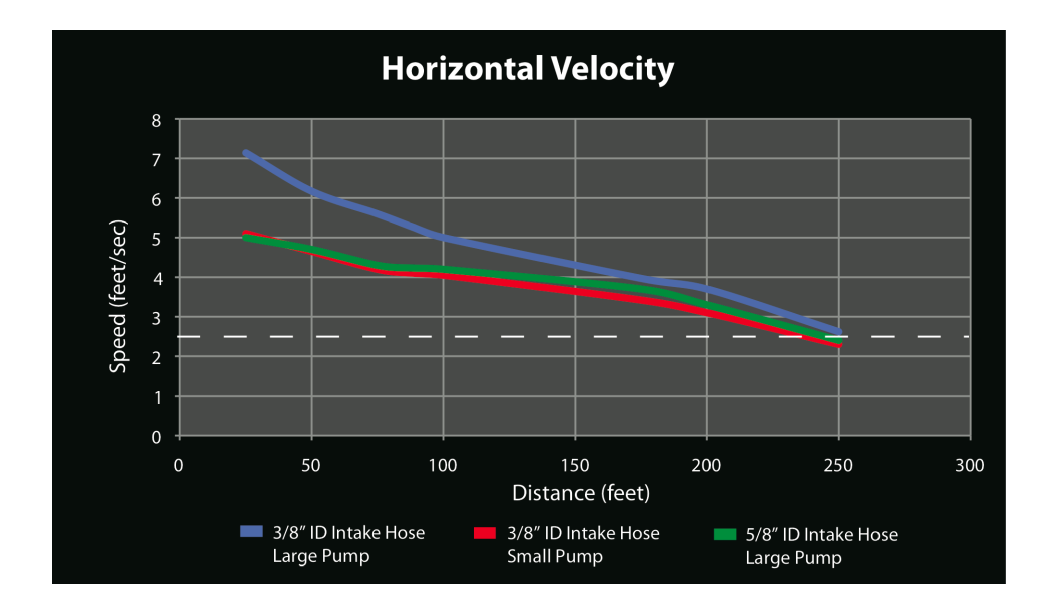

### 1.3.7.1 Using Velocity to Calculate Purge Time

Purge time of the sampler needs to be programmed based on the length of hose and the velocity at which the liquid will travel through the hose. The formula is l/v = p (length / velocity = min. purge time). Adding a few second to the purge time is recommended to ensure the line is fully cleared of any obstructions.

*Example:* 100 ft of hose, at 5 ft/sec, requires a minimum 20 second purge time. 100 / 5 = 20 seconds. The number input for purge time should be a minimum of 20, but preferably 24.

Standard purge time for 25 ft of intake tube is 10 seconds. Although a standard 25 ft hose will sample in less than 4 seconds, 10 seconds is the minimum recommended for proper clearing of the line.

### 1.3.7.2 Horizontal/Vertical Combinations

The velocity charts above measure only horizontal or only vertical. Most applications will have combinations of both. With 200 feet of intake tubing, CVS/BVS Samplers are capable of drawing a sample above 2 ft/sec at 20 feet of vertical. At 23 feet of vertical with 200 feet of intake tubing, sampling may or may not be successful, depending on altitude and other factors. For more detailed information for your specific application, please contact a Campbell Scientific applications engineer.

# 1.3.8 Special Systems

### 1.3.8.1 5/8 Systems

In applications with large particles or materials in the source liquid, a 5/8" ID system will help prevent clogging. The added diameter adds 66% more volume to the entire system. As of 2010, both composite and discrete samplers are available in 5/8.

For a sampler to increase to a 5/8" ID, the following parts and components are changed to allow for more volume: intake tube, volume control tube, all fittings, metering chamber, metering chamber lid, discharge tube, sample container cover, sinker or strainer, and the distributor assembly (for discrete models).

### 1.3.8.2 MISA Systems – Teflon and Glass

In applications wherein the water sample must be prevented from coming into contact with any plastics, a MISA system is recommended. For example, when testing for acid/base/neutral extractable organics and pesticides, the MISA system will keep the final sample clean from any contaminants.

MISA stands for "Municipal/Industrial Strategy for Abatement," and includes changing all "wetted" components of the sampling system, i.e., everything that comes in contact with the final sample. The chart below outlines the key changes made to the sampler for a MISA system.

| TABLE 1-12 MISA System Changes  |                   |                                 |  |  |  |
|---------------------------------|-------------------|---------------------------------|--|--|--|
| TABLE 1-12. WISA System Changes |                   |                                 |  |  |  |
| Component                       | Standard Material | MISA System Material            |  |  |  |
| Intake Tube                     | PVC               | Teflon-Lined PVC                |  |  |  |
| Sinker/Strainer                 | Lead Sinker       | Stainless Steel Sinker/Strainer |  |  |  |
| Fittings                        | Brass             | Stainless Steel                 |  |  |  |
| Metering Chamber                | Acrylic           | Pyrex                           |  |  |  |
| Metering Chamber Cover          | Delrin            | Teflon with Steel Bracing Ring  |  |  |  |
| Discharge Tube                  | Latex             | Silicone                        |  |  |  |
| Sample Container(s)             | HDPE (or PP)      | Glass                           |  |  |  |
| O-Rings                         | Buna-N (or Viton) | Silicone                        |  |  |  |

### 1.3.8.3 Pressurized Source

Special care must be taken in applications with back pressure so that the sampler does not become flooded. Even one foot of pressure is enough to flood the sampler. Options for pressurized situations include:

- 1. **Relocate the sampler.** Although it may be located farther from the source, the CVS/BVS vacuum system is able to handle long draws and can be moved to a location (higher) where back-pressure is not an issue.
- 2. Looping the intake tube. For small amounts of pressure, looping the intake tube up to a height that the water pressure cannot push above is a simple way of getting around the issue. The maximum height would be the maximum vertical draw, 27.5 feet. NOTE: we recommend using a valve with external valve control in this kind of situation, to be on the same side. See FIGURE 1-4.

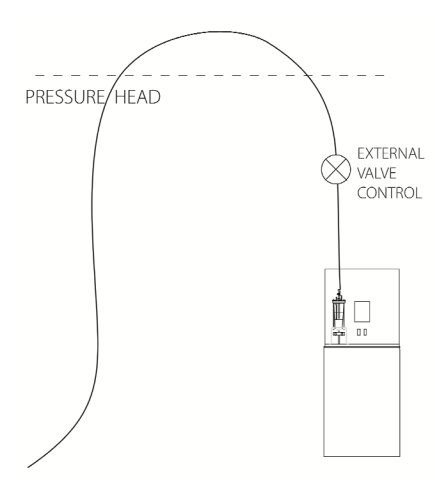

FIGURE 1-4. Vertical Loop for Pressurized Source

- 3. **Flow-Through Chamber.** Divert liquid from the pressurized line to a "wet well" or secondary pool, and attach this component to it, as shown in FIGURE 1-5.
- 4. **Configuring a Combination of Valves.** Using a combination of valves (e.g. pressure reducing valves, ball valves, etc.) previous customers have successfully managed to take samples under a certain amount of pressure without flooding the system.

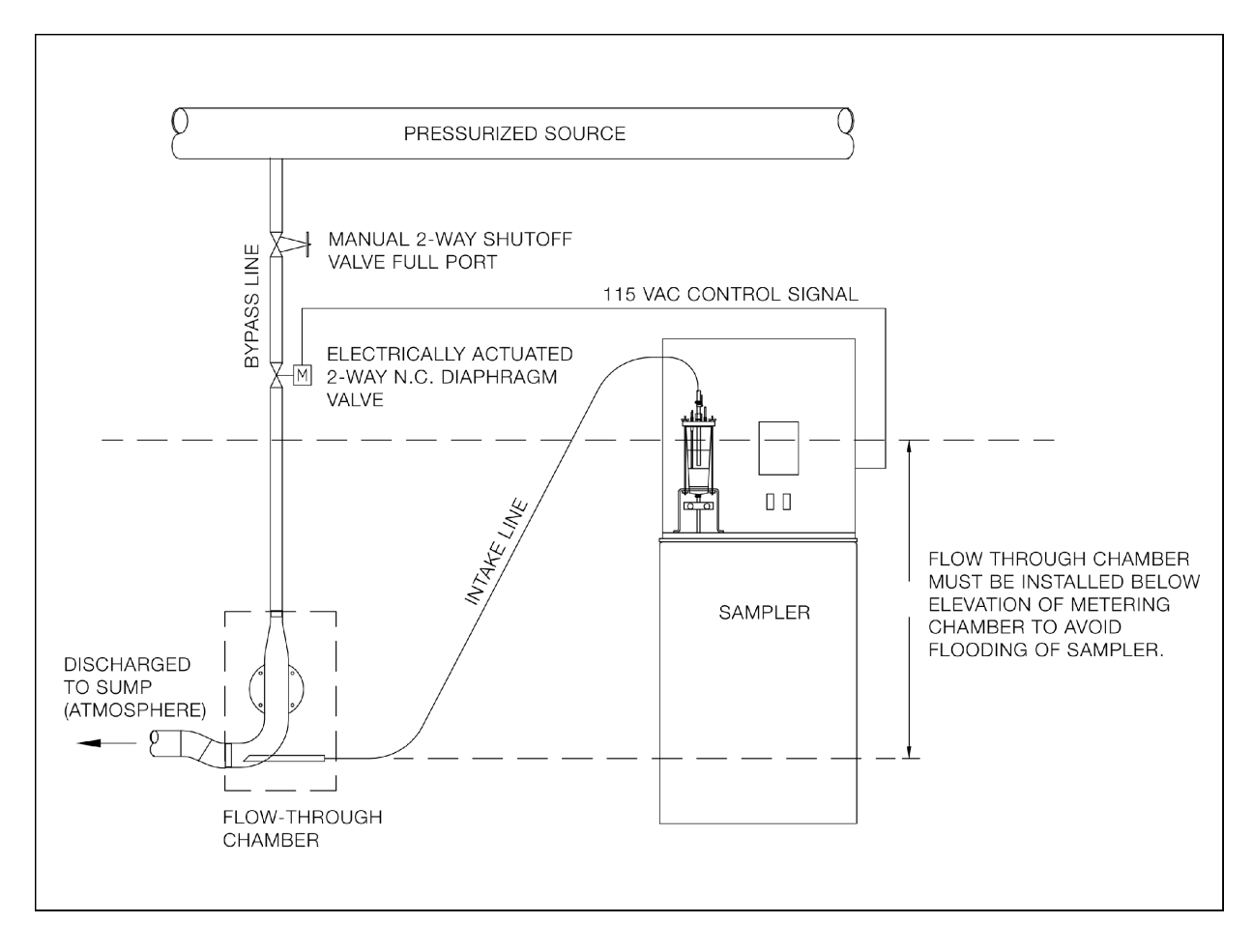

FIGURE 1-5. Flow Through Chamber for Pressurized Source

# 2.1 Cabinet Positioning

Install the sampler as close as possible to the sampling site with a minimum of 4" of air space around the cabinet. Level and secure the unit.

Sampler must be located above sample source, or liquid will flood the machine. For situations where this is not possible, please contact a Campbell Scientific applications engineer for solutions on pressurized sources.

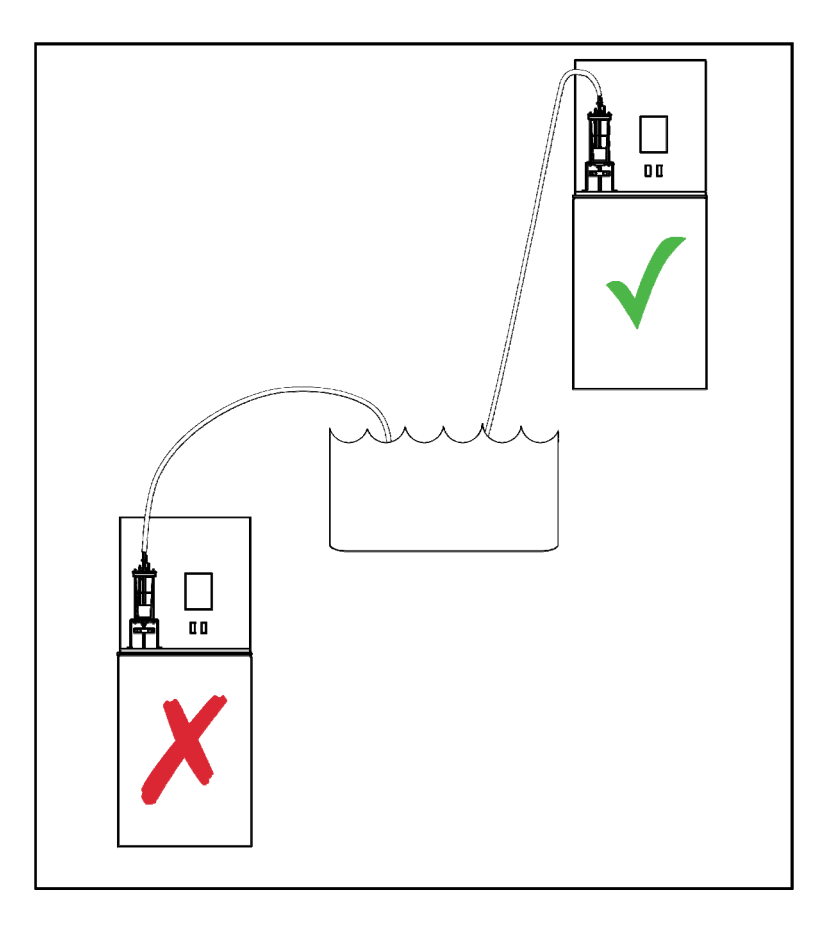

FIGURE 2-1. Sampler Installation

# 2.2 Intake Hose

Ensure the intake hose is submerged at all times throughout different flow velocities.

**CAUTION** Twenty-five feet of intake hose is provided with the sampler. Shortening the hose is *not* recommended since this length of hose provides sufficient back pressure to the metering chamber, allowing the pump to efficiently expel all solids into the sampler container. Coil any excess intake hose in a manner to provide natural drainage away from the sampler. To install intake hose, heat the end in hot water and slip over volume control tube. Secure with hose clamp provided.

Sample line should be routed so that it has a near continuous slope from the sampler to the source liquid. This will help keep the sample line cleared and fully drained. All excess line should be coiled neatly and without any vertical loops.

# 2.3 Sinker / Strainer

Sinker or sinker/strainer is intended to keep sample line fully submerged in the source liquid. A sinker/strainer should be used in situations with material that clogs up a normal sinker, or where the standard sinker could stir up bottom sediment.

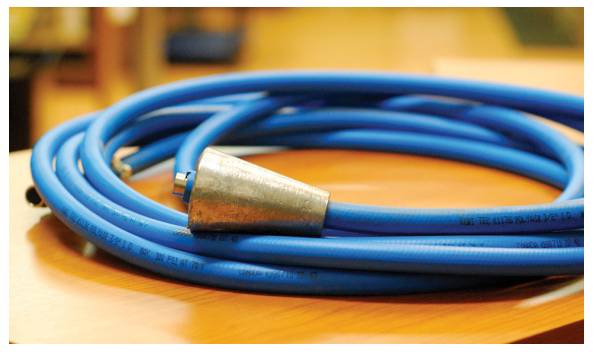

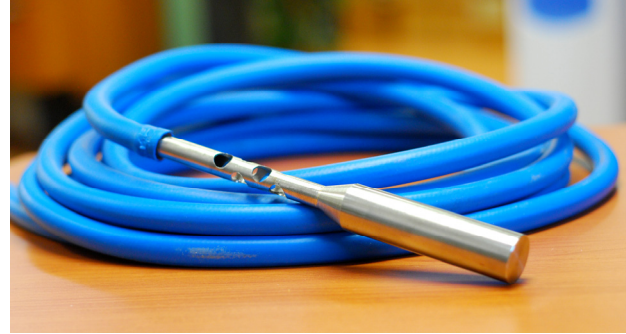

Lead Sinker: SAM-23-28-01

Stainless Steel Sinker/Strainer: SAM-23-28-11

# 2.4 Exhaust

When the sampling sequence is in the suction cycle, the air removed from the metering chamber and intake hose is vented externally through the exhaust fitting. If the unit is installed indoors and detrimental air conditions exist in the sample lines, the exhaust should be vented outdoors.

# 2.5 Instrument Air

Instrument air fittings are located on the left side of the BVS enclosure. Under adverse atmospheric conditions (i.e.: humid, corrosive) instrument air should be utilized to purge the cabinet and provide clean air for the pump intake.

WARNING

FAILURE TO PURGE THE CABINET IN HARSH CONDITIONS MAY CAUSE DAMAGE TO THE SAMPLER AND LOSS OF WARRANTY.

# 2.6 Extreme Weather

### 2.6.1 Winter Conditions

If the sampler is located outdoors in freezing conditions, we recommend a BVS4300 outdoor model with factory installed heater and insulation. **Note**: As the interior floor of the cabinets is not insulated an added insulating factor is to fill the cavity under the cabinet between the mounting legs. This can best be accomplished using 2" foam board (available from your local building supply depot).

Intake hose should be positioned to have as little horizontal as possible, so that no water can collect in the line and freeze.

In extreme cold conditions the intake hose should be insulated and/or heated. If the hose is positioned mostly vertical, the most prone point of freezing is where the hose enters the frozen water source.

### 2.6.2 Hot Conditions

In locations where the sampler is placed outdoors directly in the sun, a cabinet circulation fan is recommended so that the refrigeration unit will not be overtaxed.

# 2.7 Storage

If the sampler is not to be used for an extended period of time, store the unit in an upright position in a warm, dry location. If the unit has an integral battery, *recharge the unit* prior to storage.

Acceptable storage temperature: -30°C to +60°C (-22°F to +140°F)

# 2.8 Wiring

Wiring connection terminal strips are standard on all stationary units and are mounted on the tray behind the instrument panel.

| 1  | LINE        |
|----|-------------|
| 2  | NEUTRAL     |
| 3  | GROUND      |
| 4  | SPARE       |
| 5  | FAULT       |
| 6  | +DC OUT     |
| 7  | FULL        |
| 8  | 4-20mA (+)  |
| 9  | 4-20mA (-)  |
| 10 | COUNT IN    |
| 11 | COMMON      |
| 12 | EXT. START  |
| 13 | COMMON      |
| 14 | EXT. STOP   |
| 15 | STATUS (+)  |
| 16 | STATUS (-)  |
| 17 | BATTERY (+) |
| 18 | BATTERY (-) |

Terminal Block (TB-A)

FIGURE 2-2. Terminal Block Wiring Diagram

### 2.8.1 Accessing the Terminal Block

**CVS:** Remove hood from chassis. The terminals for field connections are located along the back of the tray. If the sampler has been provided with a refrigerator, the power plug is also located here. Make required connections and replace hood. Clearance holes are provided for wiring harness.

**BVS:** Remove 4 retaining bolts (1/4-20) found across the top of the instrument panel. If the sampler is refrigerated, make sure the discharge tubing and container full wiring (if so equipped) are extracted from the fridge. Slide out instrument section. The "drawer glides" that the sampler chassis is mounted on are designed to fully extend from the cabinet. The terminals for field connection are located along the side at the rear of the tray. The right side of the cabinet has 2 - 3/4" conduit "knock-outs" for field wiring access. When making connections, ensure that the wiring harness will not rub or catch in the slide mechanisms when the instrument section is pushed back into the cabinet. Replacement of the 4 retaining bolts is not required for operation but will aide in reducing the effects of vibration when the sampler is cycling.

### **IMPORTANT** A "NOISE FREE" OR "CLEAN" LINE FROM PRIMARY POWER IS HIGHLY RECOMMENDED TO SUPPLY THE CVS/BVS SAMPLER. Bring power from main distribution panel along a path that does not parallel any existing power wiring to motors, solenoids, contactors etc. Above all, never run wiring in the same conduit as the aforementioned or together with any telephone line(s).

When sampler power line must cross existing power lines, do so at right angles.

Wiring to remote/external functions should <u>AVOID ALL AC POWER LINES</u> if possible and/or be run in shielded cable terminating the shield at the AC ground terminal on the sampler main terminal block, or at the remote site, but not both.

# 2.9 Installation Checklist

Check the following items prior to use of sampler:

1) Sampler is mounted securely and level.

| 2) | Intake Hose:    | <ul> <li>Free of kinks.</li> <li>Properly installed into liquid.</li> <li>Properly connected to volume control tube on metering chamber.</li> </ul> |
|----|-----------------|----------------------------------------------------------------------------------------------------|
| 3) | Discharge hose: | <ul><li>Free of kinks.</li><li>Natural downward slope to sample container.</li><li>Properly connected to (or in) sample container.</li></ul>        |

- 4) Proper exhaust and instrument air connections.
- 5) Power requirements: Check terminal strip connections.- Test all outside sources of sampler controls.

# 3.1 Operating Sequence

# 3.1.1 Sampling Sequence

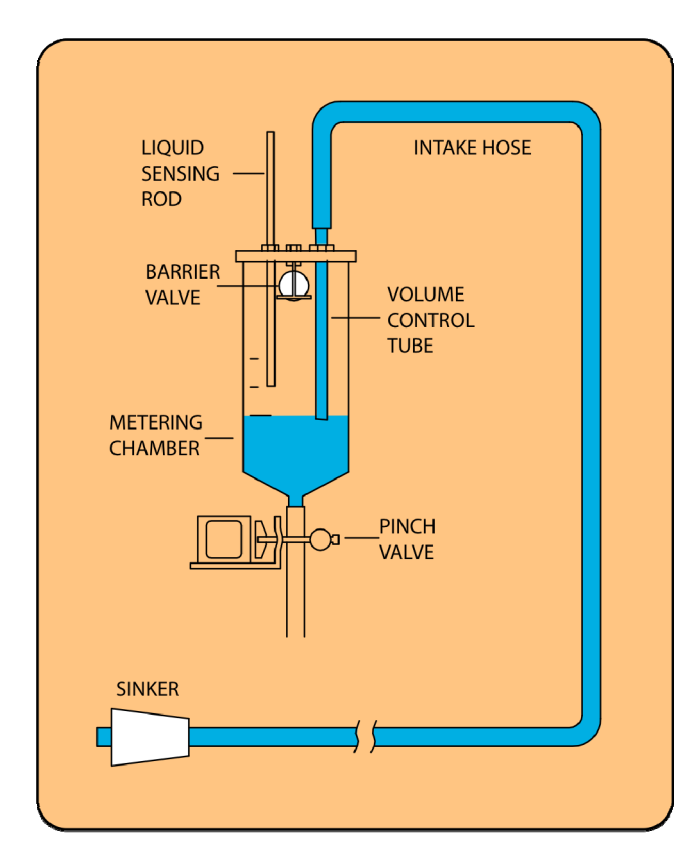

### **SAMPLING PROCESS:**

- 1. High pressure air purge of intake hose.
- 2. Liquid is drawn into the metering chamber, up to the liquid sensing rod.
- 3. All excess liquid is purged from the system down to the level set by the volume control tube.
- 4. The sample is then released into either one composite container or one of several discrete containers.

The sampling sequence begins with a high pressure air **purge** of the intake assembly to remove residual liquid and obstructions. Upon completion of the pre-purge cycle, the system converts to a **vacuum** state, drawing the sample through the intake hose into the metering chamber. The system then **pressurizes**, ejecting excess fluid back through the intake line until the predetermined sample volume is achieved. The sample is then deposited under pressure into the sample container while the **post purge** again clears the intake line of any residual liquid.

Should the sampler, for any reason, not be able to draw a sufficient volume of fluid to obtain a sample, the unit automatically initiates a second attempt. Should a sample still not be delivered, the sequence will be abandoned and the unit will await the next initiation. Upon two consecutive failures, the sampler will suspend the sampling program until manually **RESTARTed**.

If programmed with the **FAULT SHUTDOWN** "disabled", the sampler will not make a second attempt to draw the sample, but will simply abandon it and await the next sample initiation. Neither will the unit suspend the sampling program after consecutive failures. This function is provided for use in the event that the sample source may be lacking sufficient fluid from which to draw, for a period of time, yet allows the sampler to continue operating without a "FAULT SHUTDOWN" occurring. *The second attempt is not made to prevent unnecessary wear on the sampler*.

## 3.1.2 Line Voltage Failure

Should the sampler have a factory installed internal battery or have an external battery connected, the sampler will continue operating (with the exception of the refrigerator and heater). The duration of operation will depend on the capability and charge level of either battery. The frequency and the length of each sample cycle will also have an impact on how long the batteries will last.

# 3.2 Operating Instructions

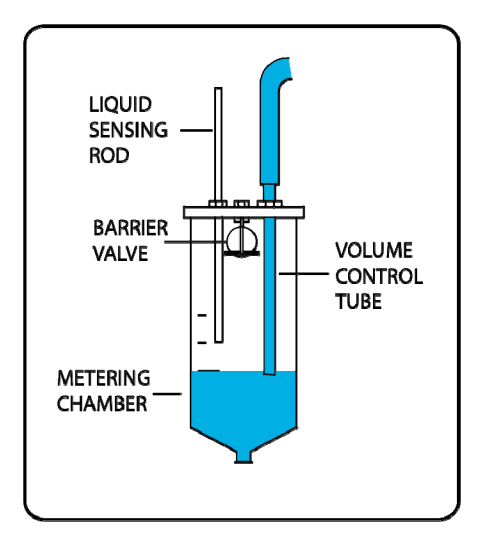

### 3.2.1 Sample Volume Adjustments

Setting the desired sample volume is accomplished by adjusting the height of the volume control tube within the metering chamber. The tube is mounted through the top of the chamber with a gland nut fixing the position. To adjust the sample volume, loosen the nut until the volume control tube may be moved freely. Raise or lower the bottom end of the tube to the desired volume using the lines provided on the side of the chamber as a *guide* (lines are spaced at 100 cc intervals with the exception of one at 50 cc). Tighten the gland nut to hold the volume control tube at the desired position.

| IMPORTANT | The volume control tube should always be located below the liquid sensing rod.                                                                                                 |
|-----------|----------------------------------------------------------------------------------------------------|
| NOTE      | Hold the bottom nut while loosening / tightening the top nut, or it may become loosened from the metering chamber cover and create an imperceptible leak in the vacuum system. |

### 3.2.2 Liquid Sensing Rod

This probe, also called the "level control rod", is used to stop the sample intake. Always ensure that its lower end is located *above* the volume control tube. Approximately 1" difference is sufficient. If the fluid intake is turbulent within the metering chamber, more than 1" may be required to ensure splashing of fluid does not trigger probe.

In applications with substantial oil or grease, the rods can become coated and lose their conductivity. This is prevented by cleaning the rods regularly. In extreme cases, extra SS wire can be wrapped around the liquid sensing rod to increase its surface area.

### *IMPERATIVE: THE LIQUID SENSING ROD AND VOLUME CONTROL TUBES MUST BE KEPT CLEAN TO ENSURE CONDUCTIVITY NECESSARY TO DETECT THE PRESENCE OF THE FLUID.*

Most CVS/BVS Samplers incorporate a **Barrier Valve** in the metering chamber cover, where the tubing from the pump enters. It consists of a cage containing a ball that will float if the sample should rise to the top of the chamber without detection. Should rod conductivity fail, the fluid brings the float into contact with an O-ring surrounding the pressure / vacuum port, sealing the entry to the tubing and the pump (where the fluid may cause serious damage). This O-ring **Barrier Valve** should be inspected regularly and replaced as necessary.

Due to the restriction of **Wetted Materials** (i.e. stainless steel, glass and fluorocarbons etc.), some models of the sampler do not contain this barrier valve. In these units, a secondary liquid-sensing circuit may be added as a precaution. This circuit is connected to the pump tubing fitting on the Metering Chamber cover.

# 3.3 Battery

# 3.3.1 Battery: Operating and Backup (Optional)

CHARGING AND REVERSE POLARITY PROTECTION

The sampler will charge **ONLY** the factory installed internal battery. This charging takes place continually as long as there is incoming line power. Should the need arise to only charge the internal battery, as would be required to store the sampler for an extended period of time, simply place the "**RUN** / **OFF** "toggle switch in the **OFF** position, and leave the sampler power breaker on. Twenty-four (24) hours should be sufficient to fully charge the battery.

The sampler is equipped with **REVERSE POLARITY PROTECTION** for checking the connection of an external battery. When attaching an external battery, be sure to check the reverse polarity indicator. If it is **ON**, reverse the connections at the battery.

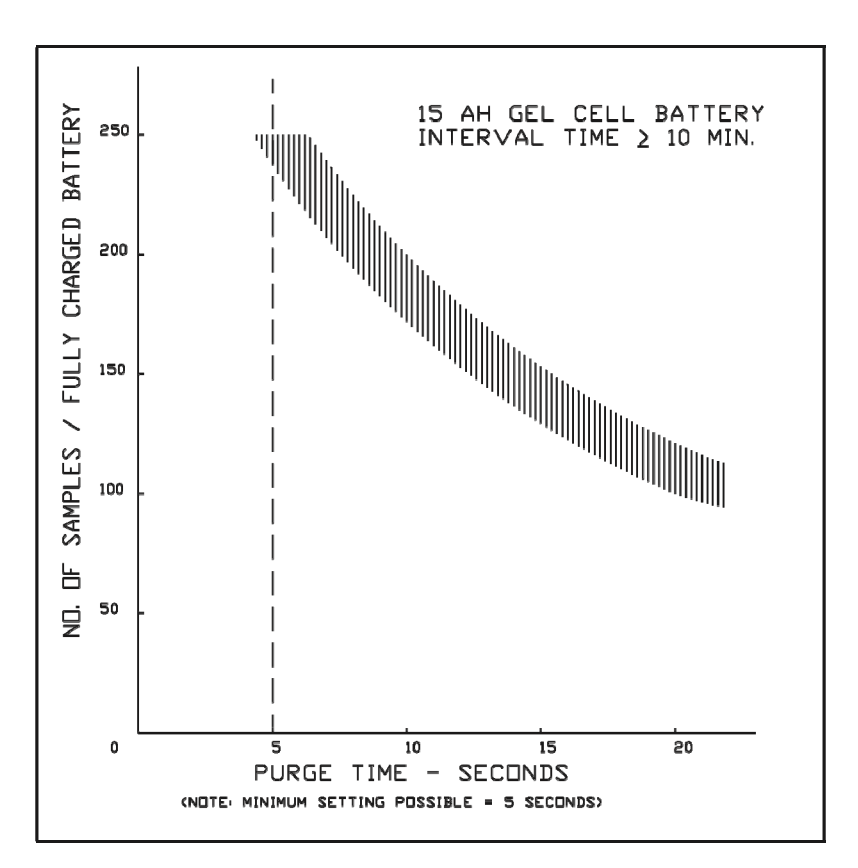

FIGURE 3-1. Battery Performance Curve
### 3.3.2 Battery: Microprocessor

#### SAMPLER CONTROLLER BACKUP BATTERY

The controller contains a 1/2AA, 3.6V lithium backup battery to maintain user settings during loss of system power. If power is removed for any reason, the controller will start a planned shutdown procedure which will save all user settings while its operating voltage is reduced from 5V to approximately 3.3V. The rate at which this voltage drops is slowed by the presence of a supercapacitor. By the time the voltage has reached 3.3V, the controller has safely stored all user settings and entered a "sleep" mode. This is an extremely low-power mode which is maintained by a trickle of current from the lithium battery, and can be maintained for many years under normal circumstances.

The battery is located on the top left hand side of the controller. It is accessible by the removal of the clear cover, and *should be changed under powered conditions*. Since the controller is a low-power device, this uncovering can be safely done, taking care that no conductive implement contacts sensitive circuit components.

If the controller starts to exhibit certain operating anomalies such as loss of user settings after sustained power outages or an inability to "wake up" after a normal shutdown, it may be due to a low or totally discharged backup battery. To predict the probability of these events, *regular examination of the battery condition is encouraged*. The battery status is easily determined while the controller is active. The process will not affect a running program. Battery status can be checked by use of the following touchpad sequence;

#### VIEW, OTHER OPTIONS,

#### select MAINTENANCE, ENTER, then select B/U BATTERY TEST, ENTER

The display will then show "PASSED", "LOW" or "FAULT". The latter two require battery replacement.

#### TO REPLACE BATTERY

- 1. Make sure the controller is powered.
- 2. Remove touchpad (clear) cover from the controller, remembering to handle internal ribbon cable and connector with care.
- 3. Locate the battery holder on the normal left side of the circuit board. The battery is a 1/2" cylinder about 1" in length. The positive (+) end of the battery has a raised button. Note the button's relative position in the holder. It should be pointing away from the display side of the board.
- 4. Place new battery in holder, noting position of button with respect to the polarity indicators in the holder.
- 5. Check battery status, as above. If necessary, locate small white button at top of the control board (under display) and push to restore factory defaults.
- 6. Replace cover securely and re-enter user settings.

## 3.4 Test Procedure

- 1. Set volume control tube to 200 cc.
- 2. Set level probe 1" above bottom of volume control tube.
- 3. Turn on power. Place the "RUN/OFF" switch in the "RUN" position. After an initial delay of 15 to 20 seconds, the display will show a two line message, the top line displaying SAMPLER HALTED and an alternating message on the second line displaying why the sampling procedure was interrupted as well as the event time and date.
- 4. Enter the following sampling program:
  a) Set purge time to 10 seconds.
  b) Set interval time to 2 minutes.
  c) Set program type to composite.
  d) Set to terminate after 2 samples.
  f) Press RESTART, RESTART (to confirm)
- 5. View the following displays:
  a) Samples taken should read 0
  b) Remaining time should be counting down from 2 minutes.
- 6. Sampling should begin when remaining time indicator reaches 0.
- 7. Upon completion of sample, view the following displays:
  a) Samples taken
  b) Remaining time
  should read 1.
  should be counting down from 5 minutes.
- 8. Press MANUAL PURGE. Press again to confirm.
- 9. Press MANUAL ADVANCE. Press again to confirm.
- 10. Press MANUAL SAMPLE. Press again to confirm.
- 11. If equipped with sample container full option, short circuit level probes in container (no dangerous voltage present 16 Vdc). The message "SAMPLER HALTED *External Stop*" should appear on the display, the bottom line flashing.
- 12. Press **RESTART**, **RESTART**, the message "RESTART <Completed>" should appear on the display.

## 3.5 Troubleshooting

SAMPLER INOPERATIVE: Check supply voltage.

**POWER ON BUT PUMP WILL NOT START:** Check wiring from sampler controller to pump. Ensure controller is properly connected into harness.

- a) Pump defective.
- b) Sampler controller defective.

#### SAMPLER WILL NOT TAKE TIMED SAMPLE:

a) Sampler controller defective.

#### SAMPLER WILL NOT INITIATE FROM AN EXTERNAL

**CONTACT:** Check wiring from terminal strip to sampler controller plug. (Terminals 12 & 13)

a) Sampler controller is defective.

b) Sampler controller not programmed for External Contact input.

**PUMP IS OPERATING, NO AIR PURGE OF INTAKE LINE:** Check for blockage of intake hose by removing hose from the metering chamber volume

control tube. Initiate manual sample and check for pressure/vacuum throughout sample cycle.

a) If pressure/vacuum is present throughout sample cycle, intake hose is plugged.

b) Pinch valve may not be closing the discharge hose with sufficient force to ensure an adequate seal. Increase tension by tightening the lock nuts on the pinch valve tension springs and/or replace discharge hose.

c) Check for disconnected air lines from pump to metering chamber.

d) Check for loose gland nuts.

e) Pump flapper valves defective.

**PURGE CYCLE OPERATIVE, NO SUCTION:** Pinch valve may not be closing the discharge hose with sufficient force to ensure an adequate seal. Increase tension by tightening the lock nuts on the pinch valve tension springs and/or replace discharge hose.

a) Check air lines, metering chamber O-rings and fittings for leakage.

b) Solenoid valve clogged or not working.

c) Intake tube, not below water level.

SAMPLER HAS HAD AN "EXTERNAL STOP": Contact not supplied via terminal block.

a) Sample container Full Level Probe has been triggered.

LEVEL SENSING PROBE INOPERATIVE: Check wire contact

connections on volume control tube and level sensing probe. Check wiring to the sampler controller plug.

a) Sampler controller defective

b) Coating on probe and/or Volume Control Tube.

The following maintenance procedures should be performed at regular intervals:

# 4.1 General Maintenance

- 1. Disconnect power.
- 2. Open metering chamber by removing wing nuts and chamber cover.
- 3. Clean volume control tube and level sensing probe with mild detergent. Alternatively, exchange tube and probe with clean set. Do not use any cleaner which may be harmful to the metering chamber cover. Do not use solvents such as acetone, benzene, carbon tetrachloride or lacquer thinners. Grease and oil may be removed with kerosene or aliphatic naphtha (nonaromatic).
- 4. Check and clean O-rings in metering chamber cover. Replace if damaged, worn or brittle.
- Clean metering chamber using mild detergent. Do not use any cleaner which may be harmful to the clear acrylic, (e.g. petrochemical solvents, as noted above.) Do not use abrasives or "scouring" compounds.
- 6. Check discharge tubing for wear and replace as necessary.
- 7. Check pinch valve to ensure free movement.
- 8. If possible, run sampler through several sampling sequences in clean water.

# 4.2 Maintenance of Refrigerator

## 4.2.1 Cleaning

- 1. Turn off power.
- 2. Remove containers and trays etc.
- 3. Wash interior liner with a warm solution of two tablespoons of baking powder per quart of water. Rinse and wipe dry. Do not use soaps, detergents, scouring powder, spray cleaners or the like on the interior liner as it may cause odors in the refrigerator compartment.
- 4. Wipe the exterior surface with a soft cloth dampened with soapy water and then dry with another soft cloth. Common appliance spray cleaner may be used for exterior only. Use only mild soapy water to clean door gaskets.

5. Never use acids, chemical thinner, gasoline, benzene, or the like for cleaning ANY part of the refrigerator. Boiling water and benzene may deform or damage the plastic parts.

## 4.2.2 Temperature Control

Refrigerator temperature can be regulated by adjusting the cold control. The closer to "MAX" position, the lower the temperature. Recommended setting is between "3-4". However, refrigerator temperature will vary depending on the ambient air temperature and on the frequency with which the door is opened. This refrigerator may cycle on and off more frequently than regular size refrigerators. This is normal because of its compactness.

## 4.3 Testing System Vacuum

Using the (optional) built-in pressure/vacuum gauge, take a reading to ensure system has no leaks. Optimal pressure is above 28psi. Optimal vacuum should be 12psi or better.

If the system is not performing at its peak, try the following:

- 1. Check intake hose for leaks/kinks.
- 2. Check discharge tube, ensure it has no leaks and is in good shape.
- 3. Check all fittings to ensure they are tight.
- 4. Make sure when tightening and loosening the gland nuts on the top of the metering chamber that the bottom nut is held secure and does not move on the cover. Ensure the top nut is securely tightened, and use a wrench if necessary.
- 5. If still system is still not performing at its peak, inspect pump and all pump tubing.

## 5.1 General Programming

### 5.1.1 Guidelines

Controller settings may be changed at any time. Changes are termed **NEW ENTRIES**. No NEW ENTRIES will be acted upon unless the controller is **RESTART**ed. Once RESTARTed, all NEW ENTRIES become **ACTIVE SETTINGS**.

Every time the controller is **RESTART**ed, all accumulators (i.e. **SAMPLES TAKEN, TIME REMAINING, REMAINING PULSES**, etc.) are cleared and the ACTIVE SETTINGS are reloaded unless NEW ENTRIES have been made.

Remember - Start Delay is reloaded too !!

#### 5.1.1.1 Flashing Text

Flashing text is the system wide prompt that indicates an input is required from the user. Flashing words or duel flashing digits prompt for arrow keys to be pressed to scroll through available options. A single flashing digit prompts for a numeric key to be pressed. When the desired option or number is shown on the display, press the **ENTER** key.

#### 5.1.1.2 Real Time Clock

The controller has two basic timing modes. The simplest of these requires no maintenance; it simply provides a "heartbeat" for various timed functions. The other timing mode is the REAL TIME CLOCK that is used in several functions and must be correctly set. **This is likely the first item requiring programming.** *Although time may have been set at the factory, time zone shifts may require adjustment of the Real Time Clock.* 

#### 5.1.1.3 Total Bottles

Since the number of bottles is usually determined by customer requirement at the time of purchase, this variable will normally be set at the factory to match the actual container hardware. Choices are restricted to a single container (as in composite) or 2, 3, 4, 6, 8, 12 or 24. These all form instructions to the stepper motor in how it will behave when the internal command is given to step to the next container (as each step increment is 15°).

## 5.1.2 Touchpad Keys

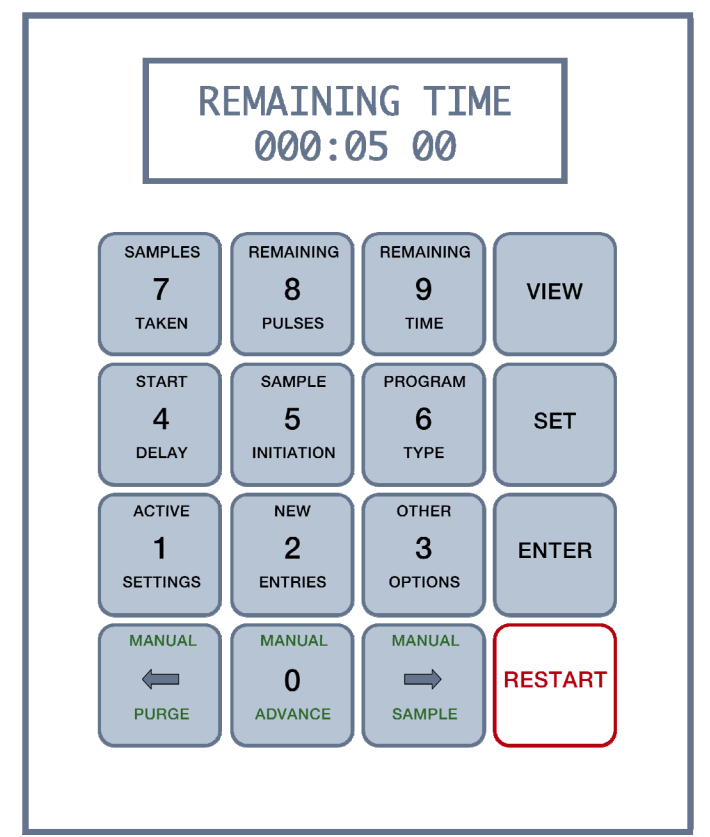

| TABLE 5-1. Touchpad Button Descriptions |                                                                                                    |  |
|-----------------------------------------|----------------------------------------------------------------------------------------------------|--|
| Button                                  | Description                                                                                                    |  |
| VIEW                                    | The <b>VIEW</b> key is used to review alterable parameters currently in use. It has no effect on the program being executed at the time. Once pressed, the user is prompted for a FUNCTION to be viewed. The parameters visible under the function can be stepped through using the ENTER key.                                                                                                    |  |
| SET                                     | The <b>SET</b> key is used to change program settings or the entire sampling program. Changes made have no effect on the program being executed at the time until the RESTART key is pressed twice. To leave a programming sequence before entering it in memory either press SET or VIEW and the sequence is aborted.                                                                                                    |  |
| ENTER                                   | The <b>ENTER</b> key is used to complete either a VIEW or SET sequence, where sub-menu items are available. Under the control of the VIEW key, parameters are scrolled onto the display, changing with each use of the ENTER key until a complete display of the parameter is completed. Under the control of the SET key, parameters can be displayed, with the added ability to change their values, using the ENTER key to accept the new value until the entire parameter is displayed. (Note: New values are not operational at this time.) |  |

| TABLE 5-1. Touchpad Button Descriptions |                                                                                                    |  |
|-----------------------------------------|----------------------------------------------------------------------------------------------------|--|
| Button                                  | Description                                                                                                    |  |
| RESTART                                 | The <b>RESTART</b> key is used to load any new parameters into the operating program. Pressing it twice will initialize the program and terminate any existing sample program. Any parameters altered under the SET command are updated to the active program. If no parameters have been changed, the program is reset to its first instruction and the same sampler program is started again. This key requires a confirming second activation to complete its function. <b>WARNING: Any program in progress is ended and all data is lost.</b> |  |
| SAMPLES<br>7<br>TAKEN                   | SAMPLES TAKEN [VIEW]. The total number of samples taken can be shown on the display.                                                                                                    |  |
| REMAINING<br>8<br>PULSES                | <b>REMAINING PULSES</b> [VIEW]. In modes using internal or external pulse counting, the current status of the pulse count can be displayed.                                                                                                    |  |
| REMAINING<br>9<br>TIME                  | <b>REMAINING TIME</b> [VIEW]. Various views are available dependent on the method used to gather samples. Program variables will determine whether the displayed time is REMAINING TIME, ELAPSED TIME or START DELAY.                                                                                                    |  |
| START<br>4<br>DELAY                     | <b>START DELAY</b> [VIEW/SET]. The start of a sample program can be made to occur at a fixed time or event. Options: DISABLE, TIME/DAY, PULSE INPUT, 4-20mA INPUT, EXTERNAL CONTACT, LEVEL CONTROL.                                                                                                    |  |
| SAMPLE<br>5<br>INITIATION               | <b>SAMPLE INITIATION</b> [VIEW/SET]. A sample program may be initiated and controlled by various internal and external parameters. These parameters determine how the program will begin its actions and how the results will be recorded. Options: DISABLE, INTERVAL TIME, PULSE INPUT, 4-20mA INPUT, EXTERNAL CONTACT.                                                                                                    |  |
| PROGRAM<br>6<br>TYPE                    | <b>PROGRAM TYPE</b> [VIEW/SET]. A sample program can be made to collect samples in a fixed style so that the results are useable in different ways. The type of program used may be hardware dependent. This will determine the sampler's ability to collect and store the desired samples. Options: COMPOSITE, DAILY CYCLE, CONSECUTIVE, MULTI-COMPOSITE, TIMED STEP.                                                                                                    |  |
| ACTIVE<br>1<br>SETTINGS                 | ACTIVE SETTINGS [VIEW]. Current sample program parameters can be reviewed by scrolling through them using the ENTER key as a toggle.                                                                                                    |  |
| NEW<br>2<br>ENTRIES                     | <b>NEW ENTRIES</b> [SET]. Program all major program settings at once (including START DELAY, SAMPLE INITIATION, PROGRAM TYPE, and PURGE TIME). [VIEW]. Review parameters that have been changed since the sample program was started (only if the changes have been properly ENTERED). Scroll through them using the ENTER key as a toggle.                                                                                                    |  |
| OTHER<br>3<br>OPTIONS                   | <b>OTHER OPTIONS</b> [VIEW/SET]. Various options relating to equipment and information retrieval are available under this key. Changes in equipment setup can be entered here, and certain status information is also available here. Options: CLOCK, PURGE TIME, PINCH VALVE, FAULT SHUTDOWN, SAMPLER STATUS, CYCLES ABANDONED, BOTTLE POSITION, MAINTENANCE.                                                                                                    |  |

| Button                 | Description                                                                                                    |  |
|------------------------|----------------------------------------------------------------------------------------------------|--|
| MANUAL<br>PURGE        | <b>MANUAL PURGE.</b> Purges the intake line independent of program control, as long as a programmed cycle has not started. Sampler starts its pump, creating pressure in the sample intake tube to purge it of any excess material that may be present. Button must be pressed twice to purge line. Sustained pressure on the key during the second press will cause purging to continue until the key is released.      |  |
| MANUAL<br>O<br>ADVANCE | <b>MANUAL ADVANCE.</b> Distributor arm advances one position (e.g. to next bottle), dependent on the equipment available (discrete samplers only). <b>This action is NOT updated to any current sampler program.</b> Button must be pressed twice to initiate manual advance.                                                                                                    |  |
| MANUAL<br>SAMPLE       | MANUAL SAMPLE. Initiate a single Sample Cycle. Sampler must not be engaged in a sampling event at the time. This action and any resulting sample collected are NOT updated to any current sampler program. The Bottle Position is NOT advanced. Program will continue uninterrupted. Button must be pressed twice to initiate manual sample. Whether successful or not, the display will read "MANUAL SAMPLE Completed". |  |

#### **TABLE 5-1. Touchpad Button Descriptions**

### 5.1.3 General Terms

Many of the functions available on the Touchpad have a variety of options to enhance their capabilities. These options are programmable from the Touchpad and require only that the sampler have the correct equipment configuration to utilize them.

#### DISABLE

The display showing **disabled** will reflect the status of any function not being used.

#### TIME/DAY

The basis for several timed functions is the Real Time Operating System. Time (of) Day will be a means of setting the timing period for the **START DELAY** function. The format is on a weekly basis, requiring hour, minute, AM/PM and day inputs (HH:MM AM SUN). This means the Start Delay can be set to any particular minute in a week.

#### INTERVAL TIME

Sampler operation can be controlled by fixed time intervals which do not require Time/Day setting. **SAMPLE INITIATION** has an option whereby an interval time can be set between sample cycles. The controller will cause samples to be taken on a timed interval basis, continuing until the sample program is completed by a full jar or operator intercession.

#### **PULSE INPUT**

This option will allow the controller to determine the sampler operation based on external criteria. Pulses fed to an internal accumulator in the controller will be compared to the setting entered by the operator and will cause a sample cycle to start. The accumulator will reset immediately and counting of pulses will begin again. There is no loss of count the sample cycle. Pulse requirements of the system are detailed in the specifications.

#### 4-20mA INPUT

Where external devices do not themselves generate pulses in any relation to their process but generate a current signal of 4-20 mA, this input option will generate internal pulses proportional to the incoming 4-20 mA signal. These can then be treated the same as the **Pulse Input** option and accumulated in the controller to determine when a sample cycle will occur.

#### EXTERNAL CONTACT

The sampler controller can react to an external dry contact, otherwise known as a zero-voltage contact, to activate a sample cycle on demand. This will generally be when external conditions have caused a relay to close, requiring a sample be taken at that time.

#### LEVEL CONTROL

The **START DELAY** function is a special case of the **external contact** option. where the contact signal is required to be present for a pre-programmed time. This enables verification of the signal where fluctuations may occur in the level which would trigger samples at unwanted times. *This is the only case in which the* **START DELAY** *is not a single timed event.* The operation of the sampler after the level signal is verified will be controlled by whatever function is set in the **SAMPLE INITIATION**. It will continue until the level drops or the function is terminated by the controller. If the level drops before the function is finished, any sample cycle already in progress will be completed and then the system will shut down until the next verified level control signal.

#### COMPOSITE

A program option which determines that all the samples that are gathered will be placed in a single container. The sample program terminates after a specific number of samples.

#### **MULTI-COMPOSITE**

This option is used for discrete sampling applications, to deposit multiple samples to one container before advancing the distributor mechanism to the next container. The interval between each sample is controlled by the **SAMPLE INITIATION** options. The multi-composite setting is programmable up to 99 samples per container, for up to 24 containers depending on the hardware configuration.

#### CONSECUTIVE

This option is used for discrete sampling applications, to successively deposit one sample to each of a programmed number of containers on any given sample initiation. The consecutive setting is programmable up to 99 containers per sample initiation, although this may be severely limited by hardware configuration.

#### DAILY CYCLE

Allows the sampler to deposit equal sample volumes into a predetermined number of containers per programmed day. Each day may have any number of samples taken, dependent on the **SAMPLE INITIATION** mode chosen. Deposits are made to as many as 9 containers per day, to a cumulative total of 24 containers. (e.g. Choosing a 24 bottle format, the sampler may be programmed to deposit to **Three** (3) bottles on any six days of the week, together with up to **Six** (6) bottles on the seventh). Timing is dependent on the crystal-controlled Real Time Clock in the controller. The first program day will be the current day the programming is done, unless the **START DELAY** option is chosen to determine when sampling will begin.

#### **TIMED STEP (Override)**

This option will cause the sample distributor to step to a new container *regardless* of the status of the **SAMPLE INITIATION** setting. For example, the actual sampling may be under the control of a flowmeter and taking samples based on the flow rate as determined by pulses or 4-20mA input to the controller. When the user-programmed **Timed** interval has elapsed, the controller will **Step** to a new container. The **Timed Step** can be set for any interval up to 99 hours 59 minutes. Progress of the step timer can be viewed by selecting **View**, **Program Type** and pressing **ENTER** twice. Thus you may view the **REMAINING TIME** or the step timing.

## 5.2 Quick Start Guide to Programming

## 5.2.1 Automatic Sampling Program

| To begin a new, | quick program: |
|-----------------|----------------|
|-----------------|----------------|

| SET                                 | Press "SET"                                                                                                    | SET WHAT?                          |
|-------------------------------------|----------------------------------------------------------------------------------------------------|------------------------------------|
| NEW<br>2<br>ENTRIES                 | Press "NEW ENTRIES" . Press "ENTER"                                                                                                    | NEW ENTRIES<br>'ENTER' to begin    |
| MANUAL<br>PURGE<br>MANUAL<br>SAMPLE | <b>START DELAY</b> (how you will be delaying the sample program until certain external conditions are met). Select, using arrows, which parameter you would like, and adjust settings (see 5.3 <b>Programming Start Delay</b> ). Options: DISABLE; TIME/DAY; PULSE INPUT; 4-20mA INPUT; EXTERNAL CONTACT; LEVEL CONTROL. | START DELAY<br>Disabled            |
| ENTER                               | Press "ENTER" twice                                                                                                    | START DELAY<br><entered></entered> |

| MANUAL<br>PURGE<br>MANUAL<br>SAMPLE | <b>SAMPLE INITIATION</b> (parameters for frequency<br>of samples). Select, using arrows, which parameter<br>you would like, and adjust settings (see 5.4<br><b>Programming Sample Initiation</b> ). Options:<br>DISABLE; INTERVAL TIME; PULSE INPUT; 4-<br>20mA INPUT; EXTERNAL CONTACT. | SAMPLE INITIAT'N<br>Disabled        |
|-------------------------------------|----------------------------------------------------------------------------------------------------|-------------------------------------|
| ENTER                               | Press "ENTER" twice.                                                                                                    | START DELAY<br><entered></entered>  |
| MANUAL<br>PURGE<br>MANUAL<br>SAMPLE | <b>PROGRAM TYPE</b> (which type of sampling<br>program). Select, using arrows, which parameter<br>you would like, and adjust settings (see 5.5<br><b>Programming Program Type)</b> . Options:<br>COMPOSITE; MULTI-COMPOSITE;<br>CONSECUTIVE; DAILY CYCLE; TIMED STEP<br>(override).      | PROGRAM TYPE<br>Composite           |
| ENTER                               | Press "ENTER" twice.                                                                                                    | PROGRAM TYPE<br><entered></entered> |
| ENTER                               | <b>PURGE TIME</b> (set how long sampler will purge<br>between samples, minimum of 10 seconds). Using #<br>keys, enter the purge time needed for application<br>(e.g. 100 ft draw at 5 ft/sec = 20 sec). Press<br>"ENTER".                                                                | PURGE TIME<br>10 seconds            |
| RESTART                             | Press "RESTART" twice.                                                                                                    | RESTART<br><confirm></confirm>      |

Sampling is ready to go.

## 5.2.2 Taking a Manual Sample

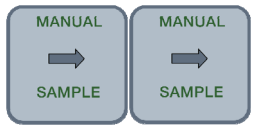

To take a sample manually, simply press the "Manual Sample" button twice. Manual samples will not interrupt the current automatic sampling program.

## 5.2.3 Viewing Program Parameters

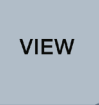

To view the program or remaining time, press the "VIEW" button, followed by the button representing what you want to see, e.g. "REMAINING TIME".

## 5.2.4 Setting Programming Parameters Individually

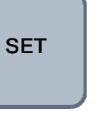

To modify any of the settings individually press the "SET" button followed by the appropriate button based on what parameter is being changed.

# 5.3 Programming START DELAY

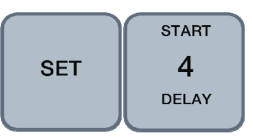

## 5.3.1 START DELAY Overview

**START DELAY** is the function which will delay the beginning of a sample program until certain external conditions are met. Upon meeting those conditions, the sampler will initiate a sample cycle and then operate based on the **SAMPLE INITIATION** parameters. Under **START DELAY**, flashing text prompts the user to scroll through available options by pressing arrow keys. These options only require that the correct equipment is present to utilize them. The last option selected in previous programming will be the first to appear on the display.

| START DELAY<br>Disabled    | The display showing <b>disabled</b> will reflect<br>the fact that the function is not being used.                                                                                                    |
|----------------------------|----------------------------------------------------------------------------------------------------|
| START DELAY<br>Time/Day    | The basis for several timed functions is the<br>Real Time Operating System. Time (of) Day<br>will be a means of setting the timing period<br>for the <b>START DELAY</b> function. The<br>format is on a weekly basis, requiring hour,<br>minute, AM/PM and day inputs (HH:MM<br>AM SUN). This means the <i>start</i> of a sampler<br>program can be delayed up to seven days. |
| START DELAY<br>Pulse Input | This option will allow the controller to<br>determine the sampler's start of operation<br>based on external pulses. Pulses fed to an<br>internal accumulator in the controller will be<br>compared to the setting entered by the<br>operator. Pulse requirements of the system<br>are detailed in the specifications.                                                         |

| START DELAY<br>4-20mA Input     | Where external devices do not themselves<br>generate pulses in any relation to their<br>process but generate a current signal of<br>4-20mA, this input option will generate<br>internal pulses proportional to the incoming<br>4-20mA signal. These can then be treated<br>the same as the <b>Pulse Input</b> option and<br>accumulated in the controller to determine<br>when a sample program should start.                                                                                                    |
|---------------------------------|----------------------------------------------------------------------------------------------------|
| START DELAY<br>External Contact | The sampler controller can react to an<br>external dry contact, otherwise known as a<br>zero-voltage contact, to activate a sample<br>program on demand. This will generally be<br>when external conditions have caused a<br>relay to close, requiring a sample program<br>be started at that time.                                                                                                    |
| START DELAY<br>Level Control    | This option is a special case of the <b>external</b><br><b>contact</b> option. The key difference is that<br>the contact closure must be present for a<br>pre-programmed time, thus enabling<br>verification of the signal. This will<br>accommodate fluctuations as seen in a level<br>switch, thereby avoiding triggering of<br>samples at unwanted times. <i>This is the only</i><br><i>case in which the</i> <b>START DELAY</b> <i>is not a</i><br><i>single timed event</i> . Should the contact open<br>for the same pre-programmed time, the<br>sampler will (after completing any sample<br>cycle already in progress), halt the sampling<br>initiation and await the next verified signal.<br>At this time, the sampling program will<br>resume. |

## 5.3.2 START DELAY using Time/Day

| START DELAY<br>Time/Day | The following sequence of entries are made<br>on the Touchpad to create a future starting<br>time for the operation of the Sampler. The<br>ACTIVE SETTINGS are not being altered. |
|-------------------------|----------------------------------------------------------------------------------------------------|
| SET                     | 1. Press the SET key.                                                                                                    |
| START<br>4<br>DELAY     | 2. Press the START DELAY key.                                                                                                    |

| MANUAL<br>SAMPLE                   | 3. Press an <b>ARROW</b> key. Continue until <b>Time/Day</b> is shown on the display.                                                                                                    |
|------------------------------------|----------------------------------------------------------------------------------------------------|
| ENTER                              | 4. Press the ENTER key.                                                                                                    |
| TIME/DAY<br>02:00 PM SAT           | When setting the time, a single flashing digit<br>indicates an input from a numeric key is<br>required. Press a number key to enter a<br>value. The next digits flash in succession.<br>Enter each as required. The format is<br>HH:MM.                                                                                                    |
|                                    | When the four digits are entered, press<br><b>ENTER</b> . Any wrong entries will require re-<br>entry. There are two methods of correcting a<br>mistake. The digit flashing "wraps around"<br>and begins again, at which time the correct<br>entry may be pressed. Alternately, the arrow<br>keys can be used to reposition the flashing<br>prompt over the error, which can then be<br>replaced with the correct value. |
| ENTER                              | The flashing prompt advances to the AM/PM indicator. Press the <b>ARROW</b> key until the right indicator is shown. Press <b>ENTER</b> .                                                                                                    |
|                                    | The flashing prompt advances to the day indicator. Press the <b>ARROW</b> key repeatedly until the correct day appears. Press <b>ENTER</b> .                                                                                                    |
| START DELAY<br><entered></entered> | The display will echo the last entry with <entered>.</entered>                                                                                                    |
| RESTART                            | The controller has now been given a new value for <b>START DELAY</b> . The new values reside in the NEW ENTRIES area of the controller memory. To make these changes active, press the <b>RESTART</b> key, then again press it to confirm your choice. The controller will then wait until the designated time before starting its sampling program.                                                                     |

Summary of Sequence: SET, START DELAY, ARROW(S), ENTER, #, #, #, ENTER, ARROW(S), ENTER, ARROW(S), ENTER, RESTART, RESTART.

## 5.3.3 START DELAY using Pulse Input

| START DELAY<br>Pulse Input         | The following sequence of entries are made<br>on the Touchpad to create a future starting<br>time for the operation of the Sampler. The<br>ACTIVE SETTINGS are not being altered.                                                                                                    |
|------------------------------------|----------------------------------------------------------------------------------------------------|
| SET                                | 1. Press the SET key.                                                                                                    |
| START<br>4<br>DELAY                | 2. Press the START DELAY key.                                                                                                    |
|                                    | 3. Press an <b>ARROW</b> key. Continue until <b>Pulse Input</b> is shown on the display.                                                                                                    |
| ENTER                              | 4. Press the ENTER key.                                                                                                    |
| PULSE INPUT<br>0000001             | The display will show a new screen<br>containing the option title <b>PULSE INPUT</b><br>on the top line and a 7 digit number with the<br>leftmost digit flashing as an input prompt.<br>To set the number of pulses required to be<br>input before a sample program is started, use<br>the <b>ARROW</b> keys to move the flashing<br>prompt until it is over the digit requiring<br>change. |
| ENTER                              | Press a number key (0-9) to replace any<br>existing number and advance the flashing<br>prompt to the next digit to change. Replace<br>digits as required, then press <b>ENTER</b> .                                                                                                    |
| START DELAY<br><entered></entered> | The display will echo the last entry with<br><entered>.<br/>Any wrong entries will require re-entry. If<br/>ENTER has not been pressed, reposition the<br/>prompt over the incorrect digit and replace<br/>it. After ENTER has been pressed, the entire<br/>entry must be redone from the beginning<br/>(press SET).</entered>                                                              |

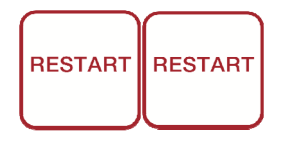

The controller has now been given a new value for **START DELAY**. The new values reside in the NEW ENTRIES area of the controller memory. To make these changes active, press the **RESTART** key, then again press it to confirm your choice. The controller will then wait until the required pulses have been received before starting its sampling program.

Summary of Sequence: SET, START DELAY, ARROW(S), ENTER, #######, ENTER, RESTART, RESTART.

## 5.3.4 START DELAY using 4-20mA Input

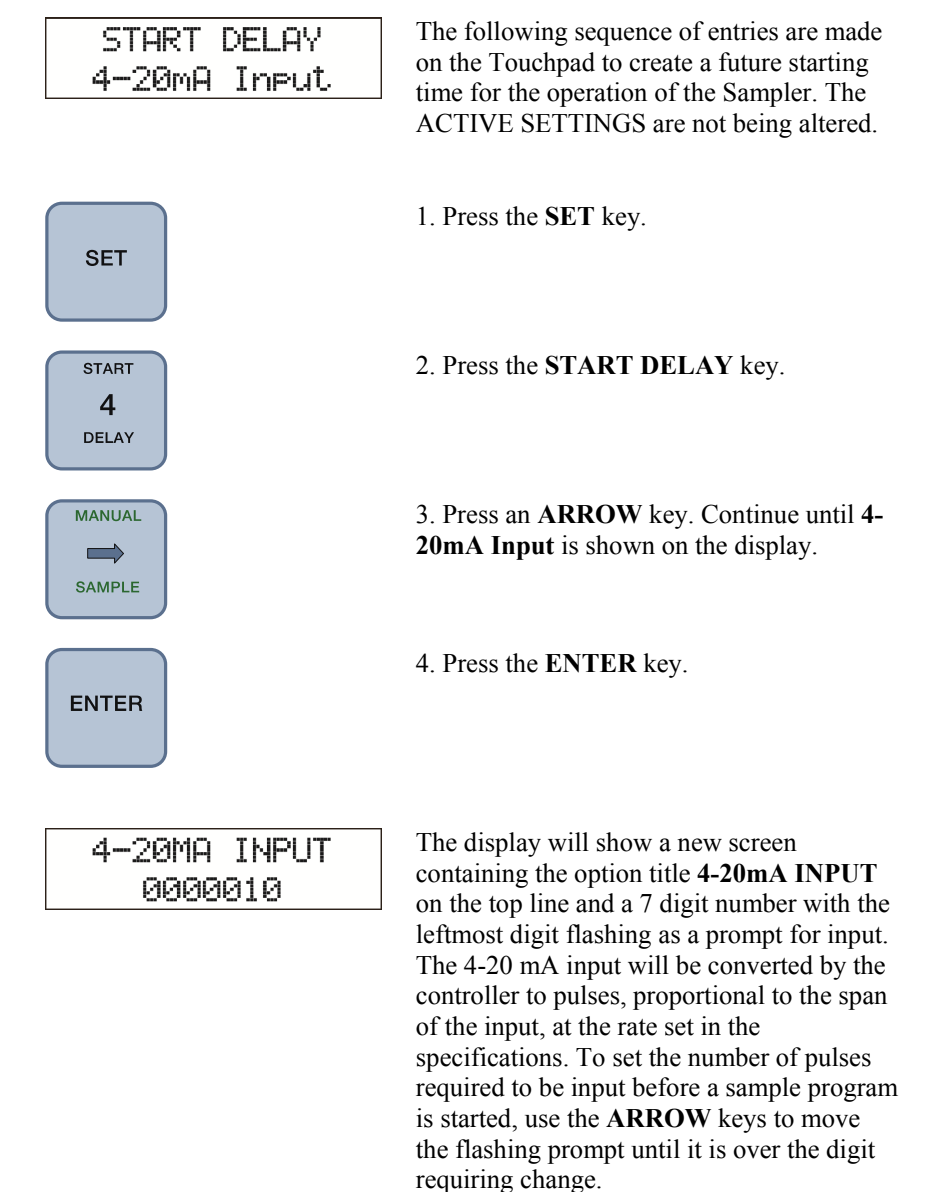

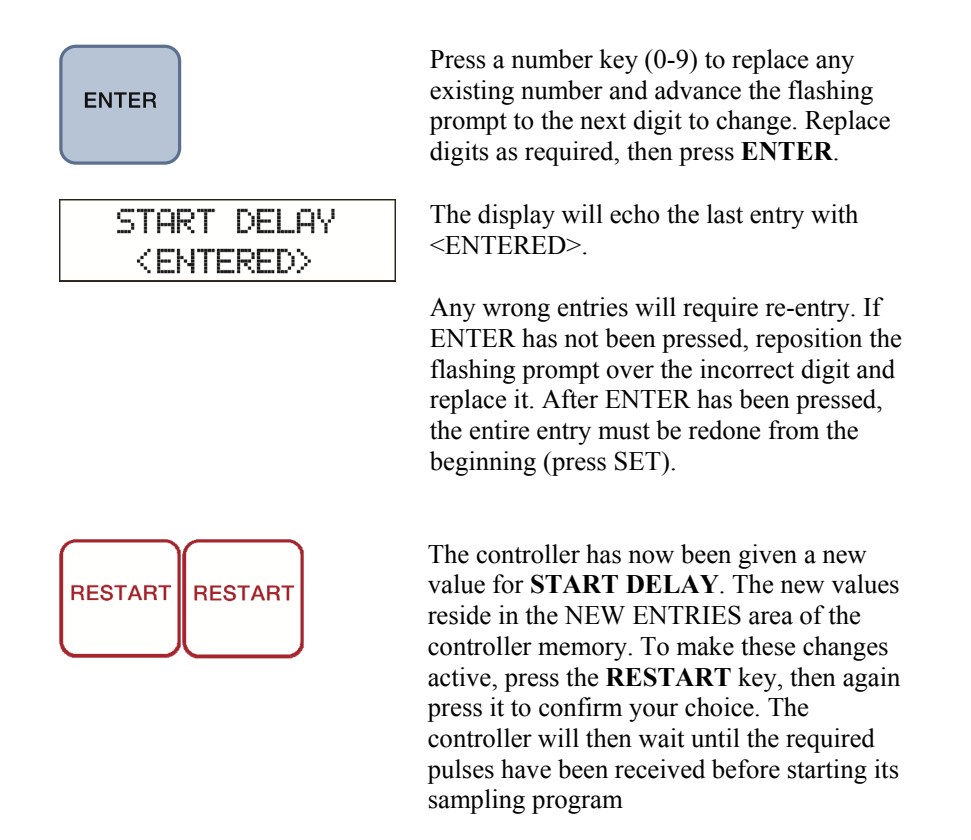

Summary of Sequence: SET, START DELAY, ARROW(S), ENTER, #######, ENTER, RESTART, RESTART.

## 5.3.5 START DELAY using External Contact

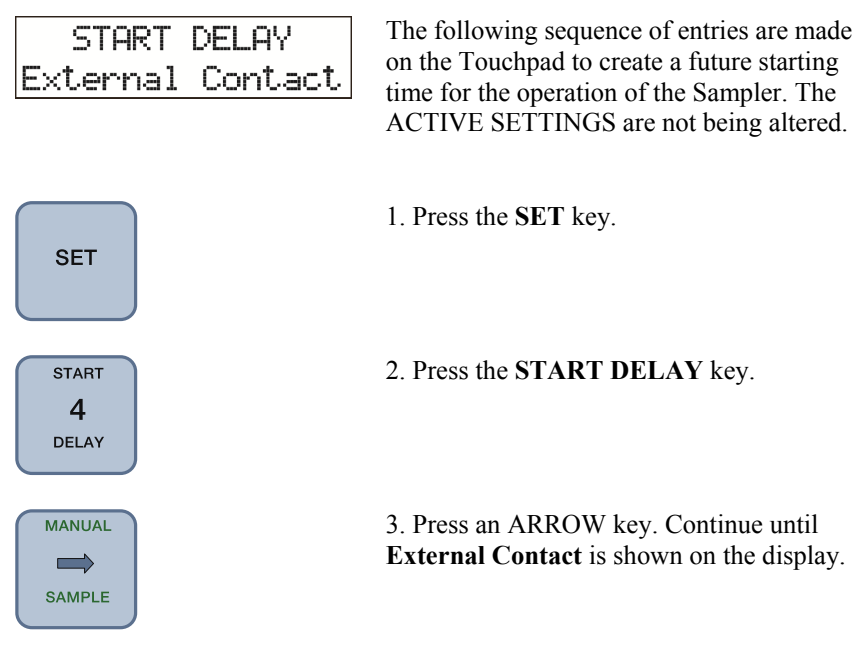

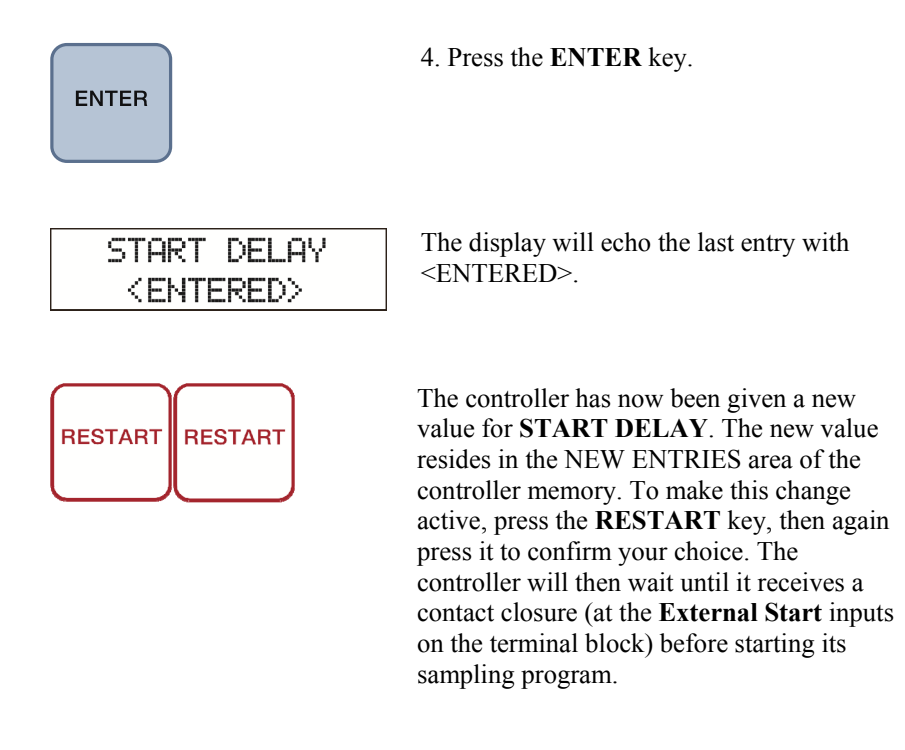

Summary of Sequence: SET, START DELAY, ARROW(S), ENTER, RESTART, RESTART.

### 5.3.6 START DELAY using Level Control

| Level Control | START   | DELAY   |
|---------------|---------|---------|
|               | Level ( | Control |

The following sequence of entries are made on the Touchpad to create a future starting time for the operation of the Sampler. The ACTIVE SETTINGS are not being altered.

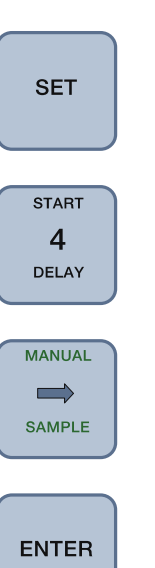

1. Press the **SET** key.

2. Press the START DELAY key.

3. Press an **ARROW** key. Continue until **Level Control** is shown on the display.

4. Press the ENTER key.

| Minimum Contact<br>Time: 03 seconds | The display will change to read "Minimum<br>Contact Time: 01 seconds". The actual time<br>shown may be any two digit number. The<br>first digit will be flashing as a prompt for<br>input.                                                                                                    |
|-------------------------------------|----------------------------------------------------------------------------------------------------|
| ENTER                               | Press a number key (0-9). The number will<br>replace the current number and advance the<br>flashing prompt to the next digit. Press a<br>second number key (0-9). Repeat this<br>procedure if number is wrong, until desired<br>time is displayed. Press the <b>ENTER</b> key.                                                                                                    |
| START DELAY<br><entered></entered>  | The display will echo the last entry with START DELAY, <entered>.</entered>                                                                                                    |
| RESTART                             | The controller has now been given a new<br>value for <b>START DELAY</b> . The new<br>values reside in the NEW ENTRIES area of<br>the controller memory. To make these<br>changes active, press the <b>RESTART</b> key,<br>then again press it to confirm your choice.<br>The controller will then wait until it<br>receives a contact closure (at the <b>External</b><br><b>Start</b> inputs on the terminal block). The<br>contact must remain closed for the length of<br>time programmed in the steps above. |

Summary of Sequence: SET, START DELAY, ARROW(S), ENTER, ##, ENTER, RESTART, RESTART.

# 5.4 Programming SAMPLE INITIATION

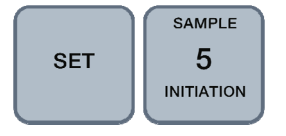

## 5.4.1 SAMPLE INITIATION Overview

**SAMPLE INITIATION** is the function that will determine the frequency that samples are drawn. There is available on the Touchpad a variety of options to enhance the capabilities of this function. When the Sample Initiation has been chosen to be set, a list of options is presented as flashing text below the main heading of the function selected. The list is advanced using the ARROW keys (any direction) until the desired option is displayed. These options are programmable from the Touchpad and require only that the sampler have the correct equipment configuration to utilize them. The last option selected in previous programming will be the first to appear on the display.

| SAMPLE INITIAT'N<br>Disabled         | The display showing <b>disabled</b> will reflect<br>the fact that the function is not being used.                                                                                                    |
|--------------------------------------|----------------------------------------------------------------------------------------------------|
| SAMPLE INITIAT'N<br>Interval Time    | Sampler operation can be started at uniform intervals. This option allows an interval time to be set between sample cycles.                                                                                                    |
| SAMPLE INITIAT'N<br>Pulse Input      | This option will allow the controller to<br>determine the <b>SAMPLE INITIATION</b><br>based on external pulses. Pulses fed to an<br>internal accumulator in the controller will be<br>compared to the setting entered by the<br>operator and will cause a sample cycle to<br>start. The accumulator will reset<br>immediately and counting of pulses will<br>begin again. There is no loss of count during<br>the sample cycle. Pulse requirements of the<br>system are detailed in the specifications. |
| SAMPLE INITIAT'N<br>4-20mA Input     | Where external devices do not themselves<br>generate pulses in any relation to their<br>process but generate a current signal of<br>4-20mA, this input option will generate<br>internal pulses proportional to the incoming<br>4-20mA signal. These can then be treated<br>the same as the <b>Pulse Input</b> option and<br>accumulated in the controller to determine<br>when a sample cycle should occur.                                                                                             |
| SAMPLE INITIAT'N<br>External Contact | The sampler controller can react to an<br>external dry contact, otherwise known as a<br>zero-voltage contact, to activate a sample<br>cycle on demand. This will generally be<br>when external conditions have caused a<br>relay to close, whose contact will cause a<br>sample to be taken.                                                                                                    |

## 5.4.2 SAMPLE INITIATION using Interval Time

| Ŭ                                 |                                                                                                    |
|-----------------------------------|----------------------------------------------------------------------------------------------------|
| SAMPLE INITIAT'N<br>Interval Time | The following sequence of entries are made<br>on the Touchpad to form a basic operating<br>parameter for operation of the sampler. This<br>will determine the time from the start of a<br>sample cycle to the start of the next sample<br>cycle. No time is lost during the actual<br>sample cycle. The ACTIVE SETTINGS are<br>not being altered.                                                                |
| SET                               | 1. Press the <b>SET</b> key.                                                                                                    |
| SAMPLE<br>5<br>INITIATION         | 2. Press the <b>SAMPLE INITIATION</b> key.                                                                                                    |
| MANUAL<br>SAMPLE                  | 3. Press an <b>ARROW</b> key. Continue until <b>Interval Time</b> is shown on the display.                                                                                                    |
| ENTER                             | 4. Press the ENTER key.                                                                                                    |
| INTERVAL TIME<br>Hrs 000:05 Min   | When setting the time, a flashing digit<br>prompts for input from a numeric key. To<br>set the time, press a numeric key to enter a<br>value and advance to each digit in<br>succession. The format is HHH:MM. The<br>minimum time can be set to 1 minute,<br>however, practical considerations, such as<br>equipment duty cycle, maintenance and<br>service life suggest times of 3 minutes or<br>longer.       |
| ENTER                             | When the five digits are entered, press<br>ENTER. Any wrong entries will require re-<br>entry. there are two methods of correcting a<br>mistake. The digit flashing "wraps around"<br>and begins again, at which time the correct<br>entry may be pressed. Alternately, the<br>arrow keys can be used to reposition the<br>flashing prompt over the error, which can<br>then be replaced with the correct value. |

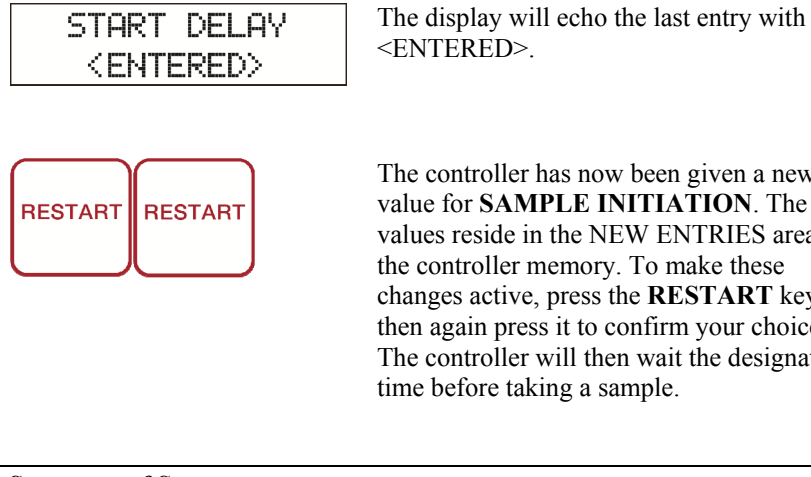

The controller has now been given a new value for **SAMPLE INITIATION**. The new values reside in the NEW ENTRIES area of the controller memory. To make these changes active, press the **RESTART** key, then again press it to confirm your choice. The controller will then wait the designated time before taking a sample.

Summary of Sequence: SET, SAMPLE INITIATION, ARROW(S), ENTER, ###:##, ENTER, **RESTART, RESTART.** 

## 5.4.3 SAMPLE INITIATION using Pulse Input

| SAMPLE INITIAT'N<br>Pulse Input | The following sequence of entries are made<br>on the Touchpad to form a basic operating<br>parameter for operation of the sampler. This<br>will determine the number of pulses from the<br>start of a sample cycle to the start of the next<br>sample cycle. The ACTIVE SETTINGS are<br>not being altered. |
|---------------------------------|----------------------------------------------------------------------------------------------------|
| SET                             | 1. Press the <b>SET</b> key.                                                                                                    |
| SAMPLE<br>5<br>INITIATION       | 2. Press the <b>SAMPLE INITIATION</b> key.                                                                                                    |
|                                 | 3. Press an <b>ARROW</b> key. Continue until <b>Pulse Input</b> is shown on the display.                                                                                                    |
| ENTER                           | 4. Press the ENTER key.                                                                                                    |

| PULSE INPUT<br>000001                   | The display will show a new screen<br>containing the option title <b>PULSE INPUT</b><br>on the top line and a 7 digit number with the<br>leftmost digit flashing to prompt for a<br>numeric input. To set the number of pulses<br>required to be input before a sample is taken,<br>by use of the <b>ARROW</b> keys, move the<br>flashing prompt until it is over the digit<br>requiring change. |
|-----------------------------------------|----------------------------------------------------------------------------------------------------|
| ENTER                                   | Press a number key (0-9) to replace any existing number and advance the flashing prompt to the next digit to change. Replace digits as required, then press <b>ENTER</b> .                                                                                                    |
| SAMPLE INITIAT'N<br><entered></entered> | The display will echo the last entry with <entered>.<br/>Any wrong entries will require re-entry. If<br/>ENTER has not been pressed, reposition the<br/>prompt over the incorrect digit and replace<br/>it. After ENTER has been pressed, the entire<br/>entry must be redone from the beginning<br/>(press SET).</entered>                                                                      |
| RESTART                                 | The controller has now been given a new value for <b>SAMPLE INITIATION</b> . The new values reside in the NEW ENTRIES area of the controller memory. To make these changes active, press the <b>RESTART</b> key, then again press it to confirm your choice. The controller will then wait until the required pulses have been received before taking a sample.                                  |

Summary of Sequence: SET, SAMPLE INITIATION, ARROW(S), ENTER, #######, ENTER, RESTART, RESTART.

## 5.4.4 SAMPLE INITIATION using 4-20mA Input

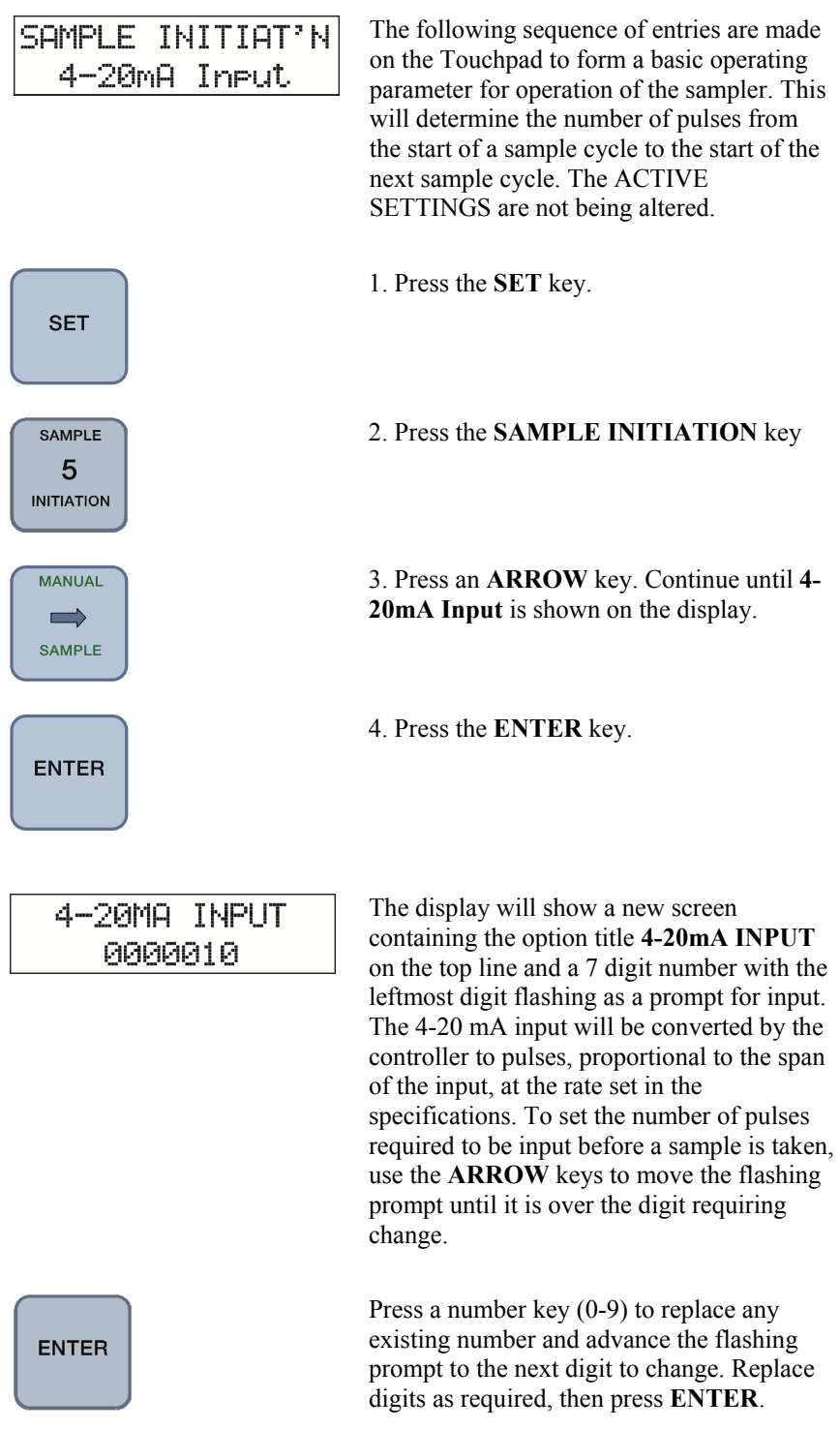

| SAMPLE INITIAT'N<br><entered></entered> | The display will echo the last entry with<br><entered>.<br/>Any wrong entries will require re-entry. If<br/>ENTER has not been pressed, reposition the<br/>prompt over the incorrect digit and replace<br/>it. After ENTER has been pressed, the entire<br/>entry must be redone from the beginning<br/>(press SET).</entered>                                                          |
|-----------------------------------------|----------------------------------------------------------------------------------------------------|
| RESTART                                 | The controller has now been given a new<br>value for <b>SAMPLE INITIATION</b> . The new<br>values reside in the NEW ENTRIES area of<br>the controller memory. To make these<br>changes active, press the <b>RESTART</b> key,<br>then again press it to confirm your choice.<br>The controller will then wait until the<br>required pulses have been received before<br>taking a sample. |

Summary of Sequence: SET, SAMPLE INITIATION, ARROW(S), ENTER, #######, ENTER, RESTART, RESTART.

## 5.4.5 SAMPLE INITIATION using External Contact

| SAMPLE  | NITIA | Τ'Ν |
|---------|-------|-----|
| Externa | Cont  | act |

SET

SAMPLE 5 INITIATION

MANUAL

SAMPLE

ENTER

The following sequence of entries are made on the Touchpad to form a basic operating parameter for operation of the sampler. This will determine the time between samples being taken. The ACTIVE SETTINGS are not being altered.

1. Press the SET key.

2. Press the **SAMPLE INITIATION** key.

3. Press an **ARROW** key. Continue until **External Contact** is shown on the display.

4. Press the ENTER key.

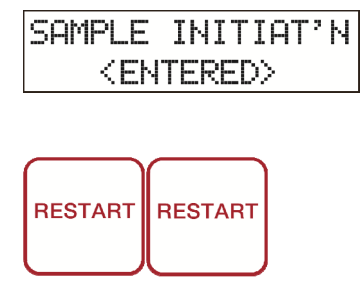

The display will echo the last entry with <ENTERED>.

The controller has now been given a new value for **SAMPLE INITIATION**. The new value resides in the NEW ENTRIES area of the controller memory. To make this change active, press the **RESTART** key, then again press it to confirm your choice. The controller will then wait until a contact closure has been received before taking a sample.

Summary of Sequence: SET, SAMPLE INITIATION, ARROW(S), ENTER, RESTART, RESTART.

# 5.5 Programming PROGRAM TYPE

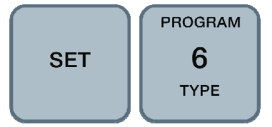

## 5.5.1 PROGRAM TYPE Overview

**PROGRAM TYPE** is the function which determines how the sampler will perform its program. A variety of options are available. These options are programmable from the Touchpad and require only that the sampler have the correct equipment configuration to utilize them. The basic function of the Program Type is to determine the movement of the distributor.

| PROGRAM TYPE<br>Composite       | The program option which determines that<br>all the samples that are gathered will be<br>placed in a single container. The sampler<br>program terminates after the specified<br>number of samples have been taken.                                                                                                    |
|---------------------------------|----------------------------------------------------------------------------------------------------|
| PROGRAM TYPE<br>Multi-Composite | This option is used for discrete sampling<br>applications, to deposit one or a number of<br>samples to one container before advancing<br>to the next container. The interval between<br>samples is controlled by the <b>SAMPLE</b><br><b>INITIATION</b> function. The<br>multi-composite setting is programmable up<br>to 99 samples per container, for up to 24<br>containers depending on the hardware<br>configuration. |

| PROGRAM TYPE<br>Consecutive | This option is used for discrete sampling<br>applications, to successively deposit one<br>sample to each of a programmed number of<br>containers on any given sample initiation.<br>The consecutive setting is programmable up<br>to 99 containers per sample initiation.                                                                                                    |
|-----------------------------|----------------------------------------------------------------------------------------------------|
| PROGRAM TYPE<br>Daily Cycle | Allows the sampler to deposit equal sample<br>volumes into a predetermined number of<br>containers per programmed day. Each day<br>may have any number of samples taken,<br>dependent on the <b>SAMPLE INITIATION</b><br>mode chosen. Deposits are made to as many<br>as 9 containers per day, to a cumulative total<br>of 24 containers. Timing is dependent on the<br>crystal-controlled Real Time Clock in the<br>controller. The first program day will be the<br>current day the programming is done.                                                                                                    |
| PROGRAM TYPE<br>Timed Step  | This option will cause the sampler to step to<br>a new container <i>regardless</i> of the status of<br>the <b>SAMPLE INITIATION</b> setting. For<br>example, the actual sampling may be under<br>the control of a flowmeter and taking<br>samples based on the flow rate as<br>determined by pulses or 4-20mA input to the<br>controller. When the user-programmed<br>timed interval has elapsed, the controller will<br>step to a new container. The <b>Timed Step</b> can<br>be set for any interval up to 99 hours 59<br>minutes. Progress of the step timer can be<br>viewed by selecting <b>View</b> , <b>Program Type</b><br>and pressing ENTER twice. Thus you may<br>view the step timing and the amount of time<br>until the next step occurs. |

## 5.5.2 PROGRAM TYPE - Composite

| PROGRAM TYPE<br>Composite | The following sequence of entries are made<br>on the Touchpad to describe how the<br>Sampler controller is to store the samples it<br>takes, in the hardware specified in its<br>configuration. The ACTIVE SETTINGS<br>are not being altered. |
|---------------------------|----------------------------------------------------------------------------------------------------|
| SET                       | 1. Press the <b>SET</b> key.                                                                                                    |
| PROGRAM<br>6<br>TYPE      | 2. Press the <b>PROGRAM TYPE</b> key.                                                                                                    |

| MANUAL<br>SAMPLE                               | 3. Press an <b>ARROW</b> key. Continue until <b>Composite</b> is shown on the display (for storage in single container).                                                                                                    |
|------------------------------------------------|----------------------------------------------------------------------------------------------------|
| ENTER                                          | 4. Press the ENTER key.                                                                                                    |
| Terminate After<br>0003000 Samples             | The display will respond with the message<br>"Terminate After 0000009 Samples". The<br>numerical value will be whatever value was<br>last placed in the controller's memory,<br>usually after previous programming. To<br>keep the previous value press ENTER, or, to<br>set a new value, use the <b>ARROW</b> keys to<br>advance the flashing prompt to the desired<br>location and replace the digits under the<br>prompt by using the digits (0-9) on the<br>Touchpad. Each new entry will<br>automatically advance the prompt to the next<br>location. In this way, the entire 7 digit<br>number can be changed. The <b>ARROW</b> keys<br>can be used to skip already correct digits, in<br>either direction. |
| ENTER                                          | When the 9 digit number is correctly entered, press <b>ENTER</b> .                                                                                                    |
| PROGRAM TYPE<br><entered></entered>            | The display will echo the last entry with PROGRAM TYPE <entered>.</entered>                                                                                                    |
| RESTART                                        | The controller has now been given a new value for <b>PROGRAM TYPE</b> . The new value resides in the NEW ENTRIES area of the controller memory. To make these changes active, press the <b>RESTART</b> key, then again press it to confirm your choice. The controller will then be set to perform as a Composite Sampler in conjunction with the parameters programmed under the <b>START DELAY</b> and <b>SAMPLE INITIATION</b> variables.                                                                                                    |
| Summary of Sequence:<br>SET, PROGRAM TYPE, ARE | ROW(S), ENTER, #######, ENTER,                                                                                                    |

**RESTART, RESTART.** 

# 5.5.3 PROGRAM TYPE - Daily Cycle

| PROGRAM TYPE<br>Daily Cycle            | The following sequence of entries are made<br>on the Touchpad to describe how the<br>Sampler controller is to store the samples it<br>takes, in the hardware specified in its<br>configuration. The ACTIVE SETTINGS are<br>not being altered.                                                                                                    |
|----------------------------------------|----------------------------------------------------------------------------------------------------|
| SET                                    | 1. Press the <b>SET</b> key.                                                                                                    |
| PROGRAM<br>6<br>TYPE                   | 2. Press the <b>PROGRAM TYPE</b> key.                                                                                                    |
|                                        | 3. Press an <b>ARROW</b> key. Continue until <b>Daily Cycle</b> is shown on the display (for storage in a single container or a multiple container                                                                                                    |
| ENTER                                  | 4. Press the ENTER key.                                                                                                    |
| DAILY CYCLE<br>Total Bottles 24        | The display will respond with the message<br>"DAILY CYCLE Total Bottles `nn'". The<br>two digits will be flashing as a prompt that<br>they can be changed using the arrow keys.                                                                                                    |
| ENTER<br>DAILY CYCLE<br>Tue: 0 bottles | Press <b>ENTER</b> . The second line of the display will change to show a day of the week. The first day that shows will be the day the programming is being done. Following the day of the week will be a flashing digit, which is prompting for a numeric input. Using the number keys (0-9) enter the number of bottles to be utilized on the displayed day, to a maximum of 9 or the total number of containers not yet allocated from the array. |
| ENTER                                  | Press <b>ENTER</b> . This will register the value<br>for the displayed day and change that<br>display to show the next day. Again, enter a<br>number for that particular day, remembering<br>that only containers not previously allocated<br>can be chosen. If no change in the displayed                                                                                                    |

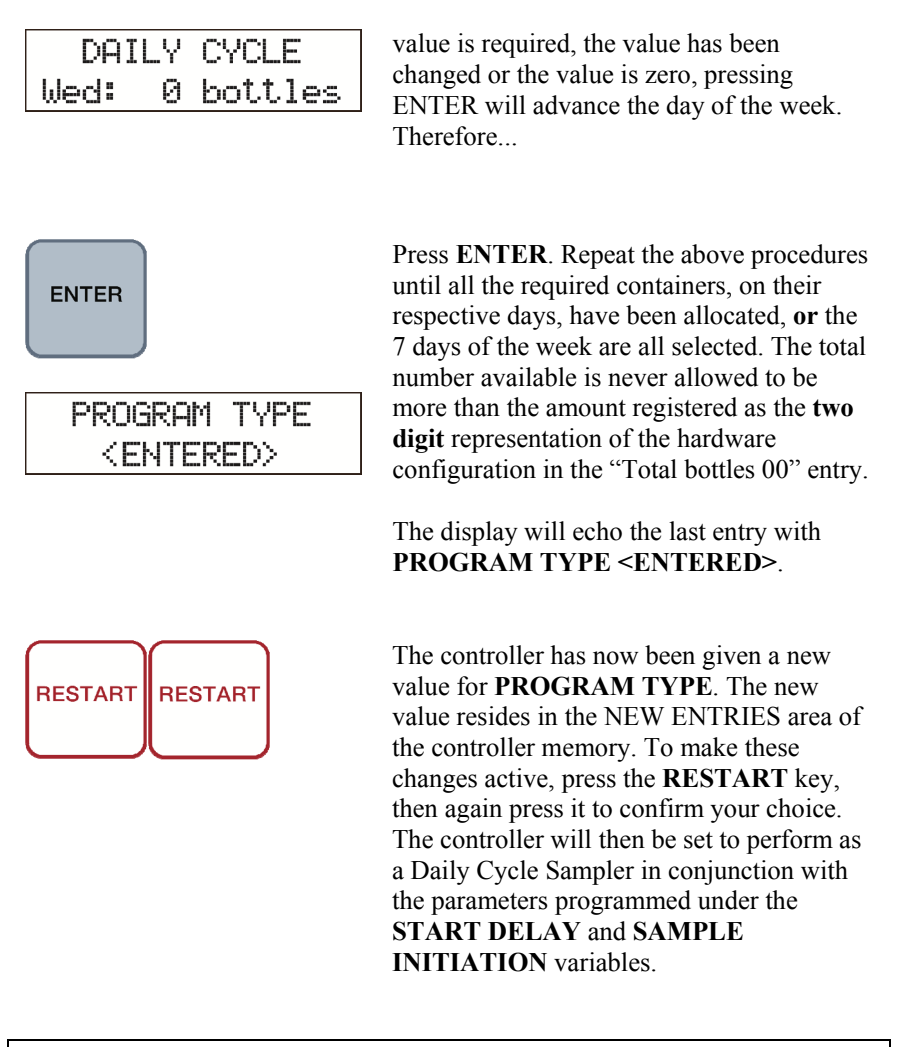

Summary of Sequence: SET, PROGRAM TYPE, ARROW(S), ENTER, ARROW(S), ENTER, #, ENTER, #, ENTER, #, ENTER, #, ENTER, #, ENTER, #, ENTER, #, ENTER, RESTART, RESTART.

## 5.5.4 PROGRAM TYPE - Daily Cycle for Dual Station

**Dual Station – Flip Flop Application Only** (Single Controller, Two Metering Chambers)

| PROG | BRAM | I TYPE |  |
|------|------|--------|--|
| Dai  | 19   | Cycle  |  |

The following sequence of entries are made on the Touchpad to describe how the Sampler controller is to store the samples it takes, when the hardware specified is configured to deliver Samples from two separate sources. The ACTIVE SETTINGS are not being altered.

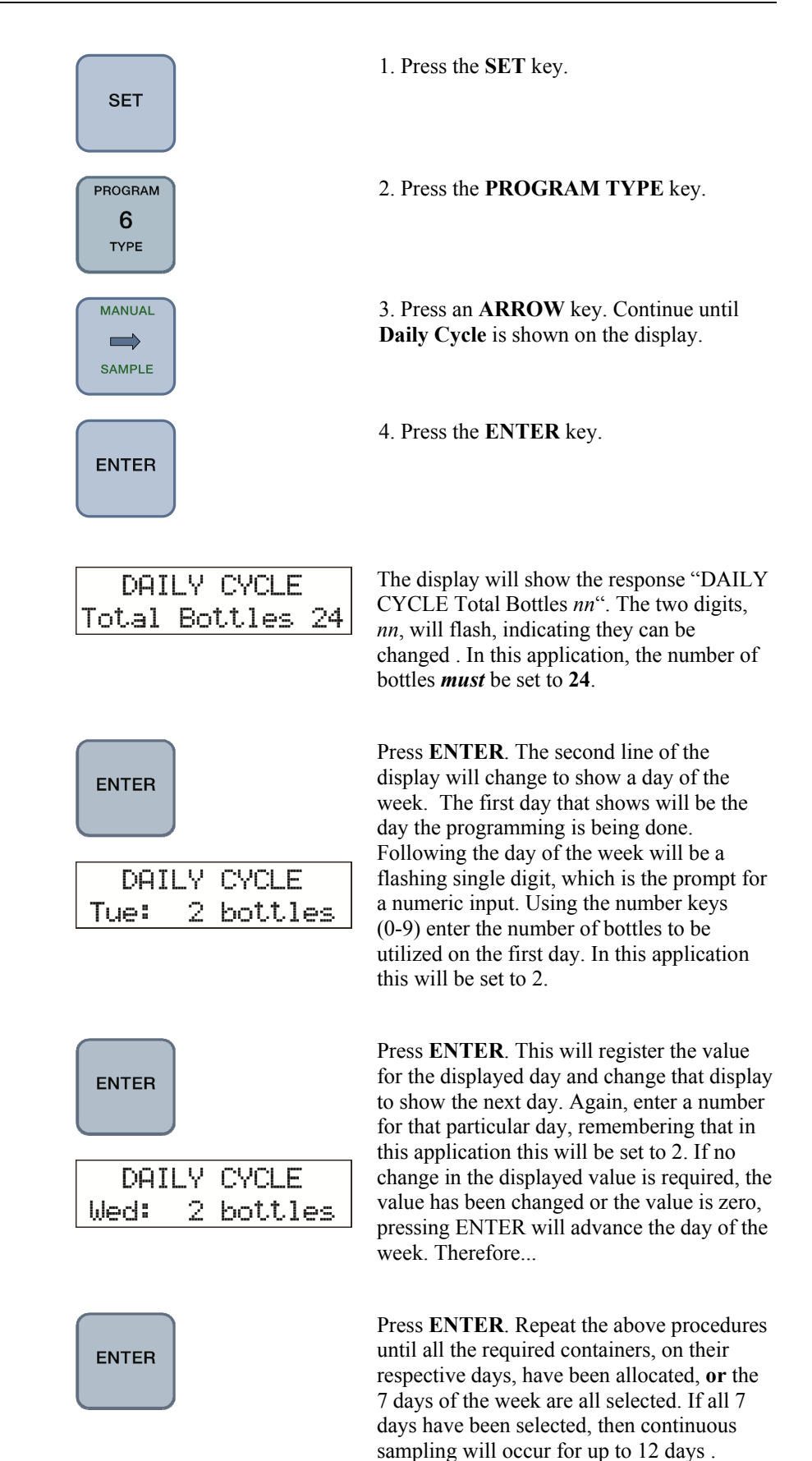

5.5.5

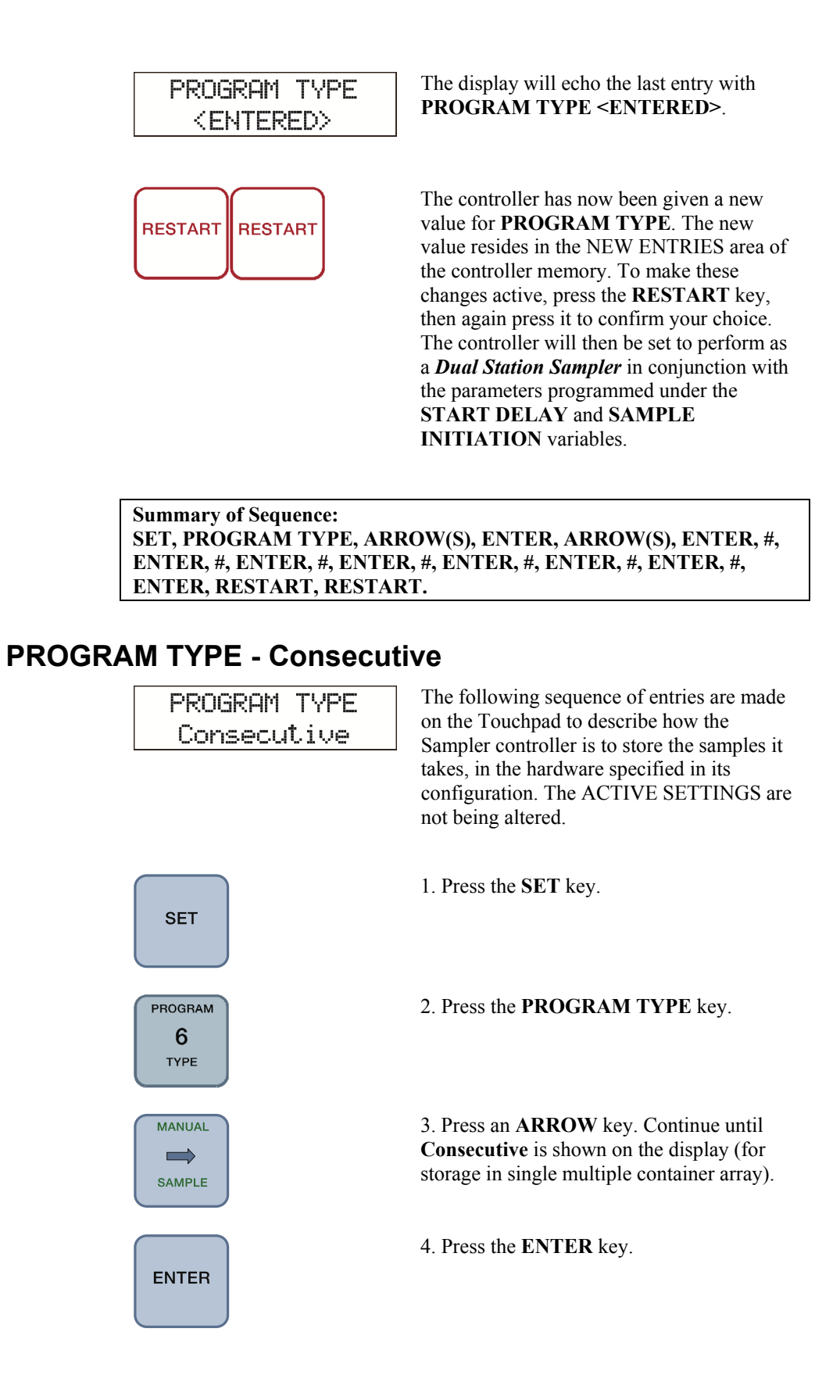

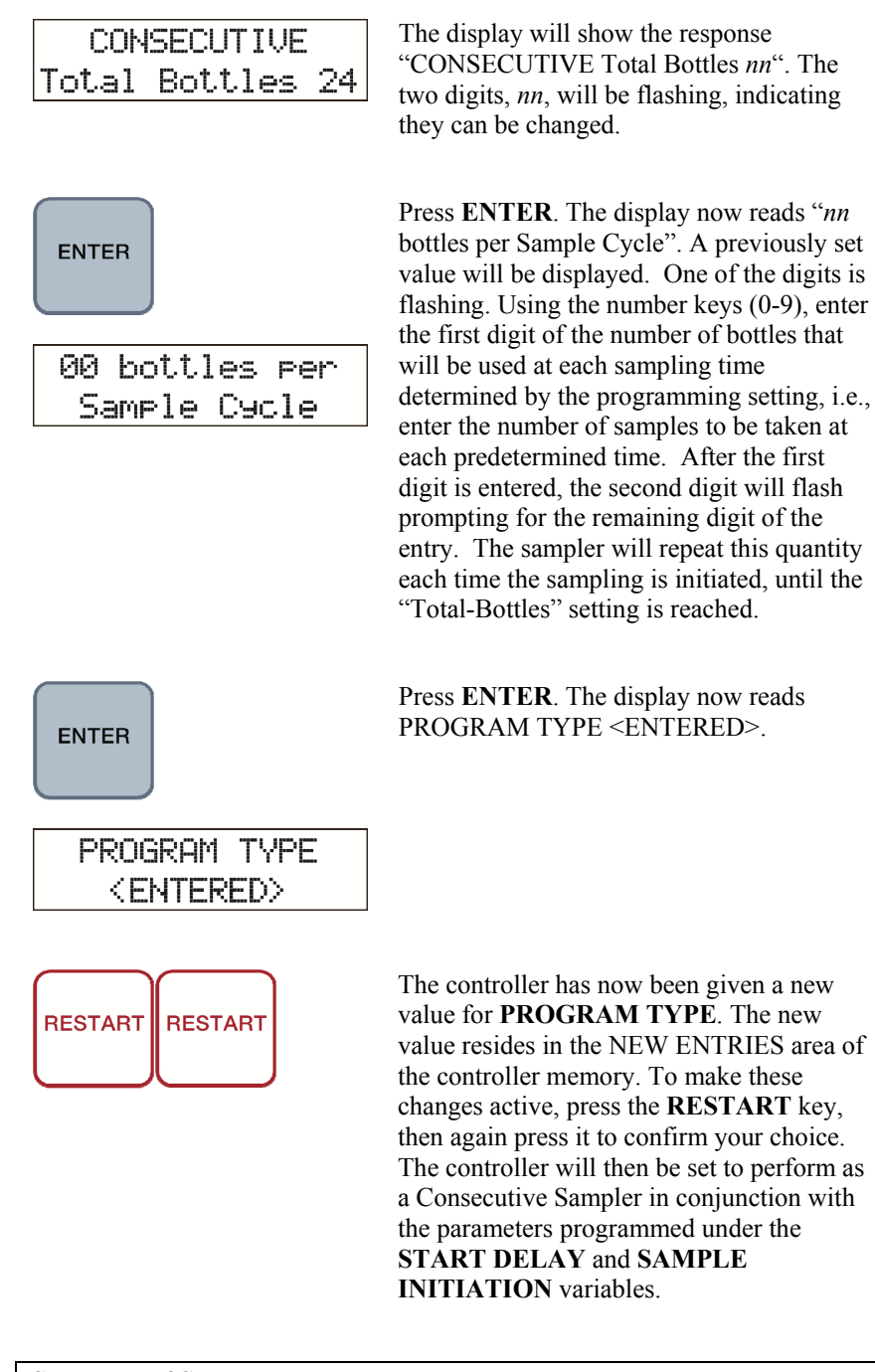

Summary of Sequence: SET, PROGRAM TYPE, ARROW(S), ENTER, ENTER, ##, ENTER, RESTART, RESTART.

### 5.5.6 PROGRAM TYPE - Multi-Composite

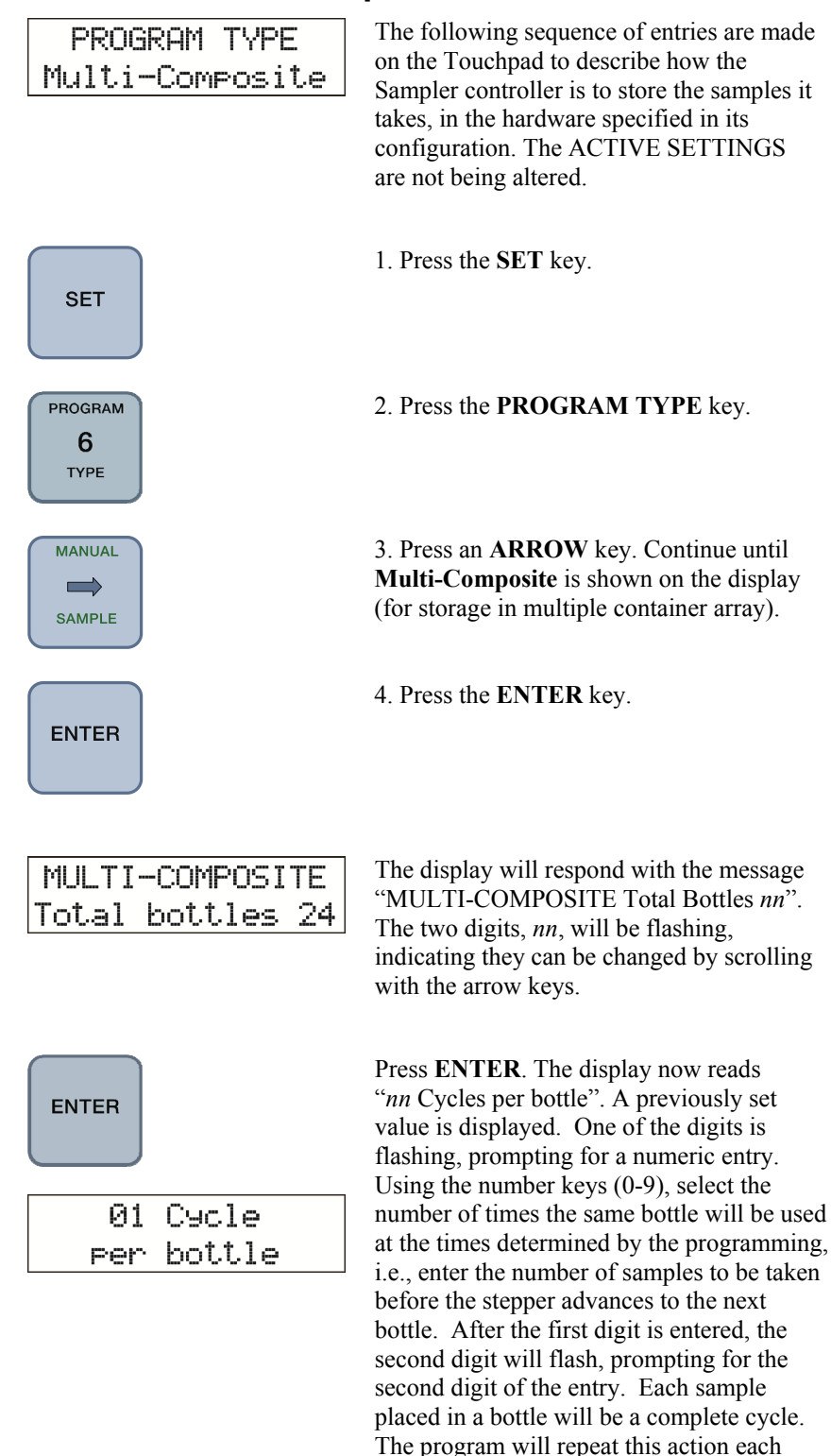

time the sampling is initiated, until the "Total Bottles" setting is reached.
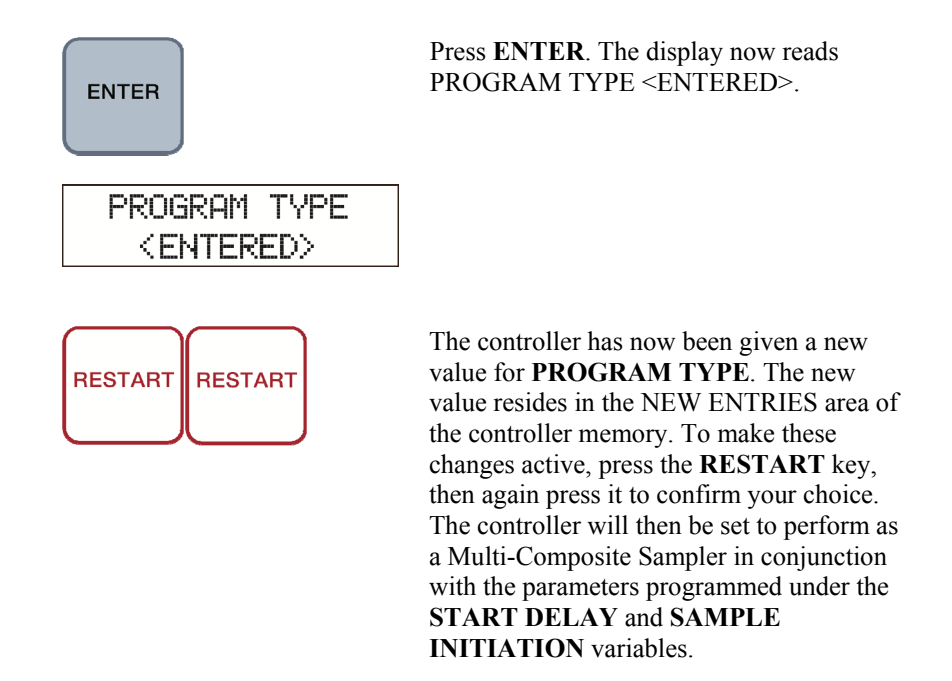

Summary of Sequence: SET, PROGRAM TYPE, ARROW(S), ENTER, ENTER, ##, ENTER, RESTART, RESTART.

## 5.5.7 PROGRAM TYPE - Timed Step

SET

PROGRAM

**6** түре

MANUAL

SAMPLE

| PROGRAM | TYPE |
|---------|------|
| Timed   | Step |

The following sequence of entries are made on the Touchpad to describe how the Sampler controller is to store the samples it takes, in the hardware specified in its configuration. The ACTIVE SETTINGS are not being altered.

1. Press the SET key.

2. Press the **PROGRAM TYPE** key.

3. Press an **ARROW** key. Continue until **Timed Step** is shown on the display (for storage in multiple container array).

| ENTER                                        | 4. Press the <b>ENTER</b> key.                                                                                                    |
|----------------------------------------------|----------------------------------------------------------------------------------------------------|
| TIMED STEP<br>Total bottles 24               | Press <b>ENTER</b> . The display will show the response "TIMED STEP Total Bottles <i>nn</i> ". The two digits, <i>nn</i> , will be flashing, indicating they can be changed by scrolling with the arrow keys.                                                                                                    |
| TIMED STEP<br>Step Intvl 00:00               | Press ENTER. The bottom line of the display now reads "Step Intvl 00:00". A previously set value is displayed. One of the digits is flashing, prompting for first digit of a numeric input. The format is HH:MM. Using the number keys (0-9) enter the time interval at which the stepper <b>MUST</b> advance, <i>regardless</i> of <b>SAMPLE INITIATION</b> settings. The program will repeat this action at the set interval <i>except</i> during an ongoing sample cycle, when it will advance the stepper after the sample cycle is complete. |
| ENTER<br>PROGRAM TYPE<br><entered></entered> | Press <b>ENTER</b> . The display now reads<br>PROGRAM TYPE <entered>.</entered>                                                                                                    |
| RESTART                                      | The controller has now been given a new value for <b>PROGRAM TYPE</b> . The new value resides in the NEW ENTRIES area of the controller memory. To make these changes active, press the <b>RESTART</b> key, then again press it to confirm your choice. The controller will then be set to perform as a Timed Step Sampler in conjunction with the parameters programmed under the <b>START DELAY</b> and <b>SAMPLE</b>                                                                                                    |

**INITIATION** variables.

Summary of Sequence: SET, PROGRAM TYPE, ARROW(S), ENTER, ENTER, ####, ENTER, RESTART, RESTART.

## 5.6 Programming OTHER OPTIONS

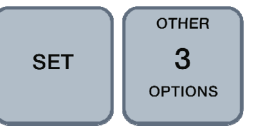

## 5.6.1 OTHER OPTIONS Overview

#### SET or VIEW

| OTHER OPTIONS<br>Clock          | This feature allows the user to <b>SET</b> or <b>VIEW</b> the internal Real-Time clock of the microprocessor.                                                                                                    |
|---------------------------------|----------------------------------------------------------------------------------------------------|
| OTHER OPTIONS<br>Purse Time     | This feature allows the user to <b>SET</b> or <b>VIEW</b> the duration for which the sampler will purge the intake line prior to drawing in a sample to the chamber. The maximum allowable setting is 99 seconds.                                                                                                    |
| OTHER OPTIONS<br>Pinch Valve    | This feature allows the user to change how<br>the pinch valve will operate during sampling<br>cycles. Depending on which generation of<br>sampler the controller is to be used on<br>determines the setting. If this is a new unit,<br>the pinch valve action will have been factory<br>set. Should the controller be used as a<br>retrofit into an older model, the setting may<br>have to be changed. If the sampler has a<br>pinch valve that squeezes shut the discharge<br>tube even during an inactive state, this<br>model is termed as normally closed. Should<br>the tubing be shut only when the pinch valve<br>is energized, it is termed normally open.<br><b>This is the ONLY setting for the PVS</b><br><b>samplers.</b>                                                                                                    |
| OTHER OPTIONS<br>Fault Shutdown | This feature will enable or disable the ability<br>of the controller to cease operations when it<br>encounters repeated difficulties in the<br>drawing of samples. The controller normally<br>will attempt to obtain a valid sample by<br>repetition of its programming with extended<br>purge times and vacuum cycles, also<br>extending the time allowed for the<br>acquisition of the sample. When a sample is<br>not obtained, this fact is noted in the<br>controller memory and the program resumes.<br>If after two (2) successive attempts have<br>failed, the controller will Shut Down, halting<br>sampling until operator intervention clears<br>any reason for fault and <b>RESTART</b> s the<br>program. This is not always a required<br>course of action. If FAULT SHUTDOWN is<br>disabled, the program will record all failures<br>to obtain samples and without further |

### VIEW ONLY

| OTHER OPTIONS<br>Sampler Status   | The controller will remember conditions<br>encountered during normal operation.<br>Reasons for premature ending of a set<br>program will also be saved in memory. By<br>VIEWing this feature, this information can<br>be obtained at the time the sampler is<br>checked.                                                                                                    |
|-----------------------------------|----------------------------------------------------------------------------------------------------|
| OTHER OPTIONS<br>Cycles Abandoned | Values retained by the controller to indicate number of missed samples.                                                                                                    |
| OTHER OPTIONS<br>Bottle Position  | When equipped with the appropriate<br>hardware and with the controller running the<br>proper program (i.e. Multi-Composite), the<br>current position of the distributor arm can be<br>determined by VIEWing this option. The<br>position information is relative to the<br>original position of the arm at the beginning<br>of the program start. <i>Note: There is no</i><br><i>physical "Bottle 1", any bottle can be</i><br><i>determined to be #1 at the beginning of a</i><br><i>sample program.</i> |
| OTHER OPTIONS<br>Maintenance      | The following selections are all available<br>under the maintenance heading and are all<br>for VIEWing only. To check any of these<br>values or perform any tests, press <b>VIEW</b> ,<br>then <b>OTHER OPTIONS</b> . Arrow left or<br>right as required until the flashing text<br><i>MAINTENANCE</i> appears and press <b>ENTER</b> .<br>Once more, arrow left or right until the<br>desired flashing text appears, and press<br><b>ENTER</b> .                                                         |
| MAINTENANCE<br>Serial Number      | Displays the microprocessor's serial number.                                                                                                    |
| MAINTENANCE<br>B/U Battery Test   | Tests the controller's on-board lithium battery.                                                                                                    |
| MAINTENANCE<br>Keypad Test        | Tests the touchpad keys.                                                                                                    |
| MAINTENANCE<br>Memory Check       | Checks the main IC's read / write integrity.                                                                                                    |
| MAINTENANCE<br>Analos Channels    | <i>Technicians Only!</i> Digital Feedback from two on-board A/D channels.<br>Channel 1: 4-20mA Input                                                                                                    |
|                                   | Channel 2: Displays Float Voltage                                                                                                    |

#### The following sequence of entries are made OTHER OPTIONS on the Touchpad to alter the **Real Time** Clock Clock, running internally in the controller, which is the basis for all timed functions. The ACTIVE SETTINGS are not being altered and there are no NEW ENTRIES generated. 1. Press the **SET** key. SET OTHER 2. Press the OTHER OPTIONS key. 3 OPTIONS 3. Press an ARROW key. Continue until MANUAL Clock is shown on the display (for updating the internal Real Time Clock). SAMPLE 4. Press the ENTER key. ENTER The display shows a time / date response in 08:44 AM Wed the form of "01:23 AM SUN 01-Jan-92". 26-May-10 The flashing digits are changed, if necessary, by use of the number keys (0-9) in the same manner as a standard watch, in the HH:MM format. Maximum values are 01 - 12 for the hours pair and 00 to 59 for the minutes. However, each digit is set separately. Press ENTER. The display will shift its flashing prompt to the AM/PM pair. Since ENTER both characters are flashing, the selection is made by use of the **ARROW** keys. The selection cycles through AM and PM repeatedly. Choose one. Press ENTER. The display will shift its MANUAL flashing prompt to the three characters forming the day of the week. Since all three SAMPLE characters are flashing, the selection is made by use of the ARROW keys. The selection cycles through the 7 days. Choose one.

### 5.6.2 OTHER OPTIONS - Clock

| ENTER                                                                                                    | Press <b>ENTER</b> . The bottom line of the display shows a date in the format DD-MM-YY. The DD pair is a pair of digits with the normal range of 00 - 31. Set by number keys (0-9) individually.                                                                                                    |  |
|----------------------------------------------------------------------------------------------------|----------------------------------------------------------------------------------------------------|--|
|                                                                                                    | Press <b>ENTER</b> . The MM characters are set<br>using the <b>ARROW</b> keys for the choice of<br>one regular calendar month.                                                                                                    |  |
| ENTER                                                                                                    | Press <b>ENTER</b> . The YY pair of digits are set<br>using the number keys again, corresponding<br>to the last two digits in the year. Set each<br>digit individually. Press <b>ENTER</b> . The date<br>as entered is now checked by the internal<br>clock. An invalid date will return the prompt<br>to the beginning of the date setting, after an<br>error message is displayed. It can then be<br>corrected and re-entered. |  |
| CLOCK<br><entered></entered>                                                                                                    | The display now reads CLOCK <entered>.</entered>                                                                                                    |  |
|                                                                                                    | The controller has now been given a new value for the REAL TIME CLOCK. The new value is in use immediately, once set.                                                                                                    |  |
| Summary of Sequence:<br>SET, OTHER OPTIONS, ARROW(S), ENTER, ##, ##, ENTER, ,<br>ARROWS, ENTER, ARROWS, ENTER, ##, ENTER, ARROWS,<br>ENTER, ##, ENTER. |                                                                                                    |  |

## 5.6.3 OTHER OPTIONS - Purge Time

| OTHER OPTIONS<br>Purse Time       | The following sequence of entries are made<br>on the Touchpad to describe how the<br>Sampler controller is to operate some of the<br>hardware specified in its configuration. The<br>ACTIVE SETTINGS are not being altered.                                                                                                    |
|-----------------------------------|----------------------------------------------------------------------------------------------------|
| SET                               | 1. Press the <b>SET</b> key.                                                                                                    |
| OTHER<br>3<br>OPTIONS             | 2. Press the <b>OTHER OPTIONS</b> key.                                                                                                    |
| MANUAL<br>SAMPLE                  | 3. Press an <b>ARROW</b> key. Continue until <b>Purge Time</b> is shown on the display (for operating time when the sampler is in the purge mode of the Sample cycle, pressurizing the inlet hose to clear it of obstructions and fluid).                                                                                                    |
| ENTER                             | 4. Press the ENTER key.                                                                                                    |
| PURGE TIME<br>10 seconds          | The display shows the response "PURGE<br>TIME SS seconds". The first digit of SS is<br>flashing. A previously set value may be<br>displayed. Using the number keys (0-9)<br>enter the time in seconds that will represent<br>the basic purge time. Multiples of this time<br>may be used by the controller to facilitate<br>the removal of obstructions in the inlet hose. |
| ENTER                             | Press ENTER. The display now reads PURGE TIME <entered>.</entered>                                                                                                    |
| PURGE TIME<br><entered></entered> |                                                                                                    |

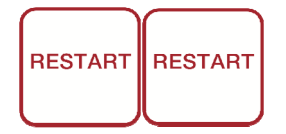

The controller has now been given a new value for **PURGE TIME**. The new value resides in the NEW ENTRIES area of the controller memory. To make these changes active, press the **RESTART** key, then again press it to confirm your choice. The controller will then be set to perform in conjunction with the parameters programmed under the **START DELAY**, **SAMPLE INITIATION** and **PROGRAM TYPE** settings.

Summary of Sequence: SET, OTHER OPTIONS, ARROW(S), ENTER, ##, ENTER, RESTART, RESTART.

### 5.6.4 OTHER OPTIONS - Pinch Valve

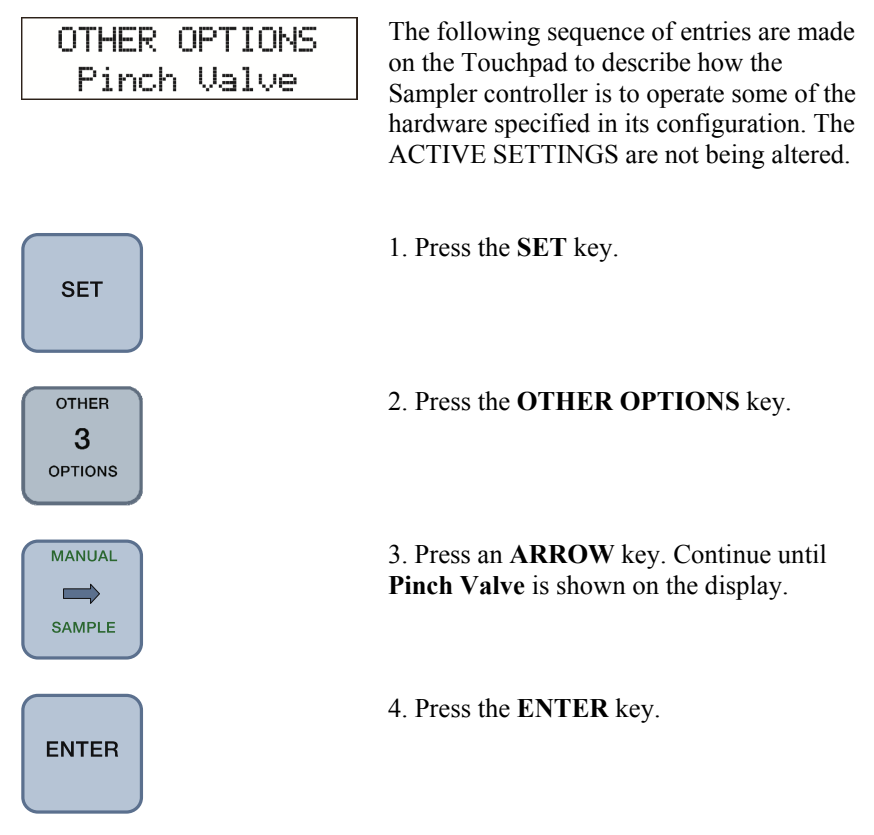

The **Pinch Valve** option is for control of the solenoid activated pinch bar determining vacuum / pressure modes in the sampler operation. This is a factor usually set at the factory because it relates directly to the equipment specification. It is alterable only to facilitate the use of the controller in plants that have a variety of equipment configurations.

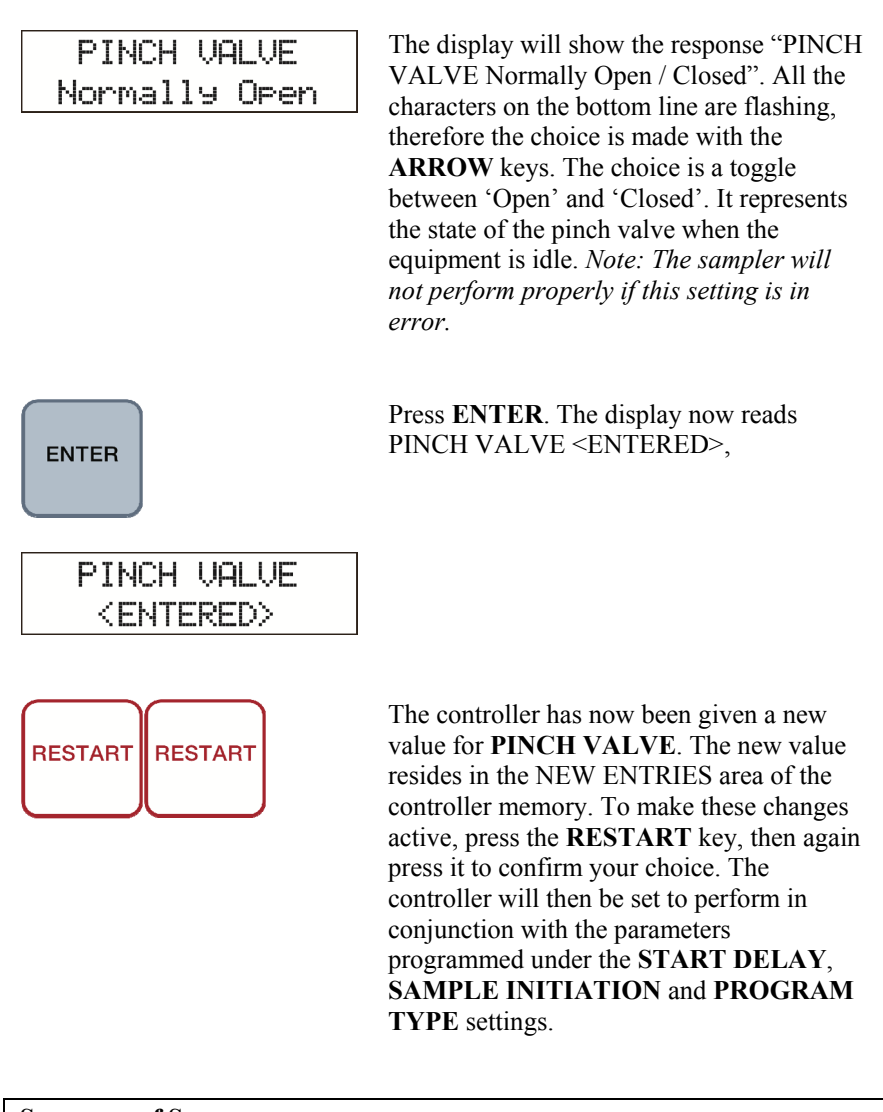

Summary of Sequence: SET, OTHER OPTIONS, ARROW(S), ENTER, ARROW(S), ENTER, RESTART, RESTART.

### 5.6.5 OTHER OPTIONS - Fault Shutdown

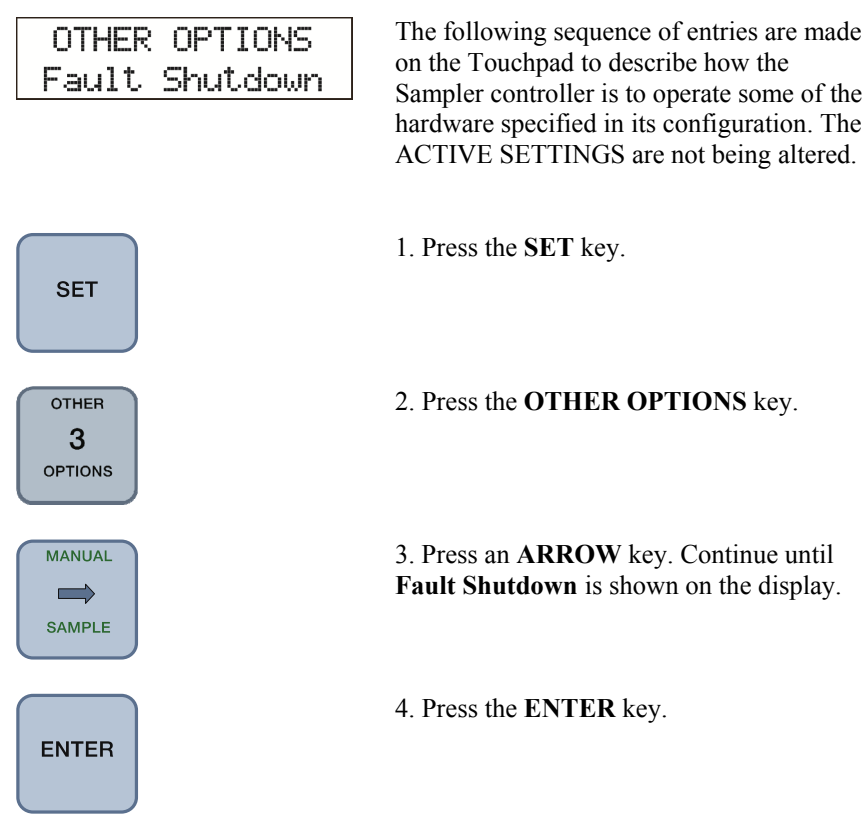

*Fault Shutdown* is used to control whether the sampler will cease taking samples after a predetermined number of unsuccessful attempts.

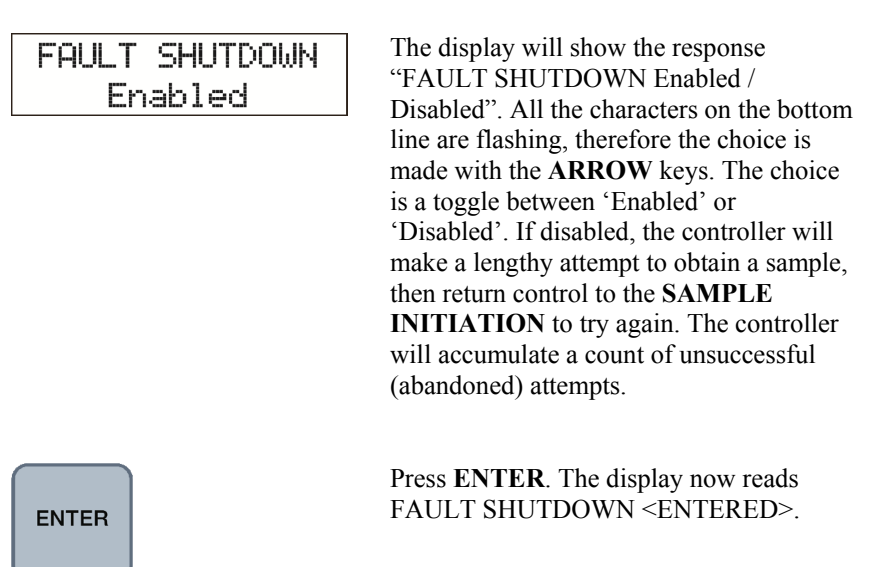

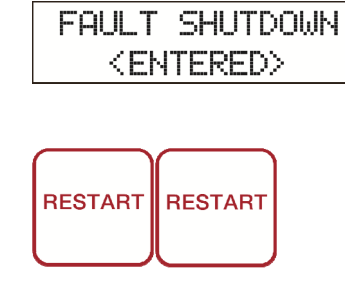

The controller has now been given a new value for **FAULT SHUTDOWN**. The new value resides in the NEW ENTRIES area of the controller memory. To make these changes active, press the **RESTART** key, then again press it to confirm your choice. The controller will then be set to perform in conjunction with the parameters programmed under the **START DELAY**, **SAMPLE INITIATION** and **PROGRAM TYPE** settings.

Summary of Sequence: SET, OTHER OPTIONS, ARROW(S), ENTER, ARROW(S), ENTER, RESTART, RESTART.

## 5.7 Viewing Information

## 5.7.1 Viewing Programmed Information

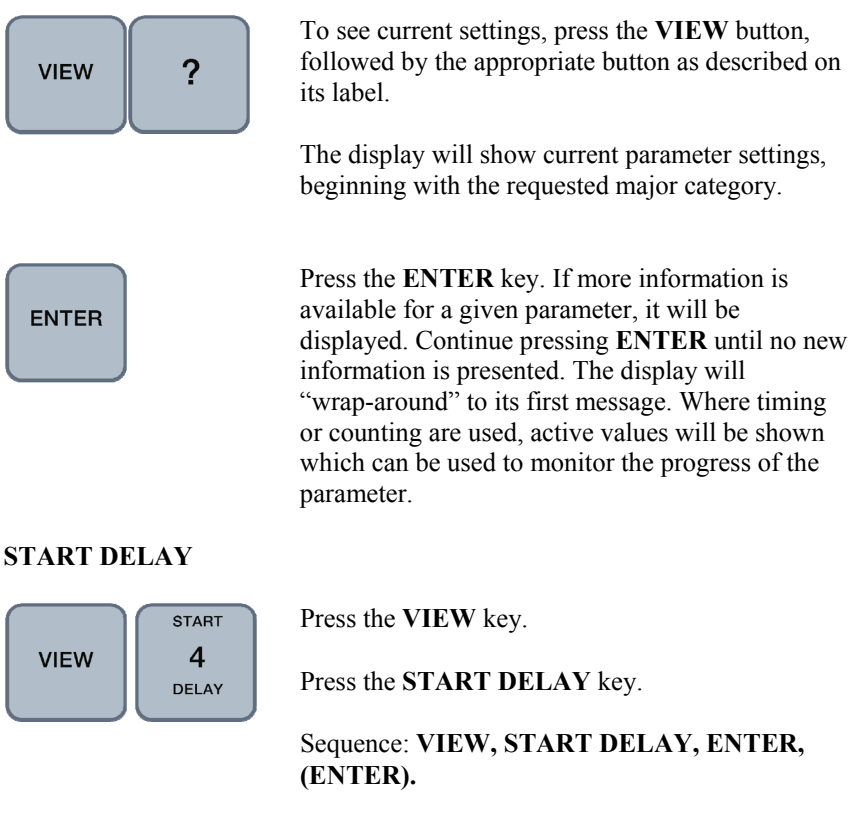

#### SAMPLE INITIATION

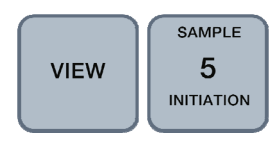

Press the VIEW key.

Press the **SAMPLE INITIATION** key.

Sequence: VIEW, SAMPLE INITIATION, ENTER, (ENTER).

#### PROGRAM TYPE

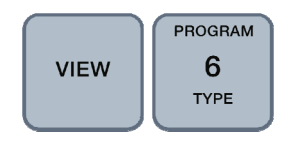

Press the VIEW key.

Press the **PROGRAM TYPE** key.

Sequence: VIEW, PROGRAM TYPE, ENTER, (ENTER).

#### **OTHER OPTIONS**

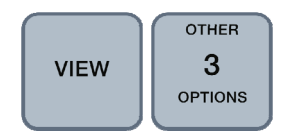

Press the VIEW key.

Press the OTHER OPTIONS key.

Use **ARROW** keys to navigate to desired option on the flashing display.

Press ENTER to view.

Available options are: Clock - Time, Date (including Day) Purge Time - Time in seconds Pinch Valve - Normally Open or Closed Fault Shutdown - Enabled or Disabled Sampler Status - Error and system messages that have been lost from the display by keyboard entry. Cycles Abandoned - Counter Bottle Position - Relative position of distributor, Maintenance - Serial Number - unit identification No.,

- Analog channels /D output display,
- **Backup battery test** test of onboard Lithium battery,
- Memory check test of controller

RAM/ROM

- locations.
- Keypad Check test of touchpad

(Under Maintenance, ARROW to selection, then display with ENTER.)

#### ACTIVE SETTINGS

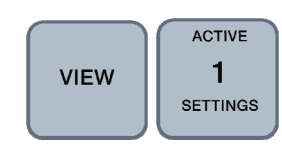

Press the **VIEW** key.

Press the ACTIVE SETTINGS key.

The display will show "ACTIVE SETTINGS 'ENTER' to list".

Press the ENTER key. The display will show the START DELAY programming.

Continuously pressing the **ENTER** key will display all of the active program selections and return to the original display.

Sequence: VIEW, ACTIVE SETTINGS, ENTER(S)

#### **NEW ENTRIES**

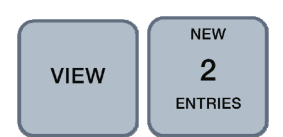

Press the VIEW key.

Press the NEW ENTRIES key.

If no "NEW ENTRIES" have been made, the display will show "No New Entries View Active Set". If new parameters have been set, but the unit hasn't been **RESTART**ed, the display will show "NEW ENTRIES 'ENTER' to list". Press the **ENTER** key. The display will show the **START DELAY** programming. Continuously pressing the **ENTER** key will display all of the program selections, SUBSTITUTING new parameters where they've been changed, and return to the original display.

Sequence: VIEW, NEW ENTRIES, ENTER(S)

### 5.7.2 Viewing Generated Information

The following sequence of entries are made on the Touchpad to examine the sample information collected or generated by the controller and stored in its memory.

#### SAMPLES TAKEN

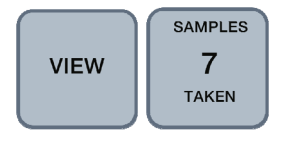

Press the VIEW key.

Press the **SAMPLES TAKEN** key. The display will show a count of all samples taken during the current program. To make these changes active, press the **RESTART** key, then again press it to confirm your choice. The controller will then wait until the designated time before starting its sampling program.

#### REMAINING PULSES

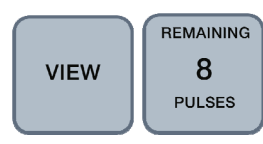

Press the VIEW key.

Press the **REMAINING PULSES** key.

The display will show a countdown of incoming pulses, decreasing from the programmed value. Only available when either START DELAY or SAMPLE INITIATION are using their Pulse Input options or pulses generated by the 4-20mA input option. The information is updated continuously and can be left on the display as a progress indicator.

Sequence: VIEW, REMAINING PULSES.

#### **REMAINING TIME**

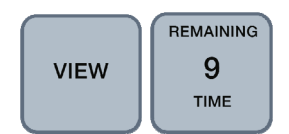

Press the VIEW key.

Press the **REMAINING TIME** key.

The display will show various time counters dependent on the programming of the START DELAY and SAMPLE INITIATION parameters. Priority goes to START DELAY, which will show an incrementing time for *event related* delays or decrementing time for *time related* delays. The display will then yield to SAMPLE INITIATION for an elapsed time display for **event related** inputs and Remaining Time display for **time related** inputs.

Sequence: VIEW, REMAINING TIME.

## Appendix A. Principles of Operation

#### Switching Methods (Sinking / NPN)

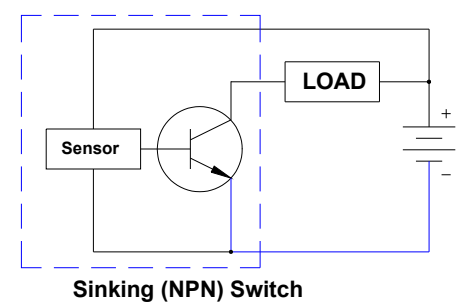

The **Sinking** method connects or switches one side of the load to the negative (-) side of the power supply. The positive (+) side is connected directly to the other side of the load as shown. "**NPN**" refers to the type of transistor used to act as a switch in this type of solid-state sensor.

#### Switching Methods (Sourcing / PNP)

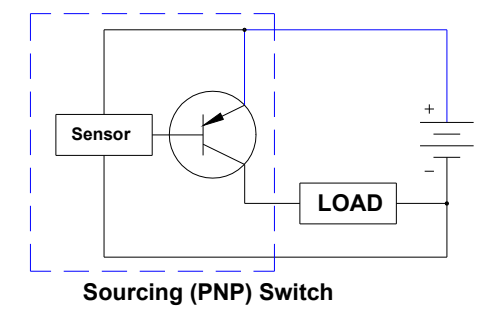

The **Sourcing** method connects or switches one side of the load to the positive (+) side of the power supply. The negative (-) side is connected directly to the other side of the load as shown. "**PNP**" refers to the type of transistor used to act as a switch in this type of solid-state sensor.

# Appendix B. Parts List

This is a partial list of most frequently requested CVS/BVS Sampler replacement parts.

| TABLE B-1. CVS/BVS Replacement Parts |                                   |                                                            |
|--------------------------------------|-----------------------------------|------------------------------------------------------------|
| Part No.                             | Old Part No.<br>(Prior to 8-1-11) | Description                                                |
| SAMPLE CON                           | TAINERS                           |                                                            |
| 27952                                | 27-01-01                          | 500cc Wedge (Polypropylene)                                |
| 27953                                | 27-01-02                          | 1000cc Wedge (Polypropylene)                               |
| 26897                                | 27-03-05                          | 2.3 Gallon (9L) Nalgene with side plug (Polyethylene)      |
| 28258                                | 27-03-05P                         | 2.3 Gallon (9L) Nalgene with side plug (Polypropylene)     |
|                                      | 27-03-05-4150                     | 2.3 Gallon (9L) Nalgene with side plug for PVS 4150 (HDPE) |
| 27956                                | 27-03-07                          | 2.5 Gallon (10 L) Glass with Teflon Cap                    |
| 26900                                | 22-10-32                          | Discrete Bottle Tray (24-Bottle x 500cc)                   |
| SINKER / STRA                        | AINER                             |                                                            |
| 26915                                | 23-28-01-3/8                      | Sinker (Lead): 3/8 System                                  |
| 27820                                | 23-28-01-5/8                      | Sinker (Lead): 5/8 System                                  |
| 27821                                | 23-28-10                          | Sinker Strainer (Stainless Steel): 5/8 System              |
| 26914                                | 23-28-11                          | Sinker Strainer (Stainless Steel): 3/8 System              |
| 27821                                | 23-28-12                          | Sinker (Stainless Steel): 3/8 System                       |
| 27938                                | 23-28-13                          | Sinker (Stainless Steel): 5/8 System                       |
| INTAKE TUBE                          |                                   |                                                            |
| 26904                                | 26-01-16                          | PVC Standard: 3/8" ID (per foot)                           |
| 27819                                | 26-01-18                          | PVC Standard: 5/8" ID (per foot)                           |
|                                      | 26-01-14                          | Teflon: 1/2" ID (Minimum 25 Ft)                            |
|                                      | 26-01-09                          | Teflon: 3/4"ID (Minimum 25 Ft)                             |
| INTAKE TUBE WITH SINKER/STRAINER     |                                   |                                                            |
| 27949                                | 26-02-01                          | PVC: 3/8"ID: 25 Ft with Lead Sinker                        |
| 26925-L50-E1                         | 26-02-01-050                      | PVC: 3/8"ID: 50 Ft with Lead Sinker                        |
| 26925-L100-E1                        | 26-02-01-100                      | PVC: 3/8"ID: 100 Ft with Lead Sinker                       |
| 26925-L150-E1                        | 26-02-01-150                      | PVC: 3/8"ID: 150 Ft with Lead Sinker                       |
| 26926-L25-E1                         | 26-02-02                          | PVC: 5/8"ID: 25 Ft with Lead Sinker                        |

| 26926-L50-E1  | 26-02-02-050 | PVC: 5/8"ID: 50 Ft with Lead Sinker                     |
|---------------|--------------|---------------------------------------------------------|
| 26926-L100-E1 | 26-02-02-100 | PVC: 5/8"ID: 100 Ft with Lead Sinker                    |
| 26926-L150-E1 | 26-02-02-150 | PVC: 5/8"ID: 150 Ft with Lead Sinker                    |
|               | 26-02-03     | Teflon: 1/2" ID: 25 Ft with SS Sinker                   |
|               | 26-02-03-050 | Teflon: 1/2" ID: 50 Ft with SS Sinker                   |
|               | 26-02-11     | Teflon: 3/4" ID: 25 Ft with SS Sinker/Strainer          |
|               | 26-02-21     | Teflon: 1/2" ID: 25 Ft with SS Sinker/Strainer          |
| DISCHARGE T   | TURE         |                                                         |
| 26898         | 26-03-01     | Discharge Tubing (Latex): 3/8" ID: 3 Ft                 |
| 27957         | 26-03-06     | Discharge Tubing (Latex): 5/8" ID: 3 Ft                 |
| 28251         | 26-03-11     | Discharge Tubing (Silicone): 5/8" ID: 3 Ft              |
| 26899         | 26-03-12     | Discharge Tubing (Silicone): 3/8" ID: 3 Ft              |
|               |              |                                                         |
| METERING CI   | HAMBER       |                                                         |
|               | 50-01-01-MR  | Metering Chamber Assembly (complete): 3/8 System, 500cc |
|               | 50-01-08-MR  | Metering Chamber Assembly (complete): 5/8 System, 500cc |
| 26906         | 24-01-01     | Metering Chamber (Acrylic): 3/8 System, 500cc           |
| 27941         | 24-01-02     | Metering Chamber (Acrylic): 5/8 System, 500cc           |
|               | 24-01-03     | Metering Chamber (Acrylic): All Systems, 1000cc         |
| 26905         | 24-01-08     | Metering Chamber (Pyrex): 3/8 System, 500cc             |
| 28238         | 24-01-09     | Metering Chamber (Pyrex): 3/8 System, 1000cc            |
| 27942         | 24-01-10     | Metering Chamber (Pyrex): 5/8 System, 500cc             |
| 28239         | 24-01-11     | Metering Chamber (Pyrex): 5/8 System, 1000cc            |
|               | 50-21-01     | Metering Chamber Cover: 3/8 Delrin                      |
|               | 50-21-04     | Metering Chamber Cover: 5/8 Delrin                      |
|               | 50-21-06     | Metering Chamber Cover: 3/8 Teflon                      |
|               | 50-21-07     | Metering Chamber Cover: 5/8 Teflon                      |
| 26918         | 23-03-01     | Volume Control Tube: 3/8 System, 500cc                  |
|               | 23-03-02     | Volume Control Tube: 3/8 System, 1000cc                 |
| 26919         | 23-03-04     | Volume Control Tube: 5/8 System, 500cc                  |
| 27931         | 23-03-06     | Volume Control Tube: 5/8 System, 1000cc                 |
| 28224         | 23-37-01     | Liquid Sensing Rod for Metering Chamber: 500cc          |
| 27939         | 23-37-02     | Liquid Sensing Rod for Metering Chamber: 1000cc         |
| 26909         | 28-05-01     | O-Ring: Barrier Valve (Buna-N)                          |
| 26908         | 28-05-02     | O-Ring: Metering Chamber (Buna-N)                       |

| 26910      | 28-05-03    | O-Ring: Barrier Valve (Viton)                                                                                                 |
|------------|-------------|----------------------------------------------------------------------------------------------------|
| 26907      | 28-05-04S   | O-Ring: Metering Chamber (Silicone)                                                                                           |
| 26911      | 28-05-04    | O-Ring: Metering Chamber (Viton)                                                                                              |
| VACUUM PUN | 1P          |                                                                                                    |
| 28006      | 32-01-01    | Vacuum Pump - 12VDC                                                                                                    |
| 28009      | 32-02-05    | Pump Assembly (including solenoids and fixtures) - 12VDC                                                                      |
| 26895      | 32-08-10    | Brush & Lead Wire Kit (for 32-01-01)                                                                                          |
|            | 32-10-01    | Pump Kit with Flap & Diaphragms                                                                                               |
| REFRIGERAT | OR          |                                                                                                    |
| 28010      | 32-03-12    | Large Refrigerator - Glass Door (Discrete & Dual Station)                                                                     |
| 28037      | 32-03-14    | Small Refrigerator - Composte                                                                                                 |
| DISTRIBUTO | R / STEPPER |                                                                                                    |
| 28287      | 32-04-01    | Distributor (Teflon)                                                                                                    |
| 28011      | 32-05-01    | Stepper Motor                                                                                                    |
| 28296      | 32-06-01    | Distributor (PVC)                                                                                                    |
| ENCLOSURE  |             |                                                                                                    |
| 28170      | 22-13-02    | BVS Cabinet (Powder coated steel)                                                                                             |
| 28175      | 22-15-00    | BVS Cabinet #14 304/2B SS Unfinished                                                                                          |
| 27929      | 22-22-10    | Circulation Fan 115V for BVS Cabinet (Sold with 22-22-11)                                                                     |
| 28197      | 22-22-11    | Bulkhead Vent for Circulation Fan (22-22-10)                                                                                  |
| OTHER COM  | PONENTS     |                                                                                                    |
| 28005      | 30-DC-MFCB  | Multi-Function Input Controller (12VDC)                                                                                       |
| 28012      | 50-02-13    | Pinch Valve Assembly (12VDC All Systems)                                                                                      |
| 27997      | 28-11-41    | Quick Connector Stem (SS): 1/2"                                                                                               |
| 27998      | 28-11-42    | Quick Connector Body (SS): 1/2"                                                                                               |
|            | 28-11-43    | Quick Connector Stem (SS): 3/4"                                                                                               |
|            | 28-11-44    | Quick Connector Body (SS): 3/4"                                                                                               |
|            | MANUAL      | Hard Copy of Manual                                                                                                    |
| 28016      | 55-12-13    | Heater for BVS4300                                                                                                    |
| 26926      | 55-15-12    | Battery: 12VDC, 17AH, Sealed Acid                                                                                             |
| 28020      | 55-15-23    | Switching Power Supply c/w Filtering Capacitor:<br>INPUT: 88 - 264 VAC, 50/60 Hz. 2.5 Amps<br>OUTPUT V1: 13.8 VDC, 10.5 Amps. |

## Appendix C. Programming 4-20mA for Flow Proportional Sampling

In order to use the 4-20mA interface with a CVS/BVS Sampler, calculations must be made based on flow. The 4-20mA input is a signal that corresponds to the flow meter's output. 20mA is equal to the maximum flow, and 4mA is equal to the minimum flow. The controller requires a number which reflects the maximum flow going through the sampler.

The CVS/BVS Controller generates 100 pulses per minute internally at the maximum flow. This number decreases with the amount of flow proportional to the 4-20mA scale. The Controller requires the number of pulses at maximum flow. In order to calculate this, use the following formula:

1. Calculate Q. Q = Average flow rate divided by the maximum flow rate.

$$Q = \frac{Average Flow Rate}{Maximum Flow Rate}$$

2. Calculate t.

 $t = \frac{Volume between samples}{Average volume per minute}$ 

*t* is the number of minutes per sample you would like for an average flow rate. Either choose how long between samples you'd like for average flow, or calculate based on volume above.

3. Multiply Q x *t* x 100 (100 pulses at max flow)

This is the number you will input into the Controller at the 4-20mA dialogue.

#### Example

You want to collect samples every 30 minutes. On average 175gal/min flows by. Maximum is 300gal/min.

1. Calculate Q.

$$Q = \frac{\text{Average Flow Rate}}{\text{Maximum Flow Rate}} = \frac{175 \text{ gal/min}}{300 \text{ gal/min}} = .58333$$

#### 2. Calculate t.

t = 30 min/sample or 
$$\frac{5250 \text{ Gallons btwn samples}}{\text{Average175 gal/min}}$$

3. Multiply Q x t x 100pulses = 1750 pulses/sample

Enter 1750 into the Controller at the 4-20mA dialogue.

#### Campbell Scientific, Inc. (CSI)

815 West 1800 North Logan, Utah 84321 UNITED STATES www.campbellsci.com • info@campbellsci.com

#### Campbell Scientific Africa Pty. Ltd. (CSAf)

PO Box 2450 Somerset West 7129 SOUTH AFRICA www.csafrica.co.za • cleroux@csafrica.co.za

Campbell Scientific Australia Pty. Ltd. (CSA) PO Box 8108 Garbutt Post Shop QLD 4814 AUSTRALIA www.campbellsci.com.au • info@campbellsci.com.au

Campbell Scientific do Brazil Ltda. (CSB) Rua Luisa Crapsi Orsi, 15 Butantã CEP: 005543-000 São Paulo SP BRAZIL www.campbellsci.com.br • suporte@campbellsci.com.br

Campbell Scientific Canada Corp. (CSC) 11564 - 149th Street NW Edmonton, Alberta T5M 1W7 CANADA www.campbellsci.ca • dataloggers@campbellsci.ca

Campbell Scientific Centro Caribe S.A. (CSCC) 300 N Cementerio, Edificio Breller Santo Domingo, Heredia 40305 COSTA RICA www.campbellsci.cc • info@campbellsci.cc

#### Campbell Scientific Ltd. (CSL)

Campbell Park 80 Hathern Road Shepshed, Loughborough LE12 9GX UNITED KINGDOM www.campbellsci.co.uk • sales@campbellsci.co.uk

#### Campbell Scientific Ltd. (France)

3 Avenue de la Division Leclerc 92160 ANTONY FRANCE www.campbellsci.fr • info@campbellsci.fr

#### Campbell Scientific Spain, S. L.

Avda. Pompeu Fabra 7-9, local 1 08024 Barcelona SPAIN www.campbellsci.es • info@campbellsci.es

Please visit www.campbellsci.com to obtain contact information for your local US or International representative.